## **Dell Precision 7520**

**Owner's Manual** 

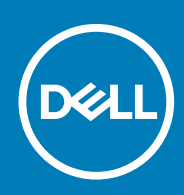

#### Poznámky, upozornění a varování

(i) POZNÁMKA POZNÁMKA označuje důležité informace, které umožňují lepší využití produktu.

VÝSTRAHA UPOZORNĚNÍ varuje před možným poškozením hardwaru nebo ztrátou dat a obsahuje pokyny, jak těmto problémům předejít.

VAROVÁNÍ VAROVÁNÍ upozorňuje na potenciální poškození majetku a riziko úrazu nebo smrti.

© 2018 - 2019 Dell Inc. nebo dceřiné společnosti Všechna práva vyhrazena. Dell, EMC a ostatní ochranné známky jsou ochranné známky společnosti Dell Inc. nebo dceřiných společností. Ostatní ochranné známky mohou být ochranné známky svých vlastníků.

2019 - 05

# Contents

| Manipulace uvnitř počítače                                |                |
|-----------------------------------------------------------|----------------|
| Bezpečnostní pokyny                                       |                |
| Vypnutí – Windows                                         |                |
| Před manipulací uvnitř počítače                           |                |
| Po manipulaci uvnitř počítače                             |                |
| Demontáž a opětovná montáž                                |                |
| Doporučené nástroje                                       |                |
| karta SD                                                  |                |
| Demontáž karty SD                                         |                |
| Montáž karty SD                                           |                |
| Kryt přihrádky baterie                                    |                |
| Demontáž krytu baterie                                    |                |
| Montáž krytu baterie                                      |                |
| Baterie                                                   |                |
| Bezpečnostní opatření týkající se lithium-iontové baterie |                |
| Vyjmutí baterie                                           |                |
| Vložení baterie                                           | 1              |
| Pevný disk                                                |                |
| Vyjmutí pevného disku                                     | 1              |
| Montáž pevného disku                                      | 1'             |
| Konektor kabelu pevného desku                             | 1              |
| Demontáž konektoru kabelu pevného disku                   |                |
| Montáž konektoru kabelu pevného disku                     | 1              |
| Mřížka klávesnice a klávesnice                            |                |
| Demontáž klávesnice                                       |                |
| Montáž klávesnice                                         | 14             |
| Spodní kryt                                               | 1              |
| Sejmutí spodního krytu                                    |                |
| Nasazení spodního krytu                                   |                |
| karta SIM                                                 |                |
| Vyjmutí karty SIM                                         |                |
| Montáž karty sítě SIM                                     |                |
| paměťové moduly,                                          | 1 <sup>°</sup> |
| Demontáž primárního paměťového modulu                     |                |
| Montáž primárního paměťového modulu                       |                |
| Vyjmutí sekundárního paměťového modulu                    |                |
| Montáž sekundárního paměťového modulu                     |                |
| karta WWAN                                                |                |
| Demontáž karty WWAN (Wireless Wide Area Network)          |                |
| Montáž karty WWAN                                         |                |
| karta WLAN                                                |                |
| Demontáž karty WLAN (Wireless Local Area Network)         |                |
| Montáž karty sítě WLAN                                    |                |

| Disk SSD – volitelné                          |    |
|-----------------------------------------------|----|
| Demontáž modulu disku M.2 SSD                 |    |
| Montáž modulu disku SSD M.2                   |    |
| Knoflíková baterie                            | 21 |
| Demontáž knoflíkové baterie                   |    |
| Montáž knoflíkové baterie                     |    |
| Port konektoru napájení                       |    |
| Demontáž portu konektoru napájení             |    |
| Montáž portu napájecího konektoru             |    |
| Opěrka rukou                                  | 23 |
| Demontáž opěrky rukou                         | 23 |
| Montáž opěrky rukou                           |    |
| Reproduktor                                   |    |
| Demontáž reproduktorů                         |    |
| Montáž reproduktorů                           |    |
| Deska I/O                                     |    |
| Demontáž levých vstupů a výstupů – deska I/O  |    |
| Instalace levé desky I/O                      | 27 |
| Demontáž pravých vstupů a výstupů – deska I/O |    |
| Instalace pravé desky I/O                     |    |
| chladiče                                      |    |
| Demontáž sestavy chladiče                     |    |
| Montáž sestavy chladiče                       |    |
| Grafická karta                                |    |
| Demontáž grafické karty                       |    |
| Montáž grafické karty                         |    |
| Základní deska                                |    |
| Demontáž základní desky                       |    |
| Montáž základní desky                         |    |
| Čtečka otisků prstů                           |    |
| Demontáž čtečky otisků prstů                  |    |
| Montáž čtečky otisků prstů                    |    |
| Dotyková podložka                             |    |
| Demontáž dotykové podložky                    |    |
| Montáž dotykové podložky                      |    |
| Sestava displeje                              |    |
| Demontáž sestavy displeje                     |    |
| Montáž sestavy displeje                       |    |
| Deska tlačítka napájení                       |    |
| Demontáž desky síťového spínače               |    |
| Montáž desky síťového spínače                 |    |
| Čtečka karet ExpressCard                      |    |
| Demontáž karty ExpressCard                    |    |
| Instalace karty ExpressCard                   |    |
| panel USB,                                    |    |
| Demontáž desky USB                            |    |
| Montáž panelu USB                             |    |
| Čelní kryt displeje                           | 40 |
| Demontáž čelního krytu displeje               |    |
| Montáž sestavy displeje                       |    |
|                                               |    |

| Panel displeje                               |    |
|----------------------------------------------|----|
| Demontáž panelu displeie                     |    |
| Montáž panelu displeje                       |    |
| Demontáž panelu displeje                     |    |
| Montáž panelu displeje                       | 45 |
| Držák displeje                               |    |
| Demontáž držáku displeje                     | 45 |
| Montáž držáku displeje                       |    |
| Závěsy displeje                              |    |
| Demontáž závěsu displeje                     |    |
| Montáž závěsu displeje                       |    |
| Kabel eDP                                    |    |
| Vyjmutí kabelu eDP                           | 48 |
| Montáž kabelu eDP                            |    |
| Kamera                                       |    |
| Demontáž kamery                              |    |
| Montáž kamery                                | 50 |
| Kryt displeje                                | 50 |
| Montáž krytu displeje                        | 50 |
|                                              |    |
| Technologie a součásti                       | 52 |
| Napájecí adaptér                             |    |
| Procesory                                    |    |
| Kaby Lake – 7. generace procesorů Intel Core | 52 |
| Vlastnosti rozhraní USB                      | 53 |
| HDMI 1.4                                     | 55 |
|                                              |    |
| Specifikace systému                          |    |
| Systémové informace                          |    |
| Procesor                                     |    |
| Paměť                                        |    |
| Grafika                                      |    |
| Audio                                        |    |
| Komunikace                                   |    |
| Rozšiřující sběrnice                         |    |
| Porty a konektory                            | 58 |
| Displej                                      | 58 |
| Klávesnice                                   |    |
| Dotyková podložka                            | 59 |
| Kamera                                       |    |
| Skladovací                                   | 60 |
| Baterie                                      | 60 |
| Napájecí adaptér                             | 6′ |
| Bezkontaktní čipová karta                    | 6´ |
| Fyzické rozměry                              | 6´ |
| Prostředí                                    |    |
|                                              |    |
| Nastavoní svstámu                            |    |
| Nastavenii systemu                           |    |

| Navigační klávesy                                               | 63 |
|-----------------------------------------------------------------|----|
| Možnosti nástroje System setup (Nastavení systému)              | 64 |
| Možnosti obrazovky General (Obecné)                             | 64 |
| Možnosti obrazovky System Configuration (Konfigurace systému)   | 65 |
| Možnosti obrazovky Video (Grafická karta)                       | 67 |
| Možnosti obrazovky Security (Zabezpečení)                       | 67 |
| Možnosti obrazovky Secure Boot                                  | 69 |
| Možnosti obrazovky Intel Software Guard Extensions              | 69 |
| Možnosti obrazovky Performance (Výkon)                          | 69 |
| Možnost obrazovky Power Management (Správa napájení)            | 70 |
| Možnosti obrazovky POST Behavior (Chování POST)                 | 71 |
| Možnosti obrazovky Manageability (Možnosti správy)              | 72 |
| Možnost obrazovky Virtualization support (Podpora virtualizace) | 72 |
| Možnosti obrazovky Wireless (Bezdrátové připojení)              | 73 |
| Možnosti obrazovky Maintenance (Údržba)                         | 73 |
| Možnosti obrazovky System Log (Systémové protokoly)             | 73 |
| Aktualizace systému BIOS ve Windows                             | 74 |
| Systémové heslo a heslo pro nastavení                           | 74 |
| Přiřazení hesla nastavení systému                               | 74 |
| Odstranění nebo změna stávajícího hesla k nastavení systému     | 75 |
|                                                                 |    |

| Rozšířená diagnostika vyhodnocení svstému před jeho spuštěním – ePSA | 76 |
|----------------------------------------------------------------------|----|
| Spuštění diagnostiky ePSA                                            |    |
| Diagnostická kontrolka LED                                           | 76 |
| Indikátory stavu baterie                                             | 77 |
| Funkce Real Time Clock reset                                         | 77 |
| Testování paměti nástrojem ePSA                                      |    |
|                                                                      |    |
| 7 Kontaktování společnosti Dell                                      |    |

## Manipulace uvnitř počítače

## Bezpečnostní pokyny

Dodržováním následujících bezpečnostních zásad zabráníte možnému poškození počítače a zajistíte vlastní bezpečnost. Není-li uvedeno jinak, každý postup uvedený v tomto dokumentu vyžaduje splnění následujících podmínek:

- · Přečetli jste si bezpečnostní informace dodané s počítačem.
- Součást může být vyměněna nebo (v případě samostatného nákupu) namontována podle postupu demontáže provedeného v obráceném pořadí kroků.
- POZNÁMKA Než otevřete kryt počítače nebo jeho panely, odpojte veškeré zdroje napájení. Poté, co dokončíte práci uvnitř počítače, namontujte všechny kryty, panely a šrouby a teprve poté připojte počítač ke zdroji napájení.
- POZNÁMKA Před manipulací uvnitř počítače si přečtěte bezpečnostní informace dodané s počítačem. Další informace o vhodných bezpečných postupech naleznete na domovské stránce Regulatory Compliance (Soulad s předpisy) na adrese www.dell.com/regulatory\_compliance.
- VÝSTRAHA Mnohé z oprav smí provádět pouze certifikovaný servisní technik. Sami byste měli pouze řešit menší potíže a provádět jednoduché opravy, ke kterým vás opravňuje dokumentace k produktu nebo ke kterým vás vyzve tým služeb a podpory online či telefonicky. Na škody způsobené neoprávněným servisním zásahem se nevztahuje záruka. Přečtěte si a dodržujte bezpečnostní pokyny dodané s produktem.
- VÝSTRAHA Aby nedošlo k elektrostatickému výboji, uzemněte se pomocí uzemňovacího náramku nebo se pravidelně dotýkejte nenalakovaného kovového povrchu, jenž je uzemněný, než se dotknete počítače a začnete jej rozebírat.
- VÝSTRAHA S komponentami a kartami manipulujte opatrně. Nedotýkejte se komponent ani kontaktů na kartě. Kartu uchopte za hrany nebo za kovovou montážní konzolu. Komponenty jako procesor držte za jejich hrany, nikoliv za kolíky.
- VÝSTRAHA Při odpojování kabelu tahejte za konektor nebo pásek pro vytahování, nikoli za samotný kabel. Některé kabely jsou vybaveny konektory s pojistkami. Pokud odpojujete tento typ kabelu, před odpojením kabelu pojistky stiskněte. Konektory při odpojování držte rovně, aby nedošlo k ohnutí kolíků konektoru. Před zapojením kabelu se ujistěte, že jsou oba konektory správně orientovány a zarovnány.
- i POZNÁMKA Barva počítače a některých součástí se může lišit od barev uvedených v tomto dokumentu.

### Vypnutí – Windows

VÝSTRAHA Aby nedošlo ke ztrátě dat, před vypnutím počítače uložte a zavřete všechny otevřené soubory a ukončete všechny spuštěné aplikace.

1. Klikněte nebo klepněte na

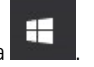

2. Klikněte nebo klepněte na  ${}^{\circ}$  a poté klikněte nebo klepněte na možnost Vypnout.

POZNÁMKA Zkontrolujte, zda jsou počítač i všechna připojená zařízení vypnutá. Pokud se počítač a všechna připojená zařízení nevypnou automaticky po vypnutí operačního systému, stiskněte a podržte tlačítko napájení asi 6 sekundy a vypněte jej tak.

### Před manipulací uvnitř počítače

- 1. Ujistěte se, že je pracovní povrch rovný a čistý, aby nedošlo k poškrábání krytu počítače.
- Vypněte počítač.

- 3. Je-li počítač připojen k dokovacímu zařízení, odpojte jej.
- 4. Odpojte všechny síťové kabely od počítače (pokud jsou k dispozici).

#### VÝSTRAHA Pokud počítač má port RJ45, odpojte síťový kabel jeho vytažením z počítače.

- 5. Odpojte počítač a všechna připojená zařízení od elektrických zásuvek.
- 6. Otevřete displej.
- 7. Stisknutím a podržením tlačítka napájení po několik sekund uzemněte základní desku.

🛆 <mark>VÝSTRAHA</mark> Aby nedošlo k úrazu elektrickým proudem, odpojte počítač před provedením kroku č. 8 ze zásuvky.

VÝSTRAHA Aby nedošlo k elektrostatickému výboji, použijte uzemňovací náramek nebo se opakovaně dotýkejte nenatřeného kovového povrchu, když se dotýkáte konektoru na zadní straně počítače.

8. Vyjměte z příslušných slotů všechny nainstalované karty ExpressCard nebo čipové karty.

## Po manipulaci uvnitř počítače

Po dokončení montáže se ujistěte, že jsou připojena všechna externí zařízení, karty a kabely. Učiňte tak dříve, než zapnete počítač.

VÝSTRAHA Chcete-li se vyhnout poškození počítače, používejte pouze baterii, která byla vytvořena pro tento počítač Dell. Nepoužívejte baterie vytvořené pro jiné počítače Dell.

- 1. Připojte veškerá externí zařízení, například replikátor portů nebo multimediální základnu, a nainstalujte všechny karty, například kartu ExpressCard.
- 2. Připojte k počítači všechny telefonní nebo síťové kabely.

#### 🛆 VÝSTRAHA Chcete-li připojit síťový kabel, nejprve připojte kabel do síťového zařízení a teprve poté do počítače.

- 3. Připojte počítač a všechna připojená zařízení do elektrických zásuvek.
- 4. Zapněte počítač.

# Demontáž a opětovná montáž

2

## Doporučené nástroje

Postupy uvedené v tomto dokumentu vyžadují použití následujících nástrojů:

- křížový šroubovák č. 0
- křížový šroubovák č. 1
- plastová jehla

POZNÁMKA Šroubovák #0 je určen pro šrouby 0–1 a šroubovák #1 pro šrouby 2–4.

### karta SD

#### Demontáž karty SD

- 1. Postupujte podle pokynů v části Před manipulací uvnitř počítače.
- 2. Zatlačením uvolněte kartu SD z počítače.

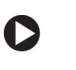

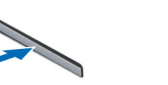

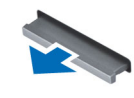

3. Demontujte kartu SD z počítače.

#### Montáž karty SD

- 1. Zasuňte kartu SD do slotu (musí zaklapnout).
- 2. Postupujte podle postupu v části Po manipulaci uvnitř počítače.

## Kryt přihrádky baterie

#### Demontáž krytu baterie

- 1. Postupujte podle pokynů v části Před manipulací uvnitř počítače.
- 2. Postup demontáže krytu baterie:
  - a) Přesunutím uvolňovací západky k ikoně pro odemčení uvolněte kryt přihrádky baterie [1].
  - b) Vysuňte kryt baterie nahoru a vyjměte ho z počítače [2].

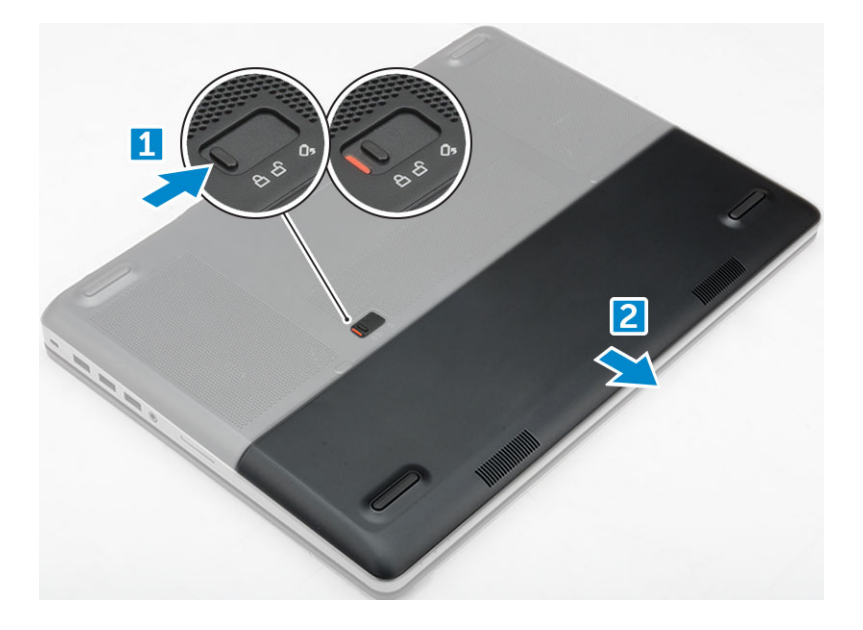

#### Montáž krytu baterie.

- 1. Zasuňte kryt baterie do slotu tak, aby zaklapl na místo.
- 2. Postupujte podle postupu v části Po manipulaci uvnitř počítače.

## Baterie

### Bezpečnostní opatření týkající se lithium-iontové baterie

#### 

- Při manipulaci s lithium-iontovými bateriemi postupujte opatrně.
- Před vyjmutím ze systému baterii co nejvíce vybijte. Stačí ze systému odpojit síťový adaptér a nechat baterii vybít.
- Nerozbíjejte, neupouštějte, nedeformujte ani neprobíjejte baterii cizími objekty.
- Nevystavujte baterii vysokým teplotám a nerozebírejte bateriové sady a články.
- Nevyvíjejte tlak na povrch baterie.
- Neohýbejte baterii.
- Nepoužívejte k vypáčení nebo vytažení baterie žádné nástroje.
- Během servisu tohoto produktu nesmí dojít ke ztrátě ani nesprávnému umístění žádného šroubu, aby nedošlo k neúmyslnému proražení nebo poškození baterie nebo jiných součástí systému.
- Pokud se baterie zasekne v zařízení následkem vyboulení, nepokoušejte se ji uvolnit; propíchnutí, ohnutí nebo rozbití lithium-iontové baterie může být nebezpečné. V takovém případě kontaktujte podporu a vyžádejte si pomoc a další pokyny.
- Pokud se baterie zasekne v počítači následkem vyboulení, nepokoušejte se ji uvolnit propíchnutí, ohnutí nebo rozbití lithium-iontové baterie může být nebezpečné. V takovém případě kontaktujte technickou podporu společnosti Dell a vyžádejte si pomoc. Viz https://www.dell.com/support.
- Vždy objednávejte originální baterie na stránkách https://www.dell.com nebo od autorizovaných partnerů a prodejců Dell.

### Vyjmutí baterie

- 1. Postupujte podle pokynů v části Před manipulací uvnitř počítače.
- **2.** Demontujte kryt baterie.

- 3. Postup vyjmutí baterie:
  - a) Přesunutím uvolňovací západky k ikoně pro odemčení uvolněte baterii [1].
  - b) Zvedněte baterii a vyjměte ji z počítače [2].

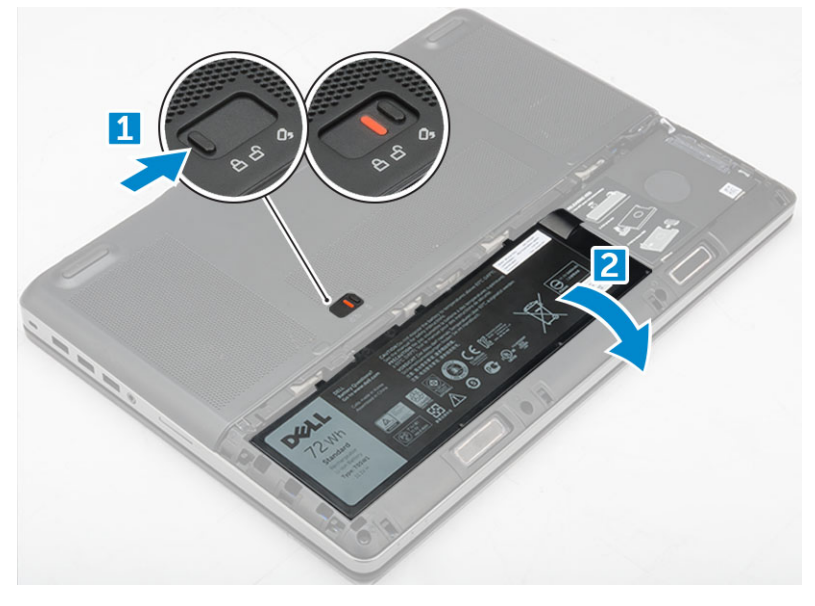

#### Vložení baterie

- 1. Zasuňte baterii do slotu, dokud nezapadne na místo.
- 2. Namontujte kryt baterie.
- 3. Postupujte podle pokynů v části Po manipulaci uvnitř počítače.

## Pevný disk

### Vyjmutí pevného disku

- 1. Postupujte podle pokynů v části Před manipulací uvnitř počítače.
- 2. Demontujte následující součásti:
  - a) kryt baterie
  - b) baterie
- 3. Postup demontáže pevného disku:
  - a) Vyjměte šrouby M3.0x3.0 upevňující pevný disk k počítači [1].
  - b) Zvedněte západku pevného disku, abyste uvolnili pevný disk [2].
  - c) Vysuňte pevný disk nahoru z počítače [3].

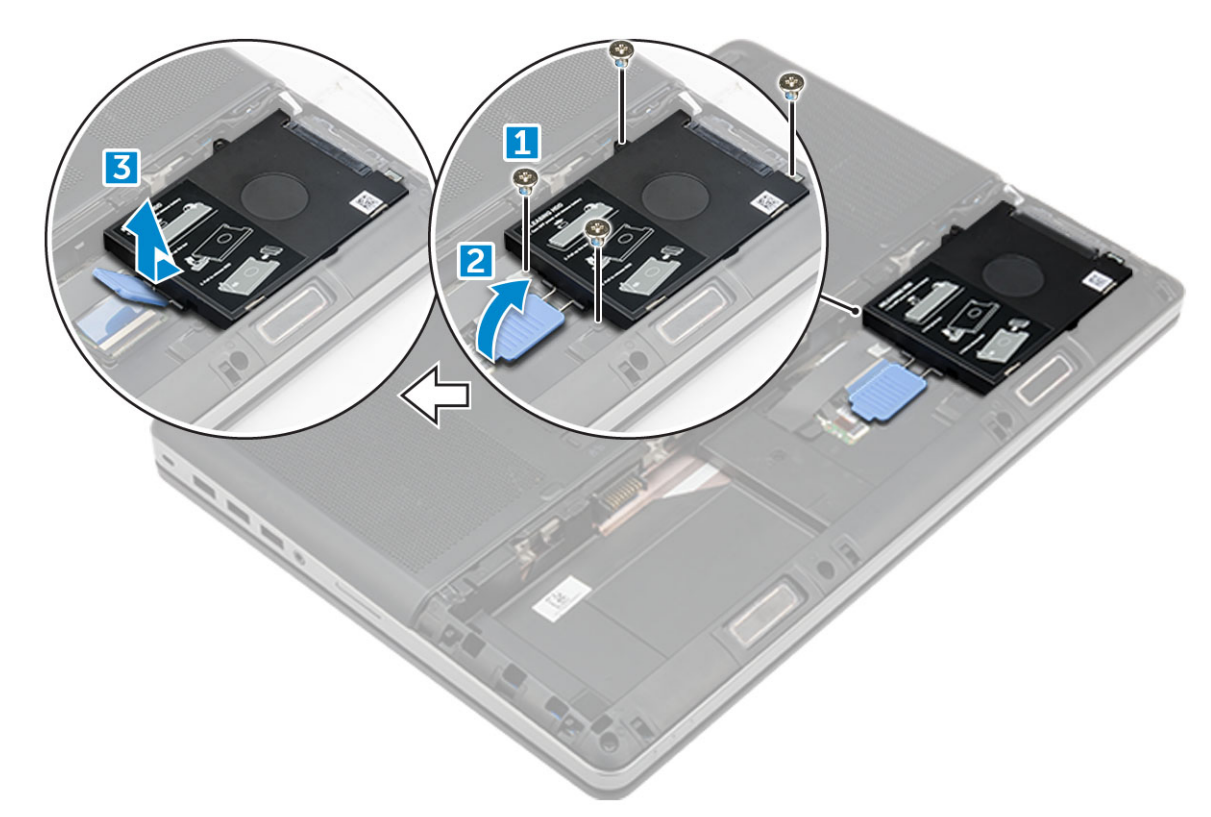

4. Odstraňte šrouby M3,0x3,0, které upevňují pevný disk. Zvedněte pevný disk z držáku.

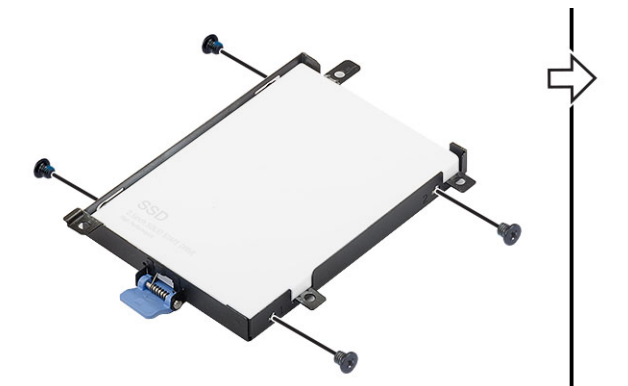

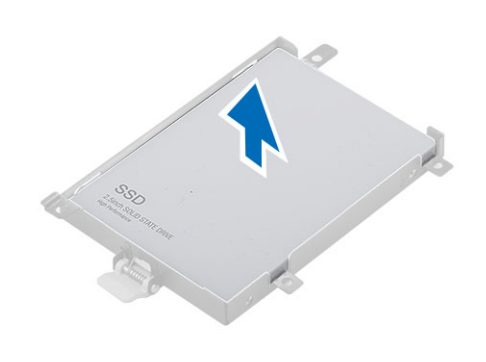

### Montáž pevného disku

- 1. Namontujte zpět šrouby M3,0x3,0, které připevňují pevný disk k držáku.
- 2. Zasuňte pevný disk do slotu v počítači.
- 3. Zašroubujte šrouby M3,0x3,0, které připevňují pevný disk k počítači.
- **4.** Namontujte následující součásti:
  - a) baterie
  - b) kryt baterie
- 5. Postupujte podle postupu v části Po manipulaci uvnitř počítače.

## Konektor kabelu pevného desku

#### Demontáž konektoru kabelu pevného disku

1. Postupujte podle pokynů v části Před manipulací uvnitř počítače.

- 2. Demontujte následující součásti:
  - a) kryt baterie
  - b) baterie
  - c) spodní kryt
  - d) pevný disk
- **3.** Demontáž konektoru kabelu pevného disku:
  - a) Demontujte šrouby M2.5x5.0, kterými je konektor pevného disku připevněn k základní desce [1].
  - b) Demontujte konektor kabelu pevného disku z počítače [2].

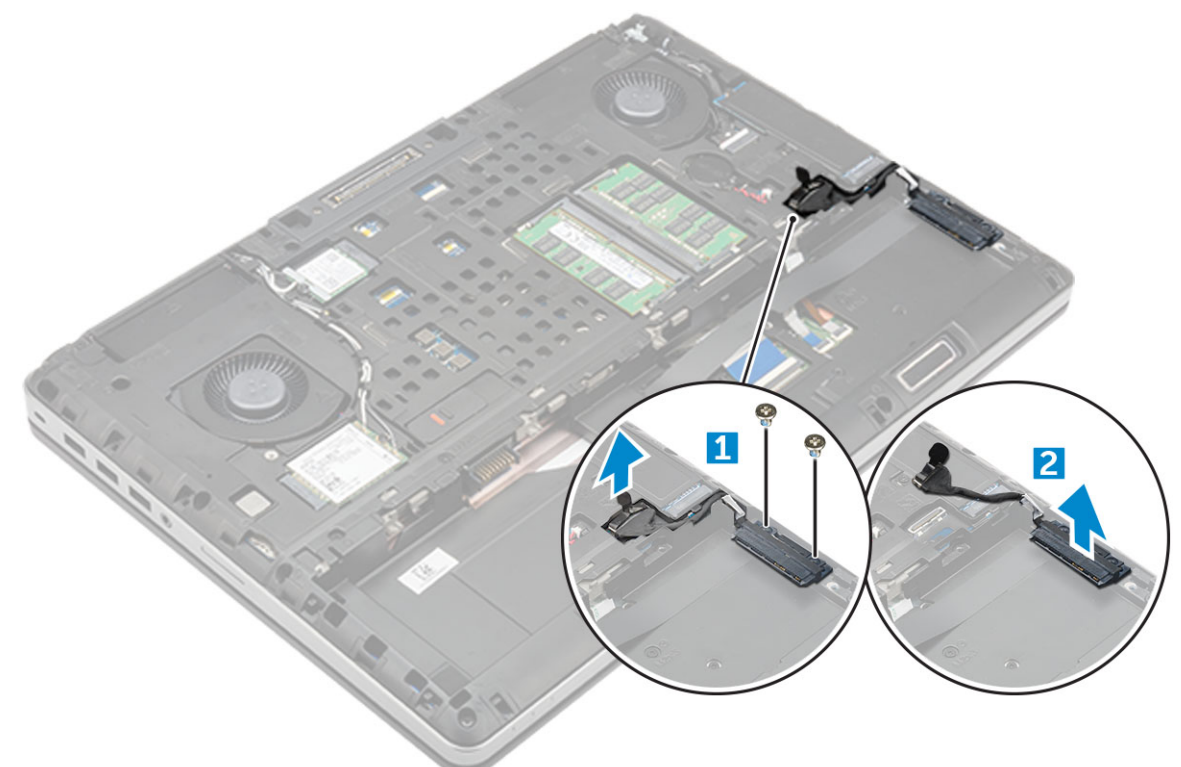

#### Montáž konektoru kabelu pevného disku

- 1. Připojte kabel pevného disku k základní desce.
- 2. Vložte kabel a protáhněte jej skrze příslušný vodicí kanál.
- 3. Utáhněte šroubky M2.5x5.0, kterými je konektor kabelu pevného disku připevněn k počítači.
- 4. Namontujte následující součásti:
  - a) pevný disk
  - b) spodní kryt
  - c) baterie
  - d) kryt baterie
- 5. Postupujte podle postupu v části Po manipulaci uvnitř počítače.

## Mřížka klávesnice a klávesnice

### Demontáž klávesnice

- 1. Postupujte podle pokynů v části Před manipulací uvnitř počítače.
- 2. Demontujte následující součásti:
  - a) kryt baterie
  - b) baterie
  - c) pevný disk

#### 3. Vyjmutí kabelu klávesnice:

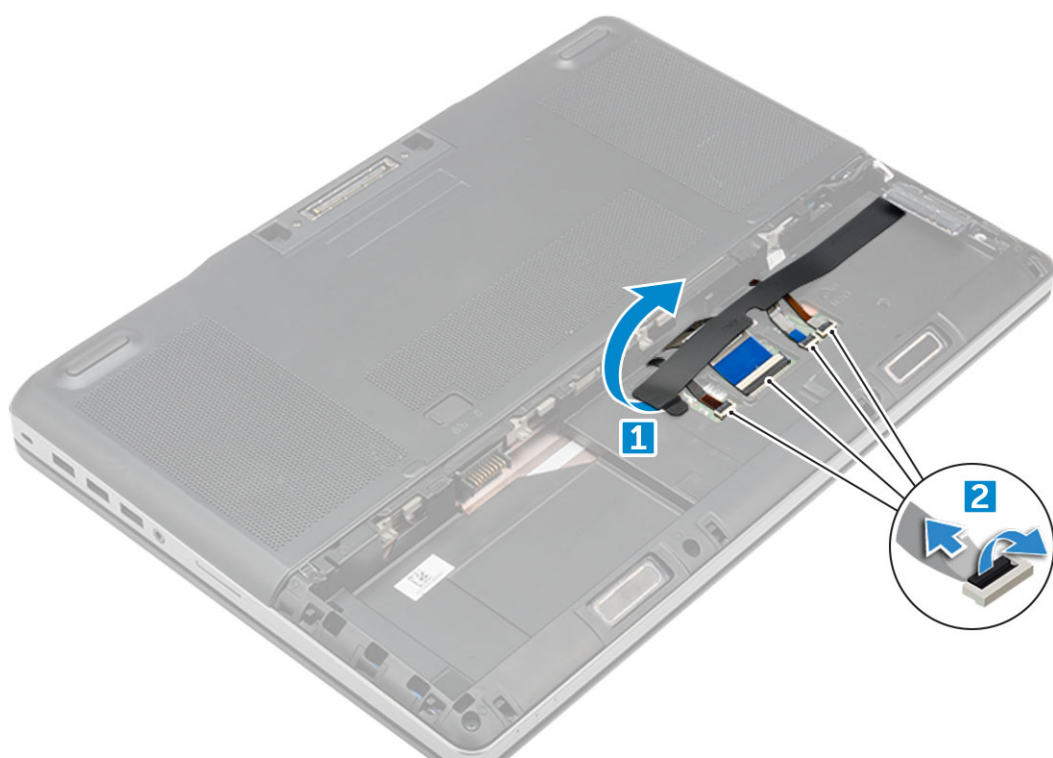

- a) Sloupnutím pásky odkryjte kabel klávesnice [1].
- b) Odpojte kabely klávesnice od desky dotykové podložky [2].

#### 4. Demontáž klávesnice:

- a) Plastovým hrotem vypačte rám klávesnice směrem od spodní části a postupujte podél horního okraje pro jeho vyjmutí z počítače [1, 2, 3].
- b) Odstraňte šrouby M2,0x2,5, kterými je klávesnice připevněna k počítači [4].
- c) Klávesnici zvedněte a vysuňte z počítače [5].

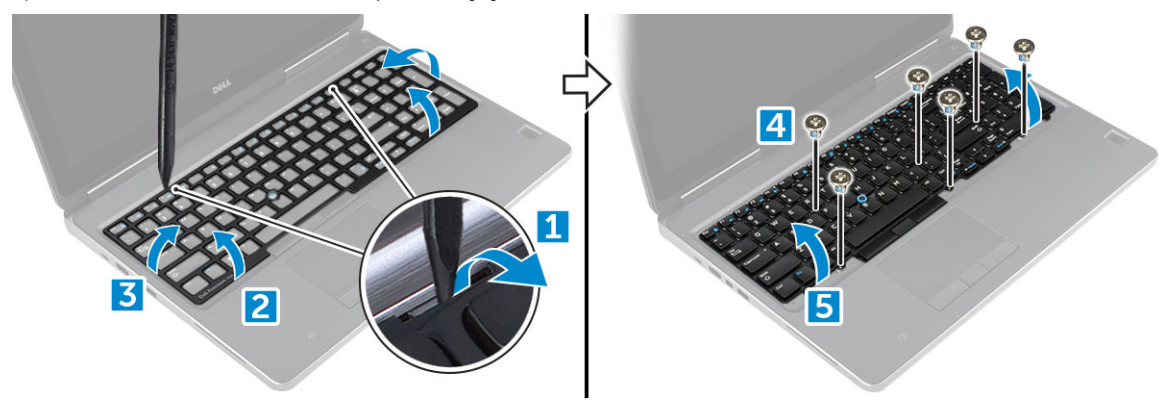

#### Montáž klávesnice

- 1. Zarovnejte klávesnici a protáhněte kabely zpět skrze dolní část oddílu.
- 2. Zatlačte na klávesnici a zarovnejte ji do jejího oddílu.
- 3. Namontujte šrouby, které klávesnici připevňují k počítači.
- 4. Zarovnejte rám klávesnice s jeho pozicí na počítači. Rám klávesnice musí zapadnout na místo.
- 5. Připojte datové kabely klávesnice k dotykové podložce.

#### i POZNÁMKA Datový kabel klávesnice nezapomeňte složit a dokonale zarovnat.

6. Na datové kabely klávesnice nalepte pásku.

- 7. Namontujte následující součásti:
  - a) pevný disk
  - b) baterie
  - c) kryt baterie
- 8. Postupujte podle postupu v části Po manipulaci uvnitř počítače.

## Spodní kryt

### Sejmutí spodního krytu

- 1. Postupujte podle pokynů v části Před manipulací uvnitř počítače.
- 2. Demontujte následující součásti:
  - a) kryt baterie
  - b) baterie
- 3. Sejmutí spodního krytu:
  - a) Vyšroubujte šrouby M2,5X5,0 připevňující spodní kryt k počítači [1].
  - b) Vysuňte spodní kryt nahoru z počítače [2].

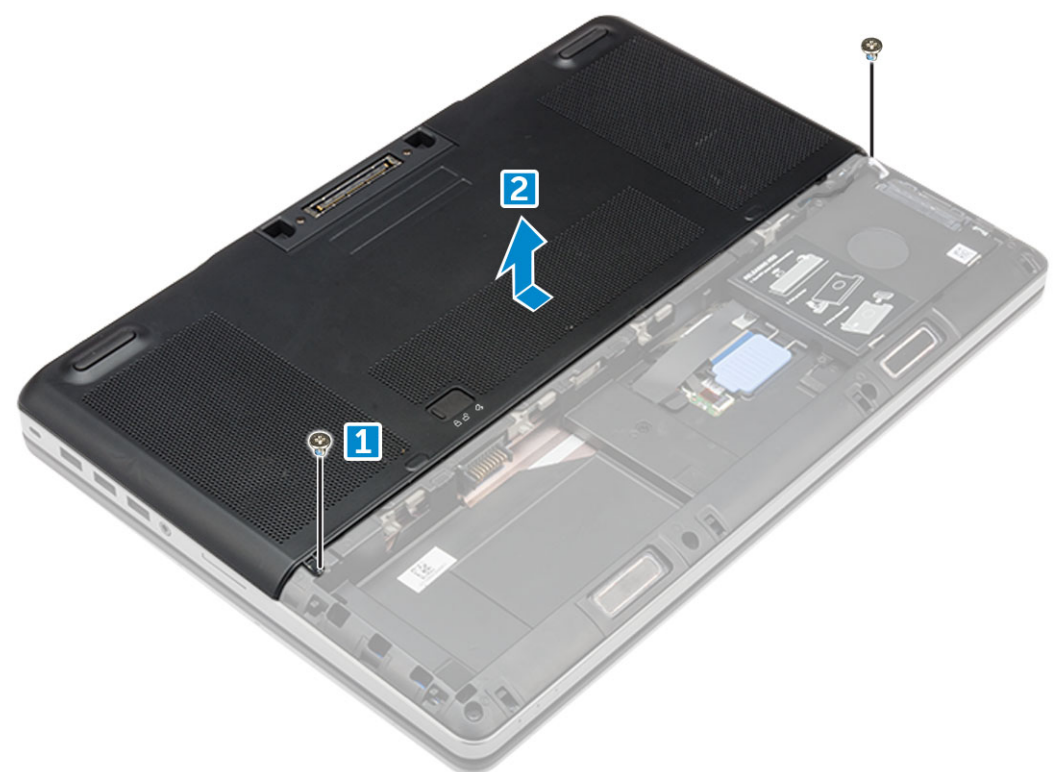

#### Nasazení spodního krytu

- 1. Zasuňte spodní kryt a zarovnejte ho s otvory pro šrouby v počítači.
- 2. Namontujte zpět šrouby M2,5X5,0 upevňující spodní kryt k počítači.
- 3. Namontujte následující součásti:
  - a) baterie
  - b) kryt baterie
- 4. Postupujte podle postupu v části Po manipulaci uvnitř počítače.

## karta SIM

### Vyjmutí karty SIM

- 1. Postupujte podle pokynů v části Před manipulací uvnitř počítače.
- 2. Demontujte následující součásti:
  - a) kryt baterie
  - b) baterie
  - c) spodní kryt
- 3. Kartu SIM vyjmete zatlačením na kartu, která se uvolní.

(i) POZNÁMKA Během montáže či demontáže karty SIM je třeba mít vždy správně zazálohovaná data.

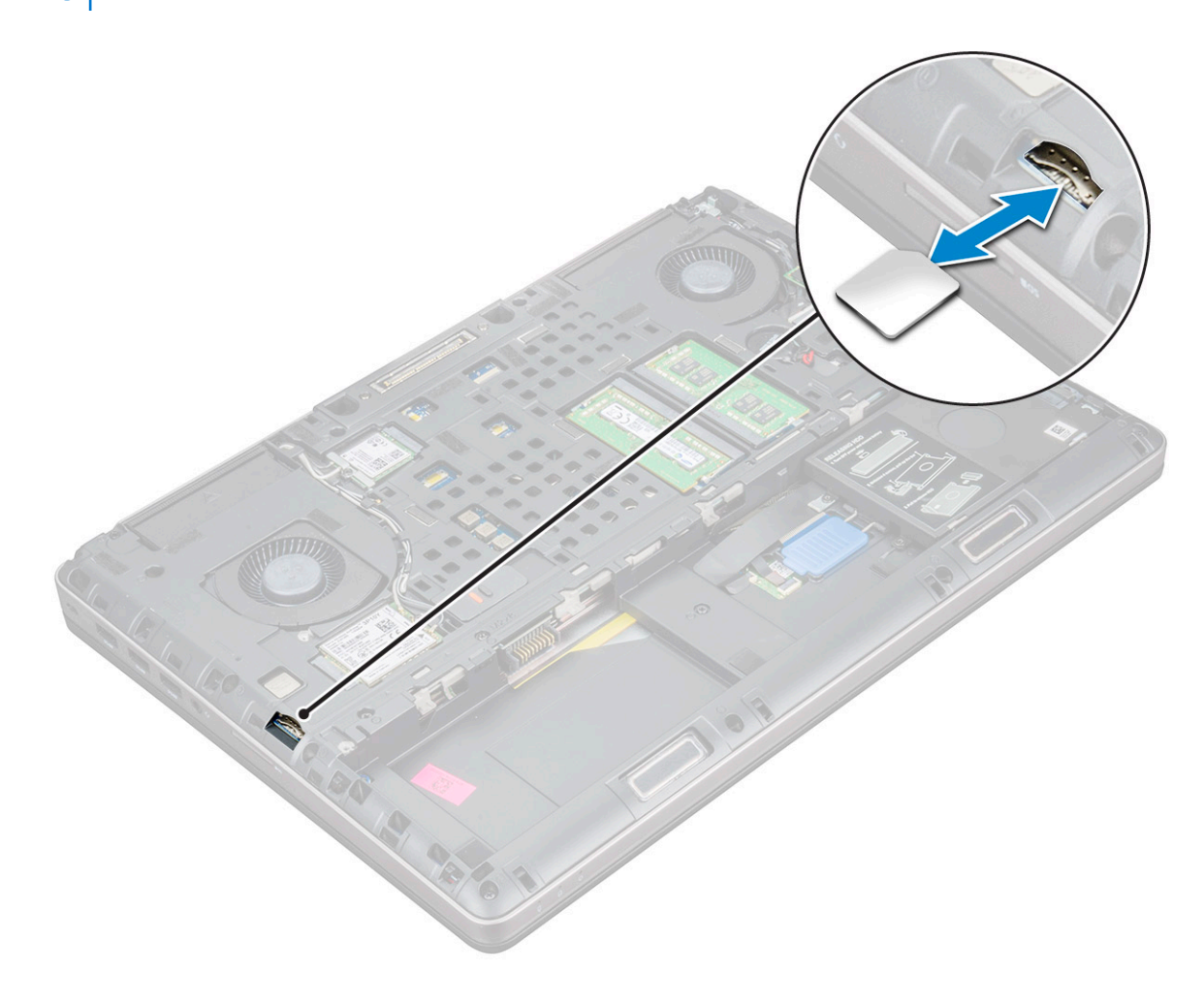

#### Montáž karty sítě SIM

1. Zasuňte kartu SIM do slotu a zatlačte na ni, dokud nezacvakne dovnitř.

(i) POZNÁMKA Během montáže či demontáže karty SIM je třeba mít vždy správně zazálohovaná data.

- 2. Namontujte následující součásti:
  - a) spodní kryt
  - b) baterie
  - c) kryt baterie
- 3. Postupujte podle postupu v části Po manipulaci uvnitř počítače.

## paměťové moduly,

#### Demontáž primárního paměťového modulu

- 1. Postupujte podle pokynů v části Před manipulací uvnitř počítače.
- 2. Demontujte následující součásti:
  - a) kryt baterie
  - b) baterie
  - c) spodní kryt
- 3. Postup demontáže primárního paměťového modulu:
  - a) Zatlačte na zajišťovací svorky směrem od paměťového modulu, dokud se modul neuvolní.
  - b) Zvedněte paměťový modul a demontujte jej z počítače.

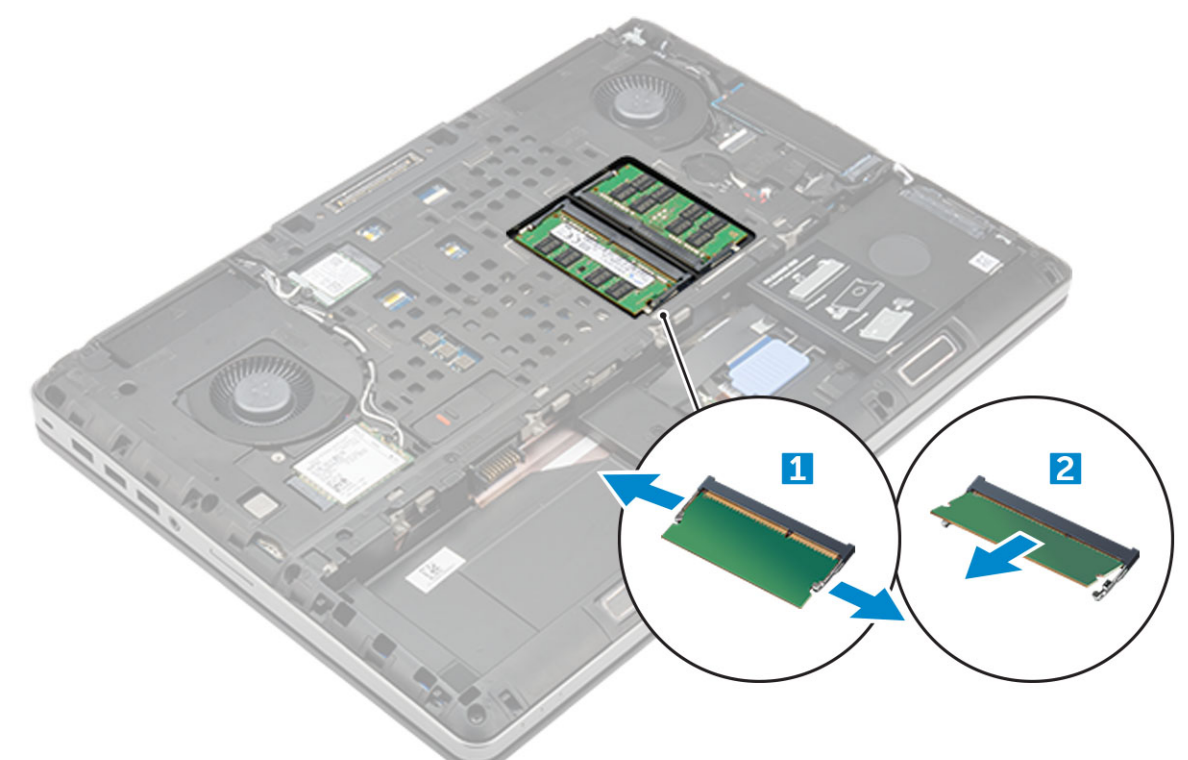

#### Montáž primárního paměťového modulu

1. Vložte paměťový modul do příslušného slotu.

i POZNÁMKA Instalace jednoho nebo tří paměťových modulů vede k problémům s výkonem počítače.

- 2. Zatlačením na svorky zajistěte paměťový modul na základní desce.
- 3. Namontujte následující součásti:
  - a) spodní kryt
  - b) baterie
  - c) kryt baterie
- 4. Postupujte podle postupu v části Po manipulaci uvnitř počítače.

## Vyjmutí sekundárního paměťového modulu

- 1. Postupujte podle pokynů v části Před manipulací uvnitř počítače.
- 2. Demontujte následující součásti:

- a) kryt baterie
- b) baterie
- c) pevný disk
- d) klávesnice
- 3. Postup vyjmutí sekundárního paměťového modulu:
  - a) Vyšroubujte šroub, který upevňuje kryt paměti [1].
  - b) Zvedněte kryt paměti a vyjměte ho z počítače [2].
  - c) Zatlačte na zajišťovací svorky směrem od paměťového modulu tak, aby se modul uvolnil [3].
  - d) Zvedněte paměťový modul a vyjměte jej z počítače [4].

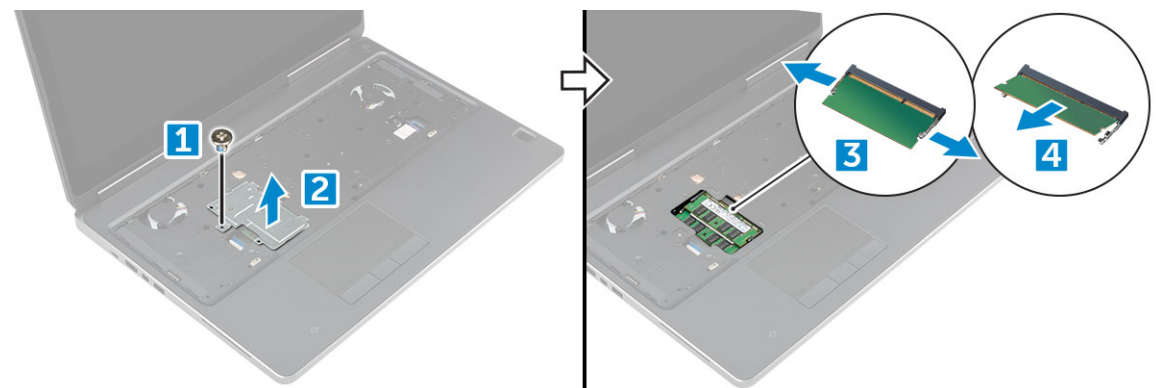

#### Montáž sekundárního paměťového modulu

- 1. Vložte paměťový modul do příslušného slotu.
- 2. Zatlačením na svorky zajistěte paměťový modul na základní desce.
- 3. Vložte paměťový štít do původní polohy na paměťovém modulu a dotažením šroubu ho upevněte k počítači.
- 4. Namontujte následující součásti:
  - a) klávesnice
  - b) pevný disk
  - c) baterie
  - d) kryt baterie
- 5. Postupujte podle postupu v části Po manipulaci uvnitř počítače.

### karta WWAN

#### Demontáž karty WWAN (Wireless Wide Area Network)

(i) POZNÁMKA Počítač může být kartou WWAN vybaven v závislosti na zvolené konfiguraci.

- 1. Postupujte podle pokynů v části Před manipulací uvnitř počítače.
- 2. Demontujte následující součásti:
  - a) kryt baterie
  - b) baterie
  - c) spodní kryt
- 3. Postup demontáže karty WWAN:
  - a) Odpojte a vyjměte kabely připojené ke kartě WWAN [1].
  - b) Demontujte šroub M2,0x3,0, který kartu WWAN upevňuje k počítači [2].
  - c) Demontujte kartu WWAN z počítače [3].

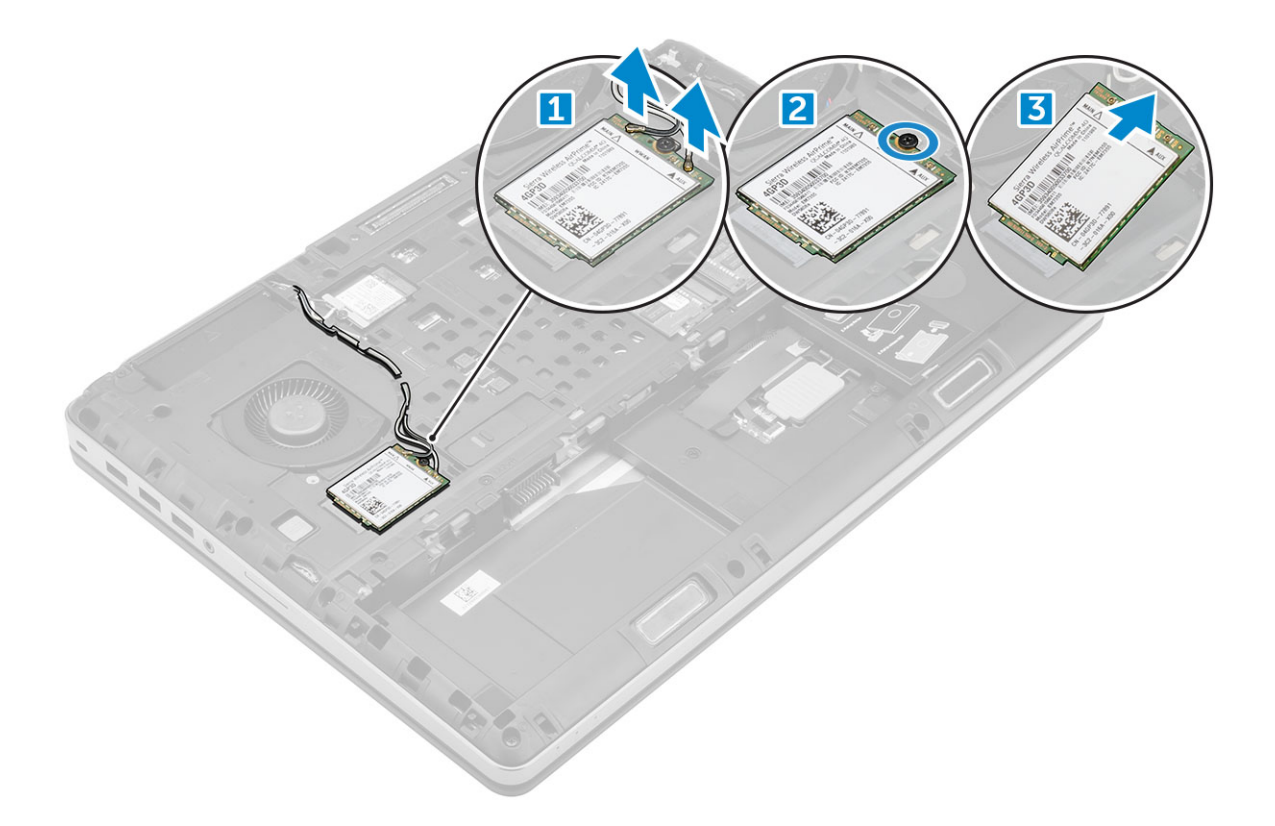

### Montáž karty WWAN

() POZNÁMKA Počítač může být kartou WWAN vybaven v závislosti na zvolené konfiguraci.

- 1. Zasuňte kartu WWAN do slotu karty WWAN.
- 2. Zašroubujte šroub M2,0x3,0, čímž kartu WWAN připevníte k počítači.
- 3. Veď te kabely antény vodicími drážkami a připojte je ke kartě WWAN.
- 4. Namontujte následující součásti:
  - a) spodní kryt
  - b) baterie
  - c) kryt baterie
- 5. Postupujte podle postupu v části Po manipulaci uvnitř počítače.

## karta WLAN

#### Demontáž karty WLAN (Wireless Local Area Network)

- 1. Postupujte podle pokynů v části Před manipulací uvnitř počítače.
- 2. Demontujte následující součásti:
  - a) kryt baterie
  - b) baterie
  - c) spodní kryt
- 3. Demontáž karty WLAN z počítače:
  - a) Demontujte šroub M2.0x3.0, který kartu WLAN upevňuje k počítači [1].
  - b) Demontujte kryt, kterým jsou připevněny kabely antény [2].
  - c) Odpojte kabely antény připojené ke kartě WLAN, vyjměte je z vodicích drážek a demontujte kartu WLAN z počítače [3,4].

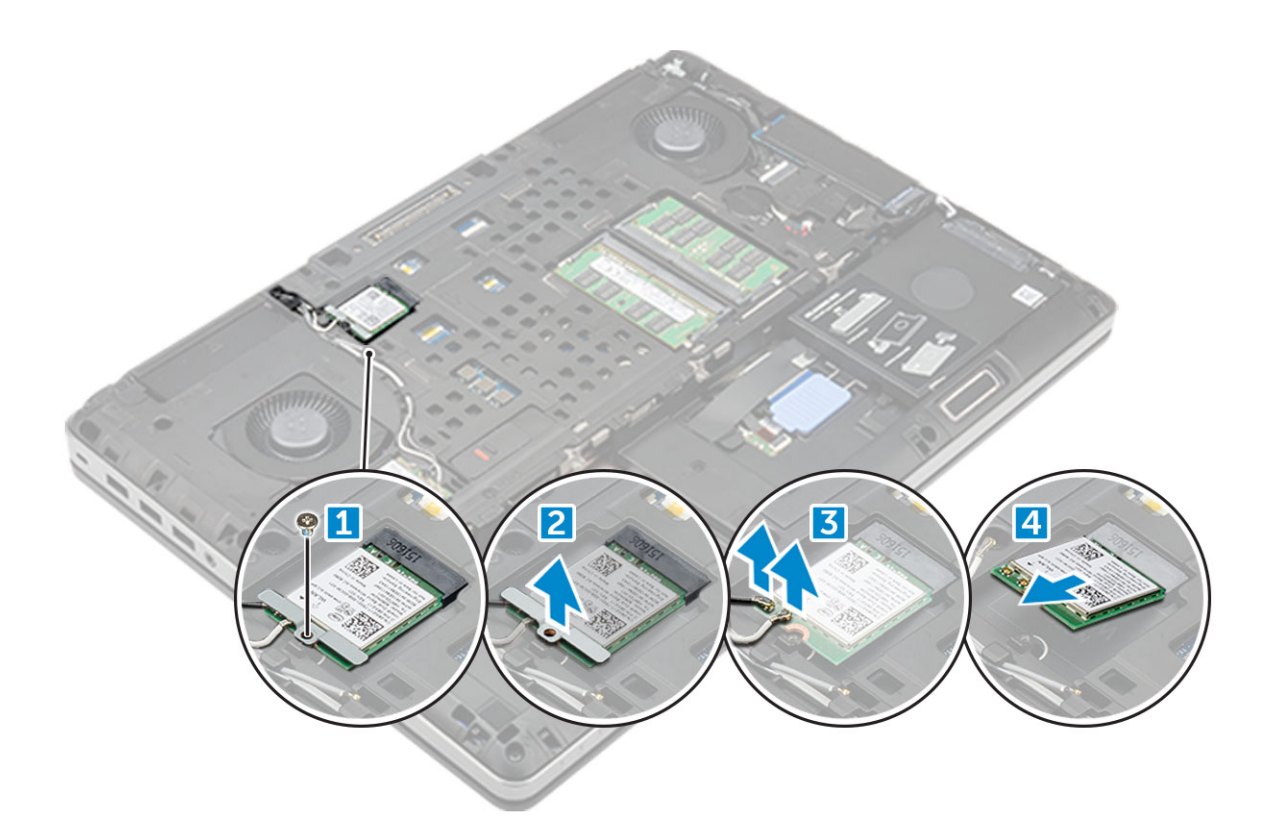

#### Montáž karty sítě WLAN

- 1. Kartu WLAN zasuňte do jejího slotu v počítači.
- 2. Veďte kabely antény vodicí drážkou a připojte je ke kartě WLAN.
- 3. Zarovnejte kryt a utáhněte šroub M2,0x3,0, kterým je připevněna karta sítě WLAN k počítači.
- 4. Namontujte následující součásti:
  - a) spodní kryt
  - b) baterie
  - c) kryt baterie
- 5. Postupujte podle pokynů v části Po manipulaci uvnitř počítače.

## Disk SSD – volitelné

#### Demontáž modulu disku M.2 SSD

- 1. Postupujte podle pokynů v části Před manipulací uvnitř počítače.
- 2. Demontujte následující součásti:
  - a) kryt baterie
  - b) baterie
  - c) spodní kryt
- 3. Demontáž modulu SSD:
  - a) Demontujte šroub M2.0x3.0, kterým je chladicí deska připevněna k počítači.
  - b) Demontujte chladicí desku z počítače.
  - c) Demontujte šroub M2.0x3.0, kterým je disk SSD připevněn k počítači.
  - d) Demontujte disk SSD z počítače.

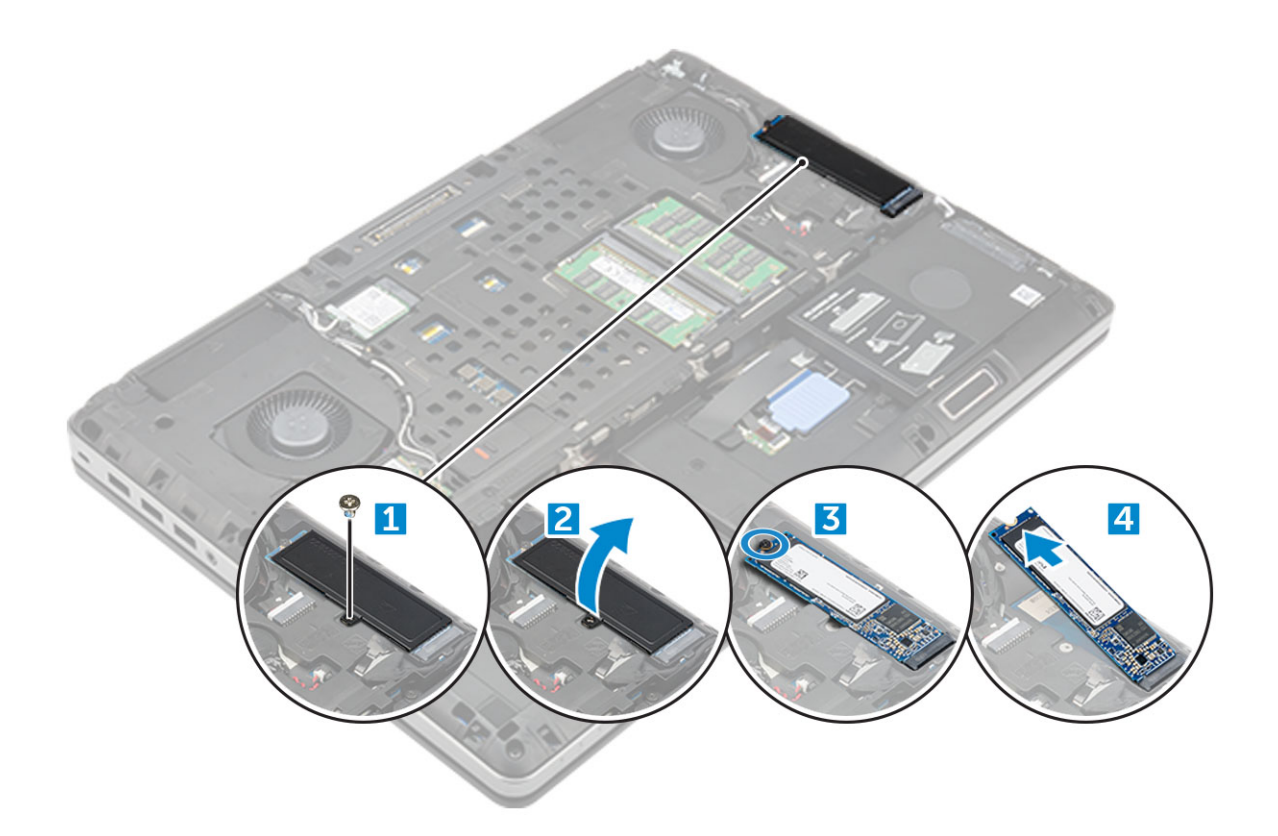

### Montáž modulu disku SSD M.2

- 1. Vložte disk SSD do příslušného slotu.
- 2. Zašroubujte šrouby M2.0x3.0, kterými je disk SSD připevněn k počítači.
- 3. Položte na disk SSD chladicí desku.
- 4. Zašroubujte šrouby M2.0x3.0, kterými je chladicí deska připevněna k počítači.
- 5. Namontujte následující součásti:
  - a) spodní kryt
  - b) baterie
  - c) kryt baterie
- 6. Postupujte podle postupu v části Po manipulaci uvnitř počítače.

## Knoflíková baterie

### Demontáž knoflíkové baterie

- 1. Postupujte podle pokynů v části Před manipulací uvnitř počítače.
- 2. Demontujte následující součásti:
  - a) kryt baterie
  - b) baterie
  - c) spodní kryt
- 3. Postup demontáže knoflíkové baterie:
  - a) Kabel článkové baterie tvaru mince odpojte od počítače [1].
  - b) Článkovou baterii tvaru mince vypačte a vyjměte z počítače [2].

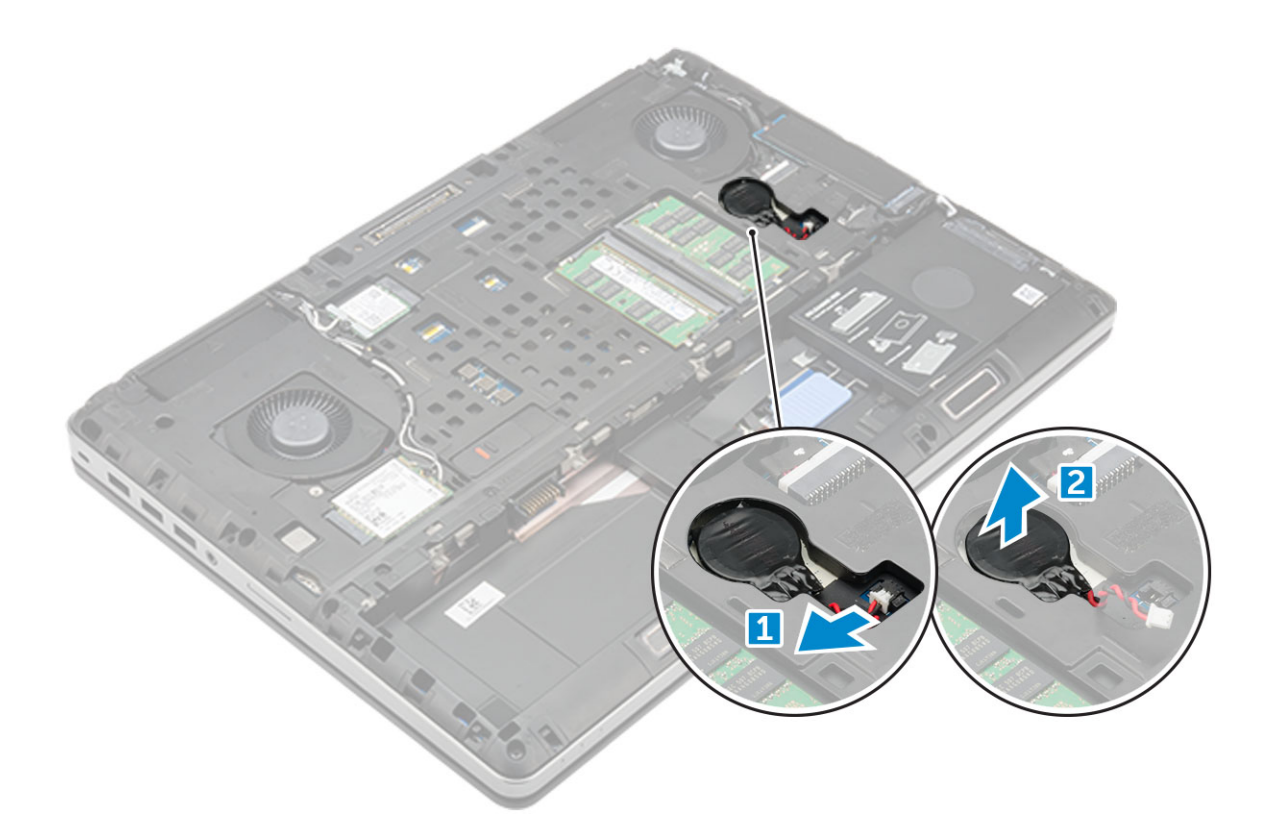

### Montáž knoflíkové baterie

- 1. Článkovou baterii tvaru mince vraťte zpět do slotu v počítači.
- 2. Kabel článkové baterie tvaru mince připojte k počítači.

#### (i) POZNÁMKA Ujistěte se, že kabel knoflíkové baterie nevyčnívá ze své přihrádky.

- **3.** Namontujte následující součásti:
  - a) spodní kryt
  - b) baterie
  - c) kryt baterie
- 4. Postupujte podle postupu v části Po manipulaci uvnitř počítače.

## Port konektoru napájení

#### Demontáž portu konektoru napájení

- 1. Postupujte podle pokynů v části Před manipulací uvnitř počítače.
- 2. Demontujte následující součásti:
  - a) kryt baterie
  - b) baterie
  - c) spodní kryt
- 3. Demontáž portu konektoru napájení:
  - a) Odpojte kabel konektoru napájení od počítače [1].
  - b) Demontujte šroub M2.5x5.0, kterým je připevněn držák k počítači .
  - c) Vyjměte port konektoru napájení z počítače [2].

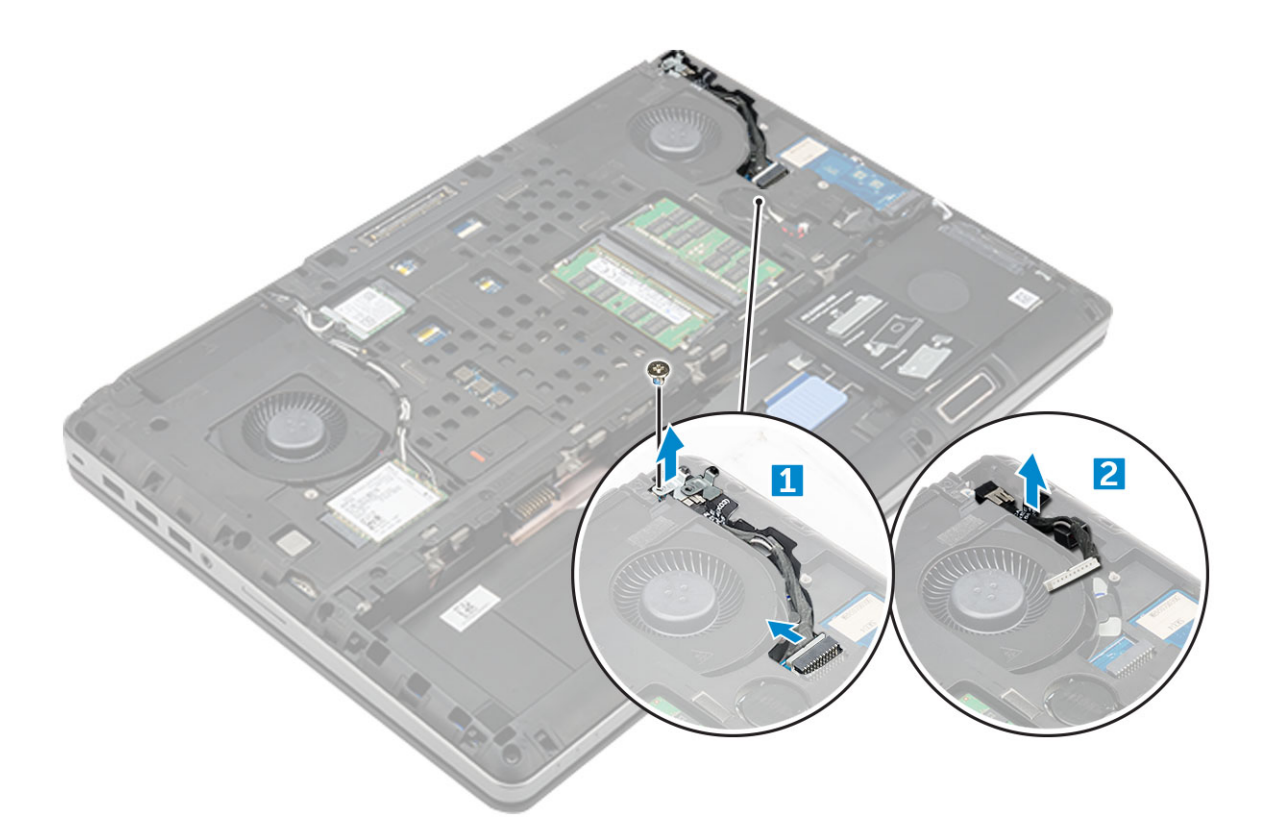

### Montáž portu napájecího konektoru

- 1. Vložte kabel napájecího konektoru do počítače.
- 2. Veďte kabel skrze vedení kabelů.
- 3. Utáhněte šroub M2.5x5.0, kterým je port napájecího konektoru připojen k počítači.
- 4. Připojte kabel konektoru napájení.
- 5. Namontujte následující součásti:
  - a) spodní kryt
  - b) baterie
  - c) kryt baterie
- 6. Postupujte podle postupu v části Po manipulaci uvnitř počítače.

## Opěrka rukou

### Demontáž opěrky rukou

- 1. Postupujte podle pokynů v části Před manipulací uvnitř počítače.
- **2.** Demontujte následující součásti:
  - a) kryt baterie
  - b) baterie
  - c) spodní kryt
  - d) pevný disk
  - e) klávesnice
- 3. Vyšroubujte 15 šroubů (M2.5x5.0, M2.0x8.0, M2.0x3.0) na spodní části počítače, kterými je opěrka rukou připevněna k počítači.

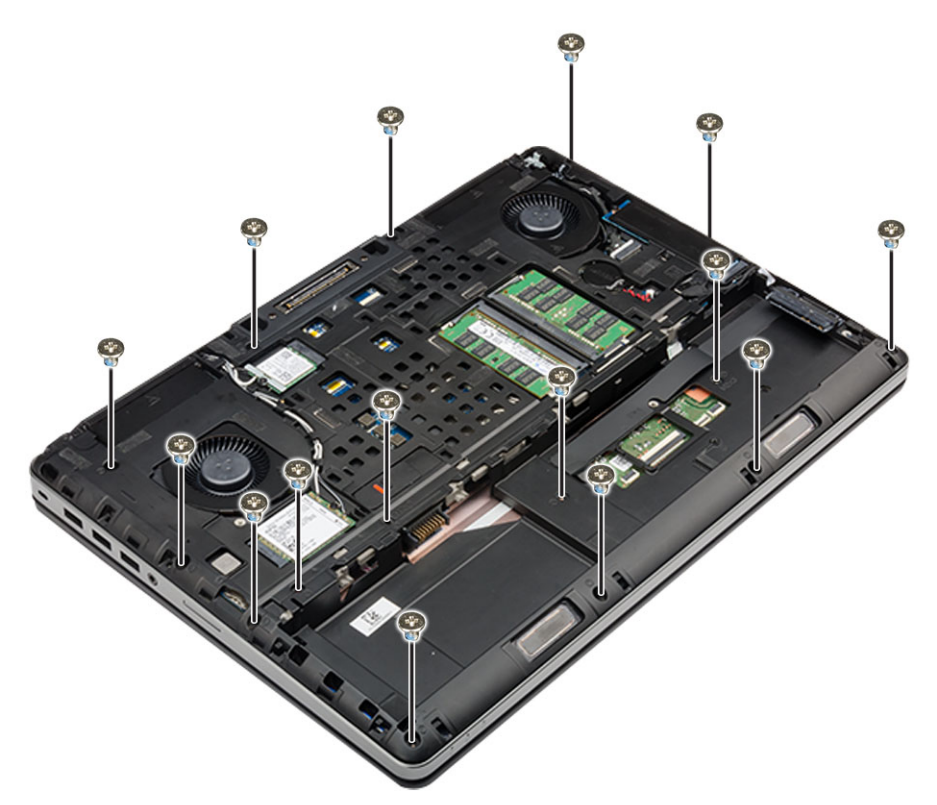

#### 4. Demontáž opěrky rukou:

- a) Zvedněte a odpojte kabel ventilátoru [1] a kabel základní desky [2].
- b) Vyšroubujte 11 šroubů (M2.5x5.0, M2.0x3.0), kterými je opěrka rukou připevněna k počítači [3].
- c) Pomocí plastové jehly uvolněte západky na okrajích opěrky rukou a demontujte opěrku z počítače [4].

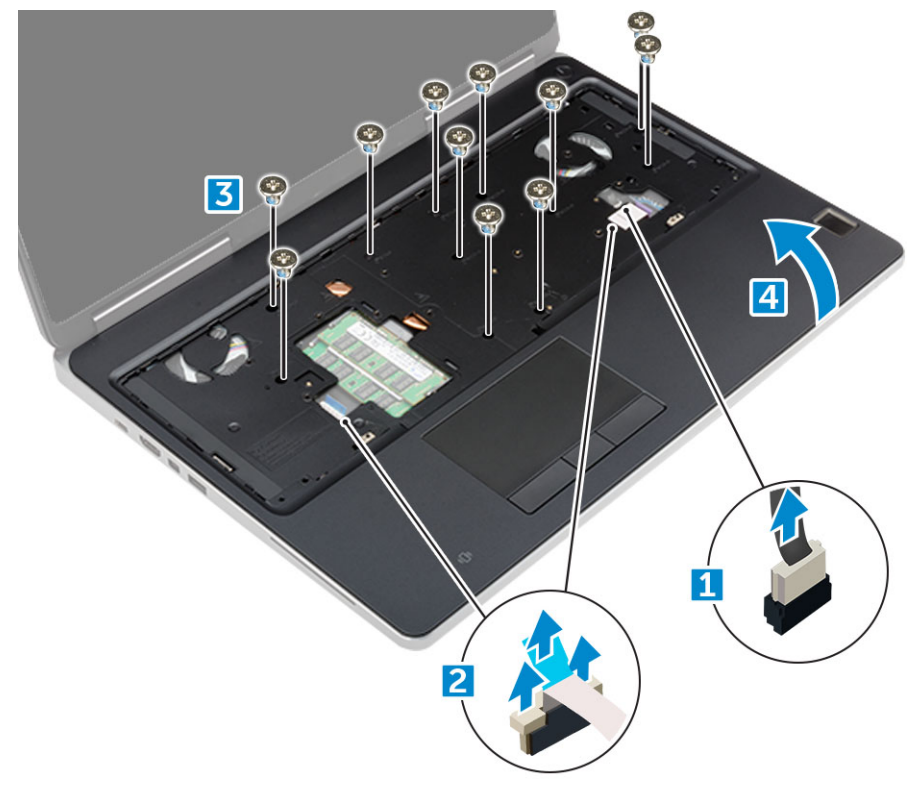

#### Montáž opěrky rukou

1. Vložte opěrku rukou do počítače a zatlačte ji na místo.

- 2. Zašroubujte 11 šroubů (M2,5x5,0, M2,0x3,0), kterými je opěrka rukou připevněna k počítači.
- 3. Připojte následující kabely:
  - a) kabel základní desky
  - b) kabel ventilátoru
- 4. Překlopte počítač a utáhněte 15 šroubů (M2.5x5.0, M2.0x8.0, M2.0x3.0) na dolní straně počítače.
- 5. Namontujte následující součásti:
  - a) klávesnice
  - b) pevný disk
  - c) spodní kryt
  - d) baterie
  - e) kryt baterie
- 6. Postupujte podle postupu v části Po manipulaci uvnitř počítače.

## Reproduktor

#### Demontáž reproduktorů

- 1. Postupujte podle pokynů v části Před manipulací uvnitř počítače.
- 2. Demontujte následující součásti:
  - a) kryt baterie
  - b) baterie
  - c) spodní kryt
  - d) pevný disk
  - e) klávesnice
  - f) opěrka rukou
- **3.** Demontáž reproduktoru:
  - a) Odpojte kabel reproduktoru od základní desky [1].
  - b) Demontujte kabel reproduktoru z vodicích drážek.
  - c) Zvedněte reproduktory spolu s kabelem reproduktoru a demontujte je z počítače [2].

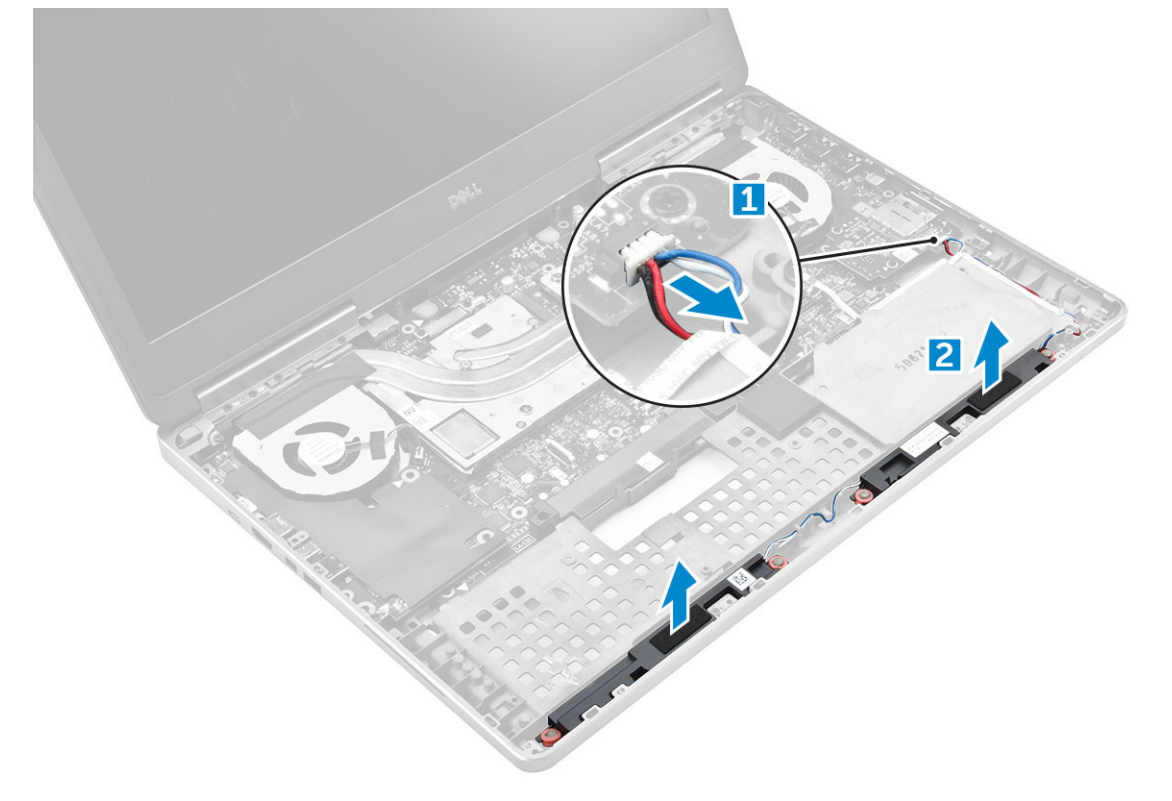

### Montáž reproduktorů

- 1. Zarovnejte reproduktory se sloty na počítači.
- 2. Protáhněte kabel reproduktoru vodítky na počítači.
- 3. Připojte kabel reproduktoru k základní desce.
- 4. Namontujte následující součásti:
  - a) opěrka rukou
  - b) klávesnice
  - c) pevný disk
  - d) spodní kryt
  - e) baterie
  - f) kryt baterie
- 5. Postupujte podle postupu v části Po manipulaci uvnitř počítače.

## Deska I/O

### Demontáž levých vstupů a výstupů – deska I/O

- 1. Postupujte podle pokynů v části Před manipulací uvnitř počítače.
- 2. Demontujte následující součásti:
  - a) kryt baterie
  - b) baterie
  - c) spodní kryt
  - d) pevný disk
  - e) klávesnice
  - f) opěrka rukou
- 3. Demontáž desky I/O:
  - a) Vyjměte šrouby M2,5x5,0 upevňující držák konektoru Thunderbolt k počítači [1].
  - b) Vyjměte držák z konektoru Thunderbolt [2].
  - c) Demontujte šrouby M2.5x5.0, kterými je deska I/O připevněna k počítači [3].
  - d) Zvedněte desku I/O nahoru a demontujte ji z počítače.

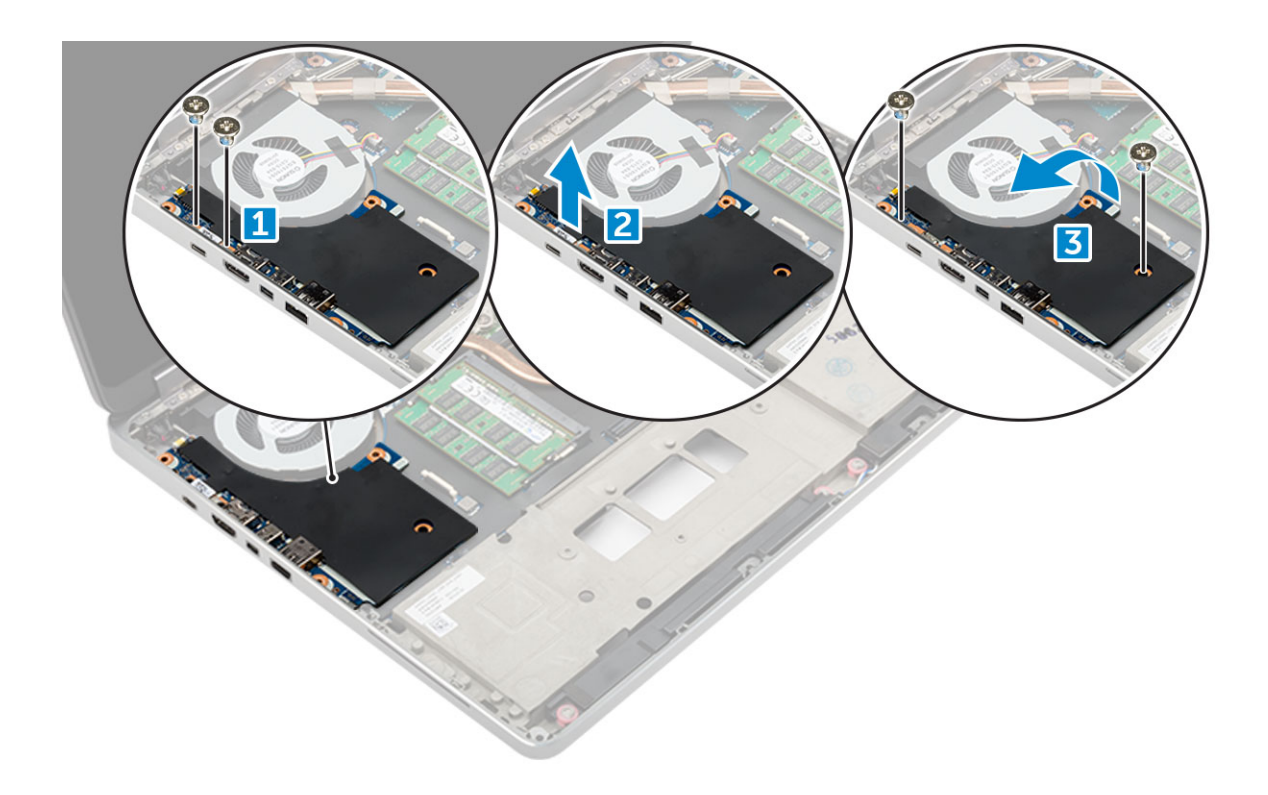

#### Instalace levé desky I/O

- 1. Zasuňte desku I/O do slotu v počítači.
- 2. Namontujte držák thunderbolt.
- 3. Zašroubujte šrouby M2.5x5.0, kterými je deska I/O připevněna k počítači.
- 4. Namontujte následující součásti:
  - a) opěrka rukou
  - b) klávesnice
  - c) pevný disk
  - d) spodní kryt
  - e) baterie
  - f) kryt baterie
- 5. Postupujte podle pokynů v části Po manipulaci uvnitř počítače.

#### Demontáž pravých vstupů a výstupů – deska I/O

- 1. Postupujte podle pokynů v části Před manipulací uvnitř počítače.
- 2. Demontujte následující součásti:
  - a) karta SD
  - b) kryt baterie
  - c) baterie
  - d) spodní kryt
  - e) pevný disk
  - f) klávesnice
  - g) opěrka rukou
- 3. Demontáž desky I/O:
  - a) Odpojte kabel pravého reproduktoru od desky I/O [1].
  - b) Demontujte šrouby M2.5x5.0, kterými je deska I/O připevněna k počítači [2].
  - c) Zvedněte desku I/O nahoru a demontujte ji z počítače [3].

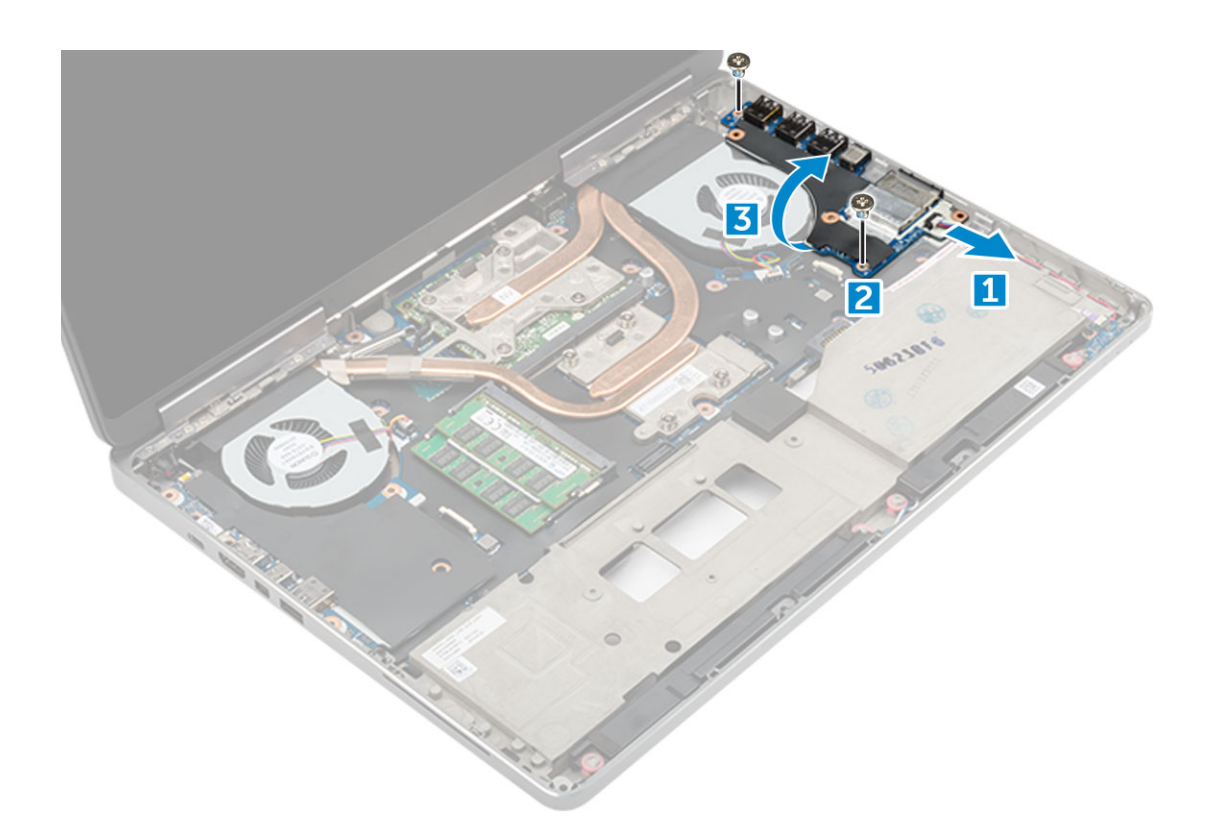

#### Instalace pravé desky I/O

- 1. Připojte konektor desky I/O a zasuňte desku I/O do slotu v počítači.
- 2. Zašroubujte šrouby M2.5x5.0, kterými je deska I/O připevněna k počítači.
- 3. Připojte k desce I/O kabel reproduktorů.
- 4. Namontujte následující součásti:
  - a) opěrka rukou
  - b) klávesnice
  - c) pevný disk
  - d) spodní kryt
  - e) baterie
  - f) kryt baterie
  - g) karta SD
- 5. Postupujte podle postupu v části Po manipulaci uvnitř počítače.

## chladiče

#### Demontáž sestavy chladiče

- 1. Postupujte podle pokynů v části Před manipulací uvnitř počítače.
- 2. Demontujte následující součásti:
  - a) kryt baterie
  - b) baterie
  - c) spodní kryt
  - d) pevný disk
  - e) klávesnice
  - f) opěrka rukou
- 3. Postup demontáže chladiče:
  - a) Odpojte kabely ventilátoru od počítače [1, 2].

- b) Uvolněte jisticí šrouby M2.5x5.0, kterými je sestava chladiče připevněna k počítači [3].
  - POZNÁMKA Demontujte šrouby, jimiž je chladič připevněn k základní desce, v pořadí vyraženém na chladiči vedle šroubů [1, 2, 3, 4, 5, 6, 7, 8].
- c) Sloupněte pásku z chladiče.
- d) Zvedněte sestavu chladiče a vyjměte ji z počítače [4].

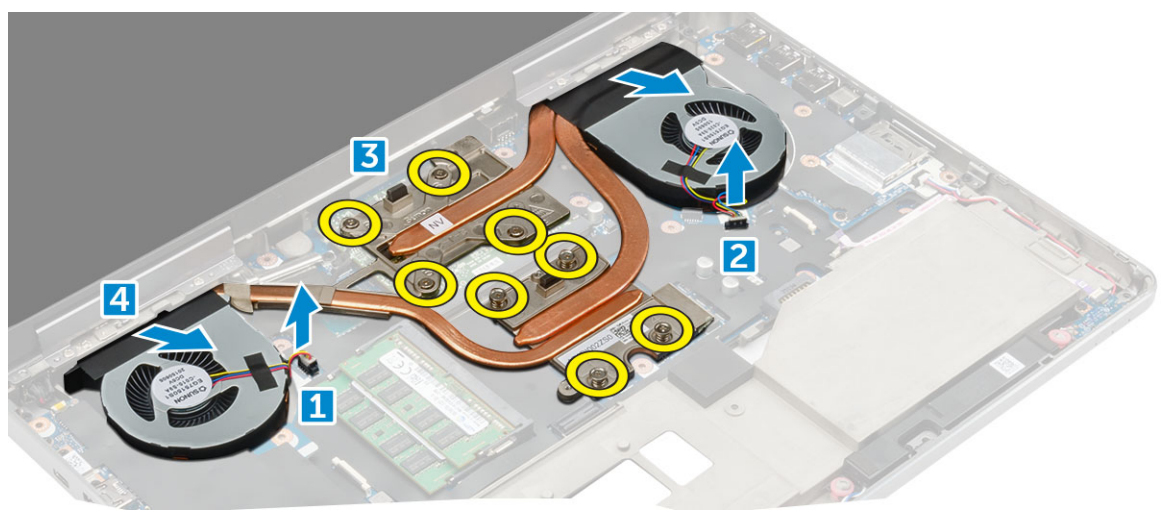

#### Montáž sestavy chladiče

- 1. Vložte sestavu chladiče do slotu.
- 2. Na sestavu chladiče nalepte pásku.
- 3. Utáhněte šrouby M2.5x5.0, jimiž je sestava chladiče připevněna k počítači.

(i) POZNÁMKA Utáhněte šrouby na základní desce v pořadí vyraženém na chladiči vedle šroubů [1, 2, 3, 4, 5, 6, 7, 8].

- 4. Připojte kabely ventilátoru k základní desce.
- 5. Namontujte následující součásti:
  - a) opěrka rukou
  - b) klávesnice
  - c) pevný disk
  - d) spodní kryt
  - e) baterie
  - f) kryt baterie
- 6. Postupujte podle postupu v části Po manipulaci uvnitř počítače.

### Grafická karta

#### Demontáž grafické karty

- 1. Postupujte podle pokynů v části Před manipulací uvnitř počítače.
- 2. Demontujte následující součásti:
  - a) kryt baterie
  - b) baterie
  - c) spodní kryt
  - d) pevný disk
  - e) klávesnice
  - f) opěrka rukou
  - g) chladič
- 3. Demontáž grafické karty:
  - a) Demontujte šrouby M2.0x3.0 upevňující grafickou kartu k počítači [1].

b) Demontujte grafickou kartu z počítače [2].

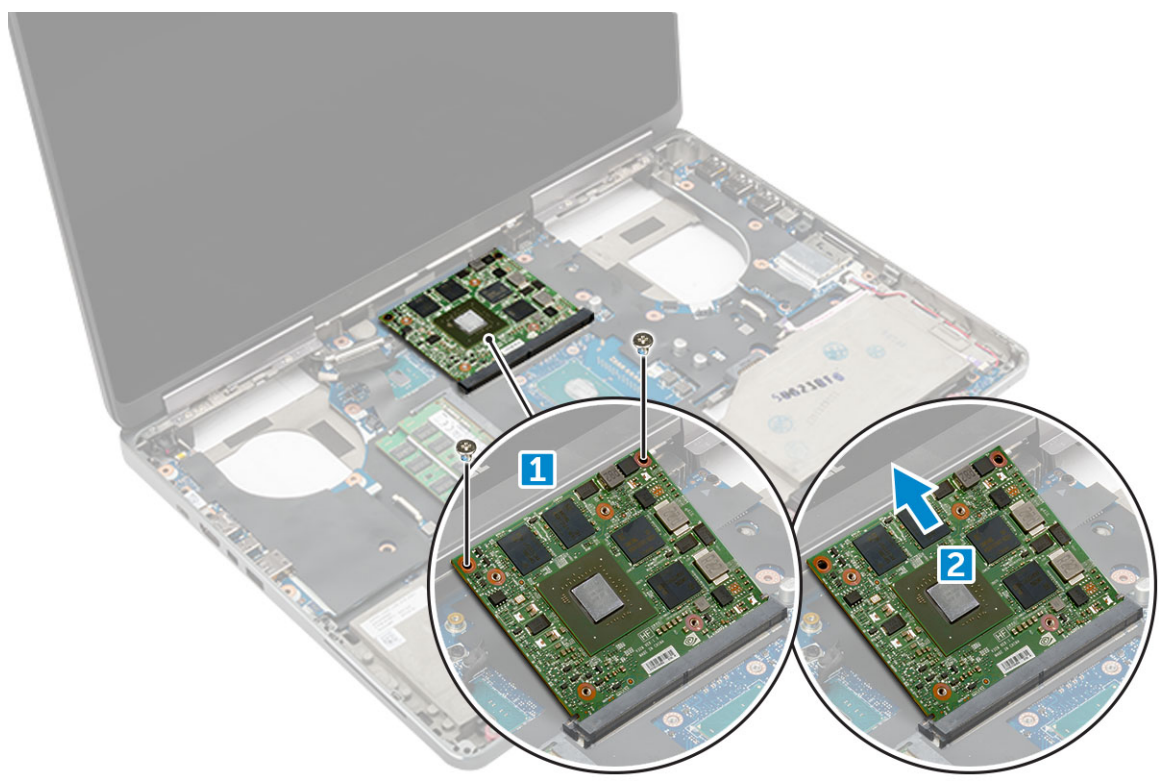

#### Montáž grafické karty

- 1. Zasuňte grafickou kartu na původní místo v počítači.
- 2. Zašroubujte šrouby M2.0x3.0, kterými je grafická karta připevněna k počítači.
- 3. Namontujte následující součásti:
  - a) chladič
  - b) opěrka rukou
  - c) klávesnice
  - d) pevný disk
  - e) spodní kryt
  - f) baterie
  - g) kryt baterie
- 4. Postupujte podle postupu v části Po manipulaci uvnitř počítače.

## Základní deska

#### Demontáž základní desky

- 1. Postupujte podle pokynů v části Před manipulací uvnitř počítače.
- 2. Demontujte následující součásti:
  - a) karta SD
  - b) kryt baterie
  - c) baterie
  - d) spodní kryt
  - e) pevný disk
  - f) klávesnice
  - g) kabel pevného disku
  - h) sekundární operační paměť

- i) primární operační paměť
- j) Karta WLAN
- k) karta WWAN
- I) karta SSD M.2
- m) grafická karta
- n) port konektoru napájení
- o) opěrka rukou
- p) deska I/O (levá)
- q) deska I/O (pravá)
- r) chladič
- 3. Odpojení a vyjmutí kabelu eDP:
  - a) Demontujte šrouby M2.5x5.0, kterými je stínění připevněno k základní desce [1].
  - b) Zvedněte kovové stínění z kabelu eDP [2].
  - c) Odpojte kabel eDP [3].
  - d) Zvedněte západku a odpojte napájecí konektor [4].

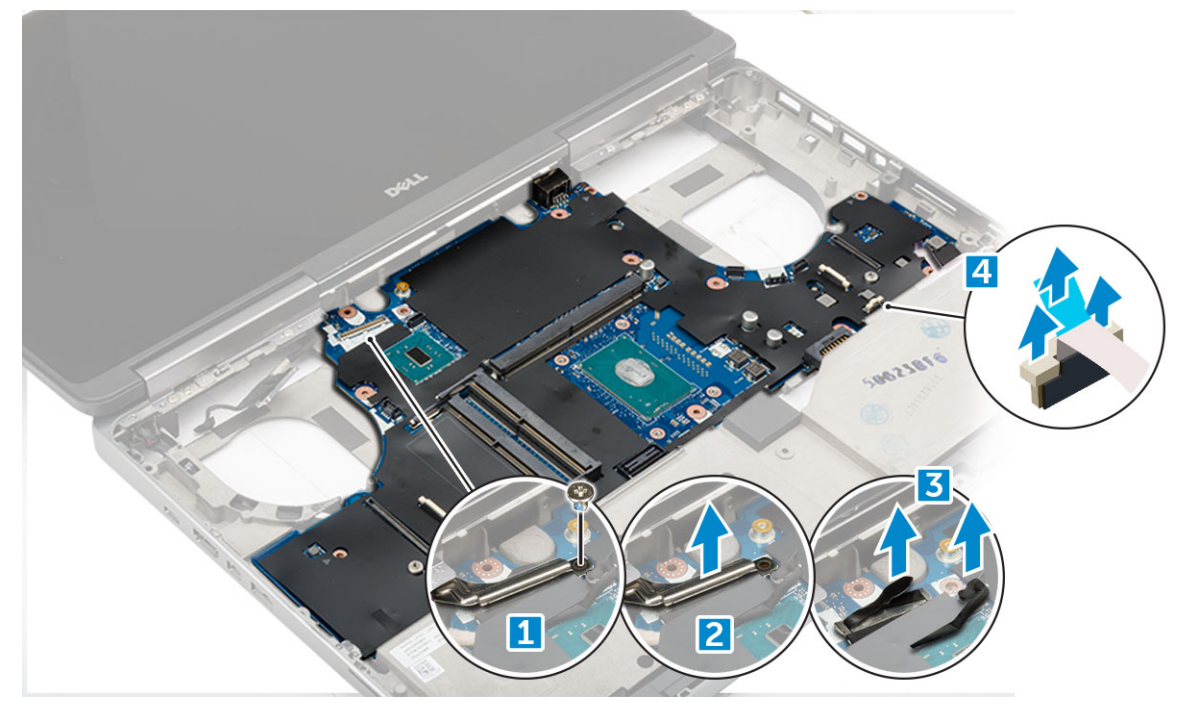

- **4.** Postup demontáže základní desky:
  - a) Demontujte šrouby M2.5X5.0, kterými je připevněna základní deska [1].
  - b) Vysuňte a zvedněte základní desku z počítače [2].

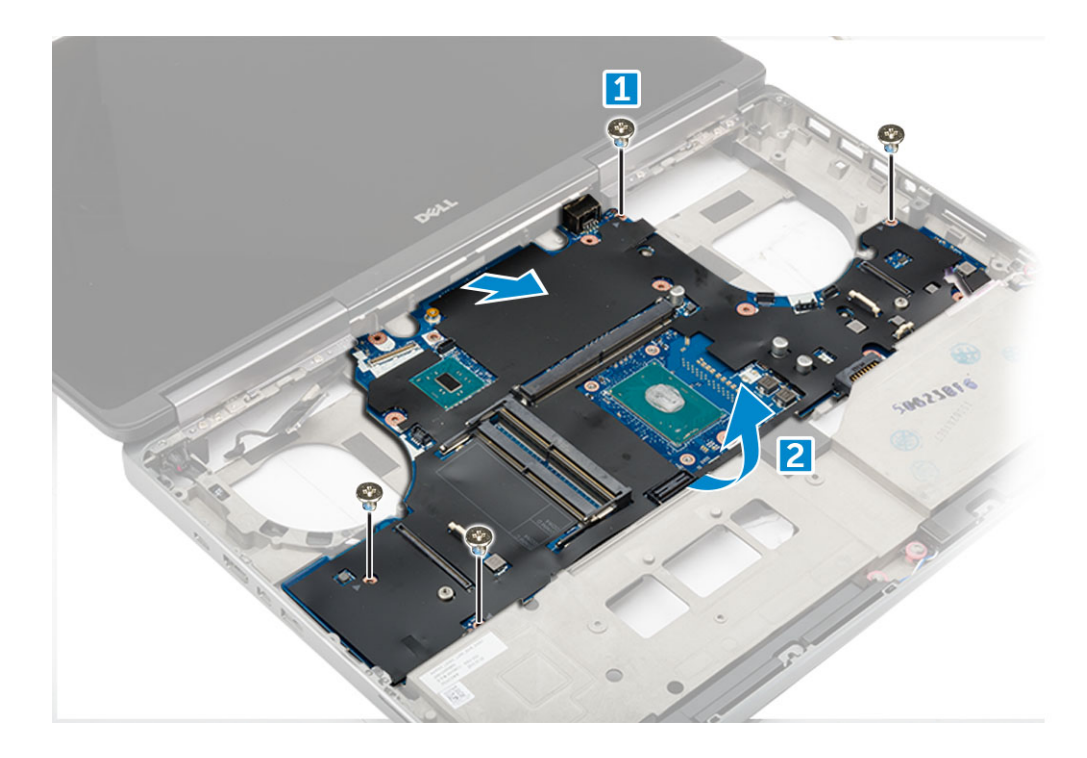

#### Montáž základní desky

- 1. Umístěte základní desku na její původní místo v počítači.
- 2. Zašroubujte šrouby M2.5x5.0, kterými je základní deska připevněna k počítači.
- 3. Připojte následující kabely:
  - a) Konektor napájení
  - b) eDP
- 4. Umístěte kovový držák a utáhněte šroub M2.5x5.0, který přidržuje kabel eDP k počítači.
- 5. Namontujte následující součásti:
  - a) chladič
  - b) deska I/O (pravá)
  - c) deska I/O (levá)
  - d) opěrka rukou
  - e) port konektoru napájení
  - f) grafická karta
  - g) karta SSD M.2
  - h) karta WWAN
  - i) Karta WLAN
  - j) primární operační paměť
  - k) sekundární operační paměť
  - I) kabel HDD
  - m) klávesnice
  - n) pevný disk
  - o) spodní kryt
  - p) baterie
  - q) kryt baterie
  - r) karta SD
- 6. Postupujte podle postupu v části Po manipulaci uvnitř počítače.

## Čtečka otisků prstů

### Demontáž čtečky otisků prstů

- 1. Postupujte podle pokynů v části Před manipulací uvnitř počítače.
- 2. Demontujte následující součásti:
  - a) karta SD
  - b) kryt baterie
  - c) baterie
  - d) spodní kryt
  - e) pevný disk
  - f) klávesnice
  - g) kabel pevného disku
  - h) sekundární operační paměť
  - i) primární operační paměť
  - j) Karta WLAN
  - k) karta WWAN
  - I) karta SSD M.2
  - m) grafická karta
  - n) port konektoru napájení
  - o) opěrka rukou
- 3. Demontáž čtečky otisků prstů:
  - a) Sloupněte lepicí pásku upevňující čtečku otisků prstů [1].
  - b) Demontujte a vyjměte šrouby M2.0X3, jimiž je přichycen kovový držák k šasi [2].
  - c) Odpojte kabel a zvedněte čtečku otisků prstů ze šasi [3].

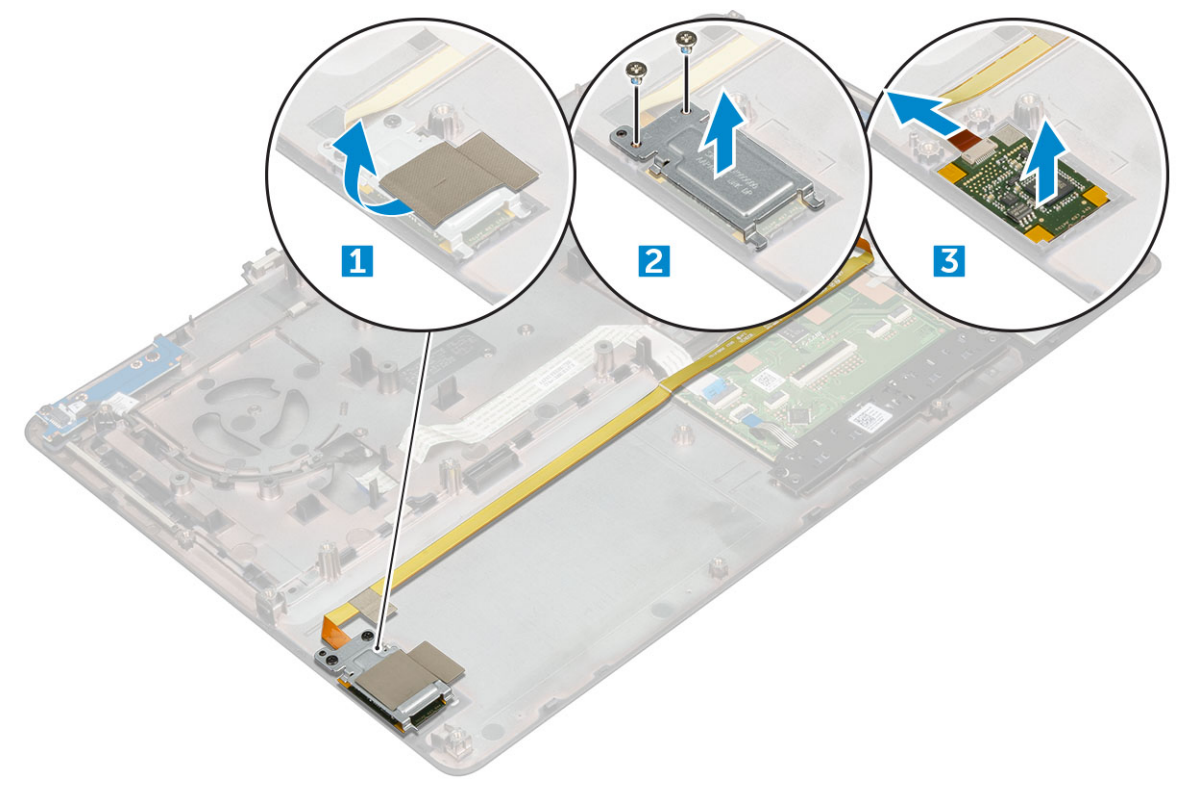

#### Montáž čtečky otisků prstů

- 1. Umístěte čtečku otisků prstů na původní místo v počítači.
- 2. Připojte kabel čtečky otisků prstů.

- 3. Umístěte kovový držák na šasi.
- 4. Zašroubujte šrouby M2.0X3, kterými je čtečka otisků prstů připevněna k šasi.
- 5. Lepicí páskou připevněte čtečku otisků prstů.
- 6. Namontujte následující součásti:
  - a) opěrka rukou
  - b) port konektoru napájení
  - c) grafická karta
  - d) karta SSD M.2
  - e) karta WWAN
  - f) Karta WLAN
  - g) primární operační paměť
  - h) sekundární operační paměť
  - i) kabel HDD
  - j) klávesnice
  - k) pevný disk
  - I) spodní kryt
  - m) baterie
  - n) kryt baterie
  - o) karta SD
- 7. Postupujte podle postupu v části Po manipulaci uvnitř počítače.

## Dotyková podložka

### Demontáž dotykové podložky

- 1. Postupujte podle pokynů v části Před manipulací uvnitř počítače.
- 2. Demontujte následující součásti:
  - a) kryt baterie
  - b) baterie
  - c) spodní kryt
  - d) pevný disk
  - e) klávesnice
  - f) opěrka rukou
  - g) základní deska
- 3. Demontáž dotykové podložky:
  - a) Zvedněte a odpojte kabel dotykové podložky od počítače [1].
  - b) Demontujte šrouby M2.0X3, kterými je dotyková podložka připevněna k počítači [2].
  - c) Vyjměte dotykovou podložku z počítače [3].

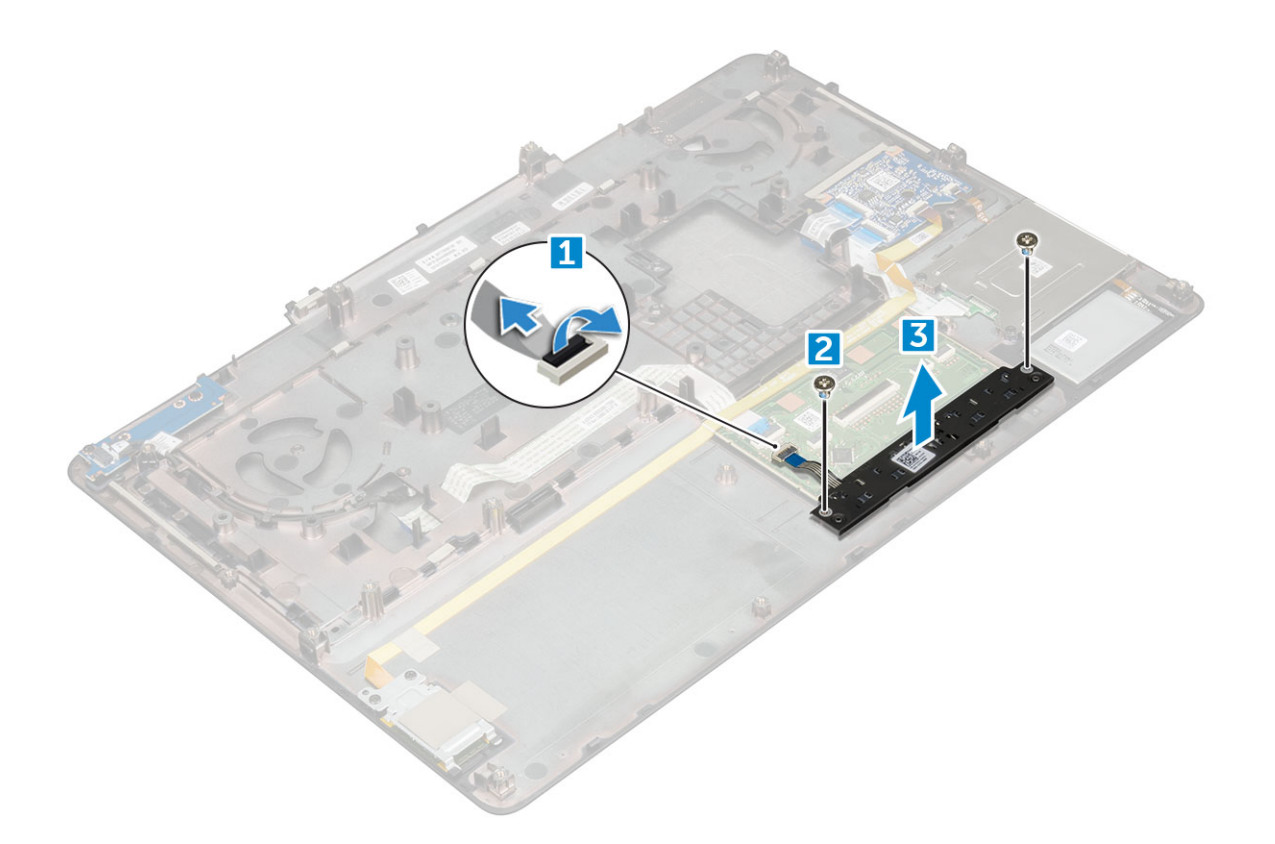

### Montáž dotykové podložky

- 1. Vložte dotykovou podložku do slotu v počítači.
- 2. Namontujte zpět šrouby M2.0X3, které připevňují dotykovou podložku k počítači.
- 3. Připojte kabel dotykové podložky k počítači.
- 4. Namontujte následující součásti:
  - a) základní deska
  - b) opěrka rukou
  - c) klávesnice
  - d) pevný disk
  - e) spodní kryt
  - f) baterie
  - g) kryt baterie
- 5. Postupujte podle postupu v části Po manipulaci uvnitř počítače.

## Sestava displeje

### Demontáž sestavy displeje

- 1. Postupujte podle pokynů v části Před manipulací uvnitř počítače.
- 2. Demontujte následující součásti:
  - a) kryt baterie
  - b) baterie
  - c) spodní kryt
  - d) pevný disk
  - e) klávesnice
  - f) Karta WLAN
  - g) karta WWAN
  - h) opěrka rukou

#### **3.** Demontáž krytu závěsu:

- a) Demontujte šrouby M2.5x4.0 připevňující kryty závěsu [1].
- b) Demontujte kryty závěsu z počítače [2].

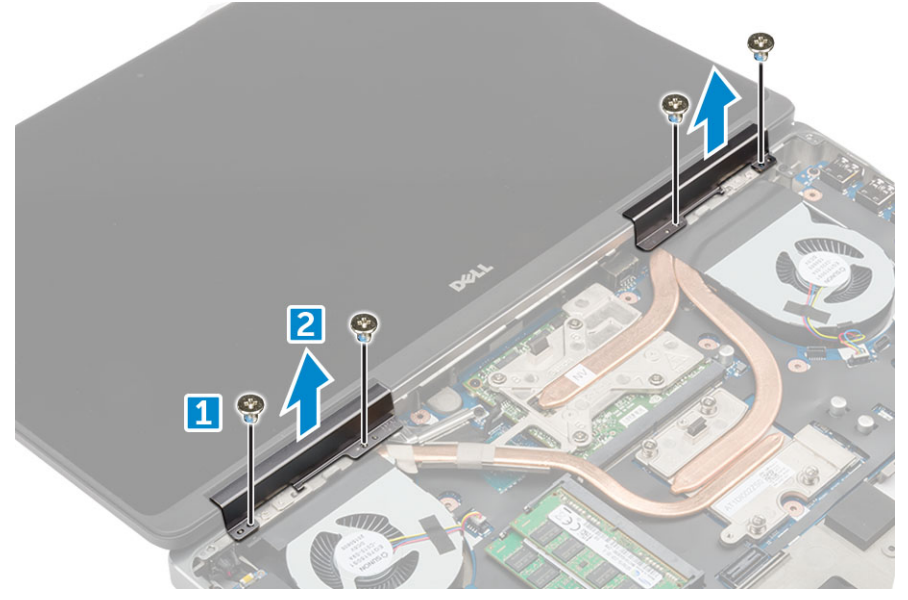

4. Odpojení kabelů antény:

- a) Otočte počítač a demontujte šrouby M2.0X3 z počítače [1].
- b) Protáhněte kabely antény vodicím otvorem [2].

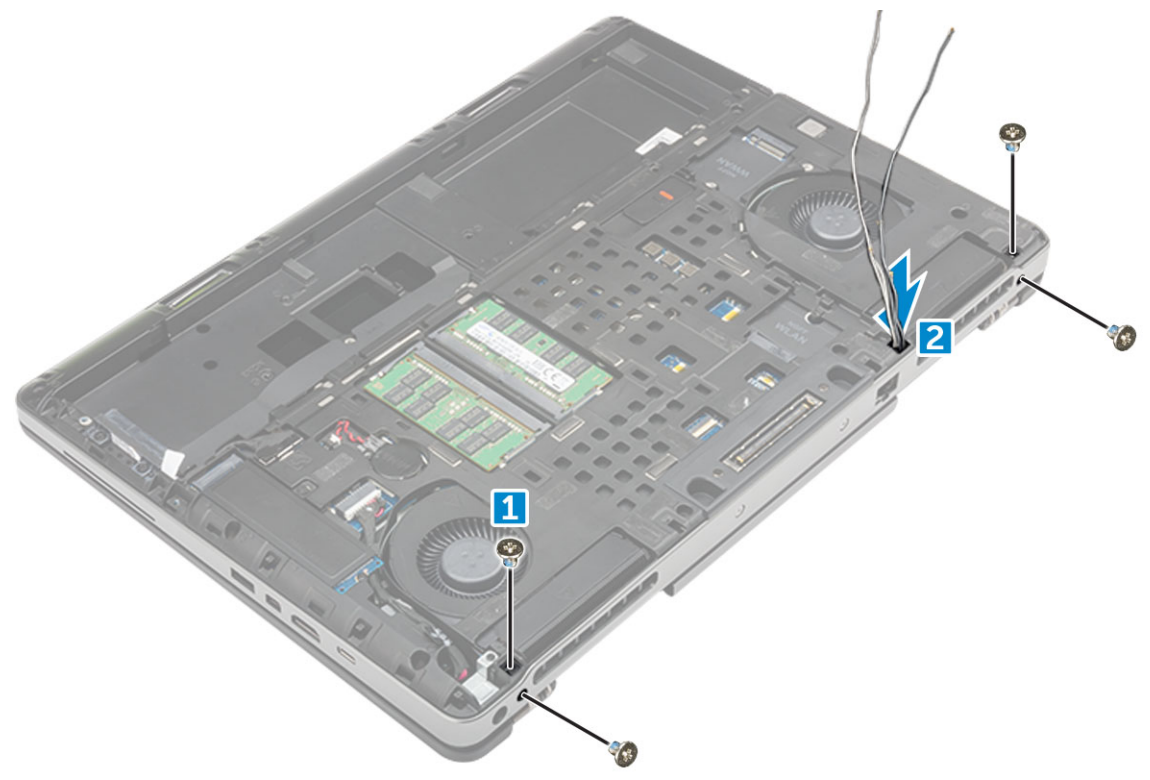

#### 5. Postup demontáže sestavy displeje:

- a) Otočte počítač obráceně a otevřete displej.
- b) Demontujte šroub M2.0X3, kterými je připevněn držák kabelu eDP [1].
- c) Demontujte držák kabelu eDP [2].
- d) Sloupněte pásku na chladiči a odpojte kabel eDP od základní desky [3].
- e) Demontujte šrouby M2.0X3, kterými je připevněna sestava displeje k počítači, a demontujte ji z počítače [4].
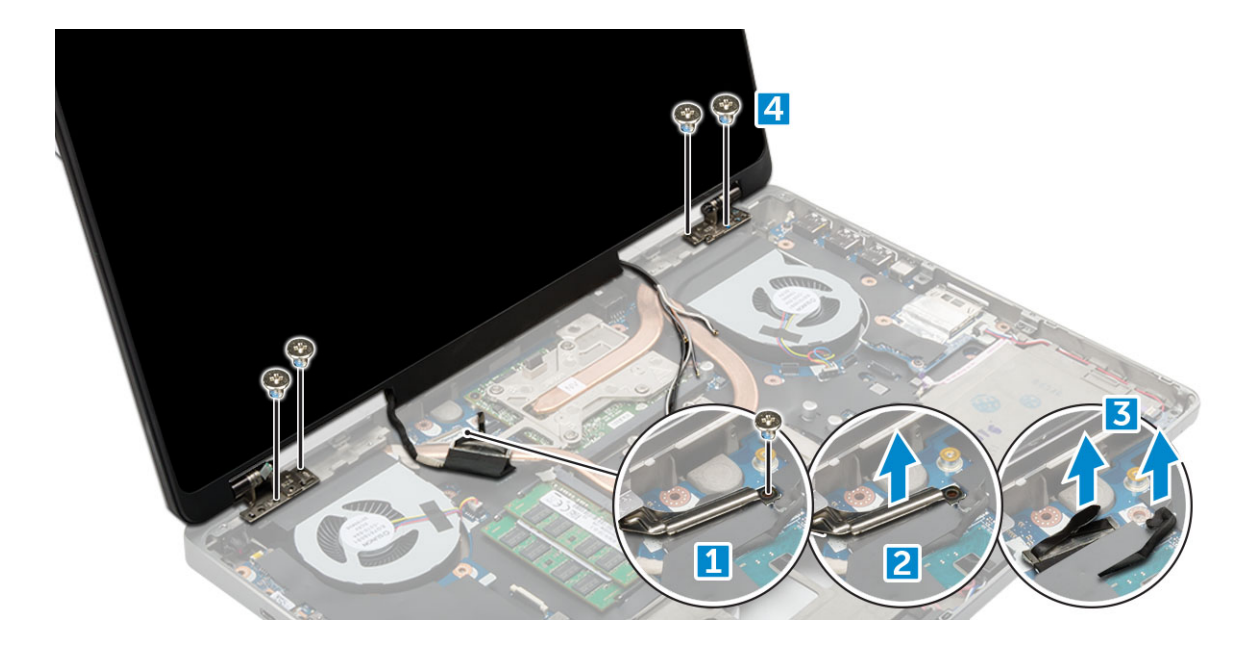

#### Montáž sestavy displeje

- 1. Vložte sestavu displeje do slotů v počítači.
- 2. Dotažením šroubů M2.0X3 upevněte sestavu displeje na místě.
- 3. Na sestavu chladiče nalepte pásku.
- 4. Připojte kabel eDP ke konektorům na základní desce.
- 5. Protáhněte kabely bezdrátové antény skrz otvor vedení v krytu.
- 6. Utáhněte šrouby M2.0X3 sestavy displeje na spodní a zadní části počítače.
- 7. Zarovnejte kryt závěsu displeje a pomocí šroubů M2.5x4.0 jej upevněte k počítači.
- 8. Připojte kabely antény k příslušným konektorům.
- 9. Namontujte následující součásti:
  - a) opěrka rukou
  - b) karta WWAN
  - c) Karta WLAN
  - d) klávesnice
  - e) pevný disk
  - f) spodní kryt
  - g) baterie
  - h) kryt baterie
- **10.** Postupujte podle postupu v části Po manipulaci uvnitř počítače.

### Deska tlačítka napájení

#### Demontáž desky síťového spínače

- 1. Postupujte podle pokynů v části Před manipulací uvnitř počítače.
- 2. Demontujte následující součásti:
  - a) kryt baterie
  - b) baterie
  - c) spodní kryt
  - d) pevný disk
  - e) klávesnice
  - f) opěrka rukou

- 3. Demontáž desky síťového spínače:
  - a) Odpojte kabel desky síťového spínače od počítače [1].
  - b) Demontujte šrouby M2.0X3, kterými je deska síťového spínače připevněna k počítači [2].
  - c) Demontujte desku síťového spínače z počítače [3].

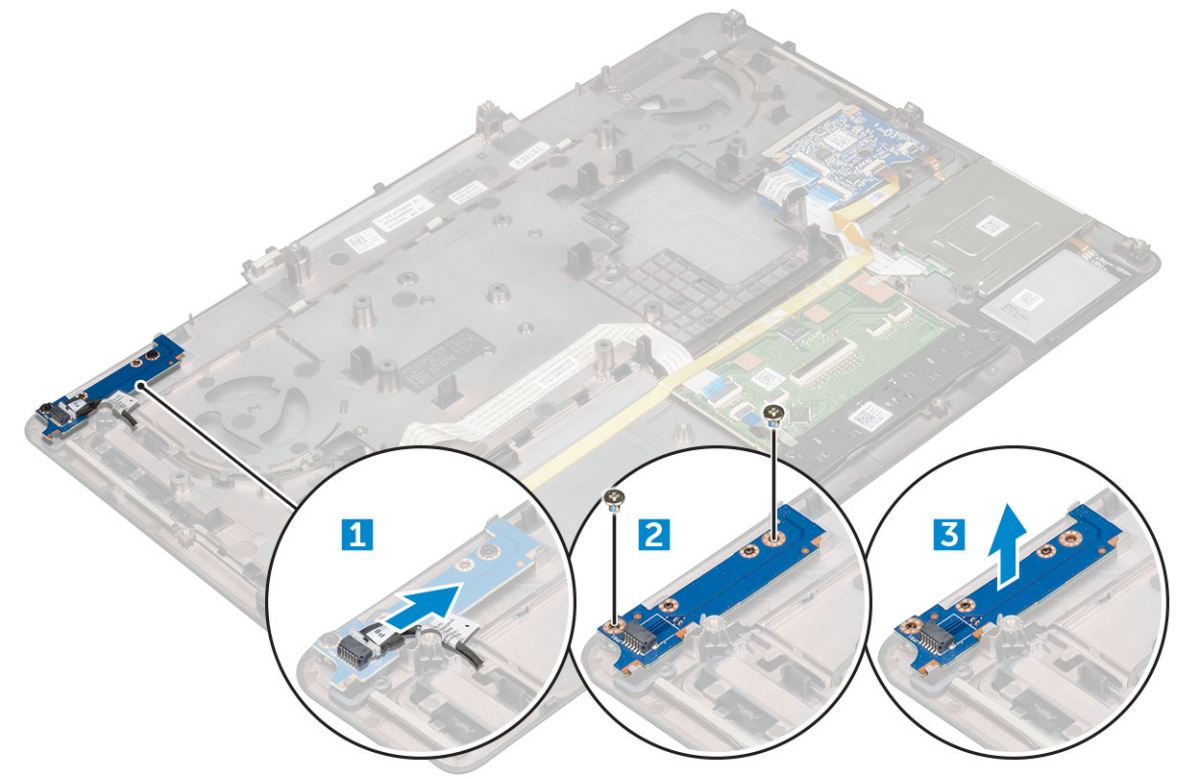

#### Montáž desky síťového spínače

- 1. Vložte tlačítko síťový spínač napájení do slotu v počítači.
- 2. Namontujte zpět šrouby M2.0X3, které připevňují desku síťového spínače k počítači.
- 3. Připojte kabel vedoucí od desky síťového spínače k počítači.
- 4. Namontujte následující součásti:
  - a) opěrka rukou
  - b) klávesnice
  - c) pevný disk
  - d) spodní kryt
  - e) baterie
  - f) kryt baterie

5. Postupujte podle postupu v části Po manipulaci uvnitř počítače.

# Čtečka karet ExpressCard

### Demontáž karty ExpressCard

- 1. Postupujte podle pokynů v části Před manipulací uvnitř počítače.
- 2. Demontujte následující součásti:
  - a) kryt baterie
  - b) baterie
  - c) spodní kryt
  - d) pevný disk

- e) klávesnice
- f) opěrka rukou

#### 3. Demontáž karty ExpressCard:

- a) Odpojte kabel karty ExpressCard od počítače [1].
- b) Demontujte šrouby M2.5x5.0, které upevňují kartu ExpressCard k počítači [2].
- c) Demontujte panel karty ExpressCard z počítače [3].

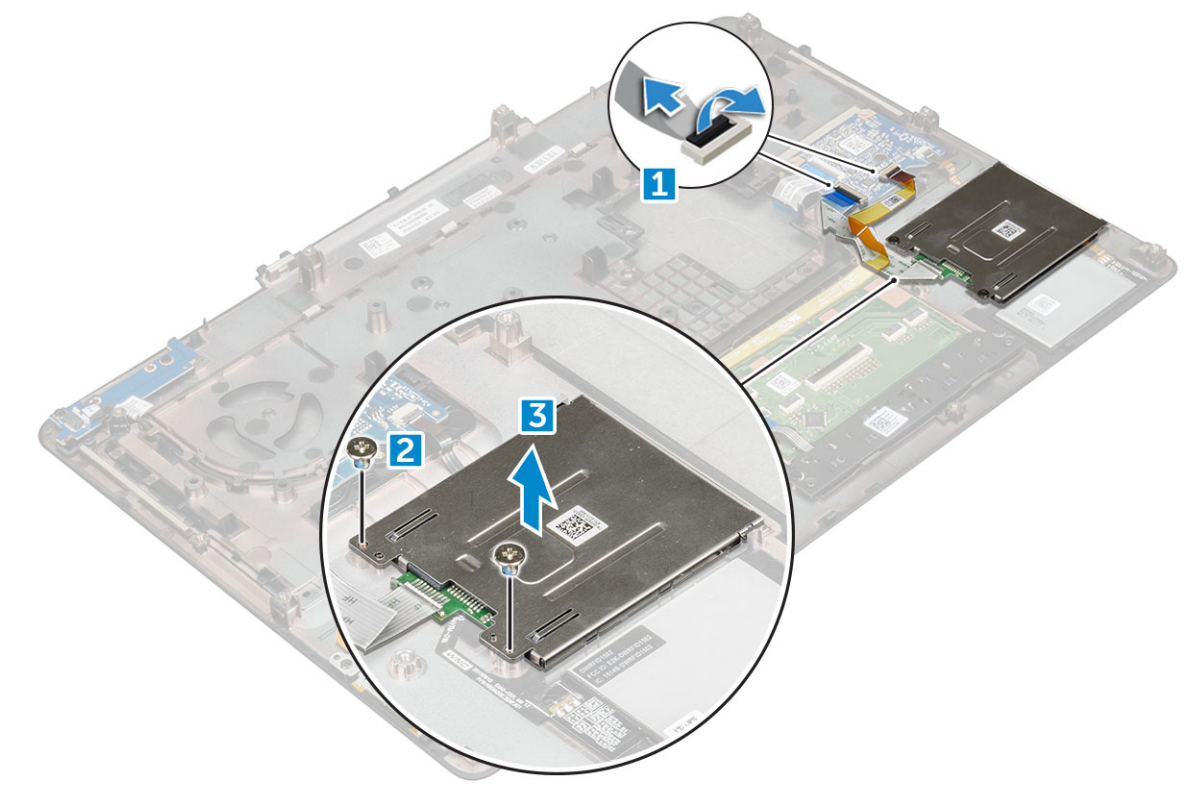

#### Instalace karty ExpressCard

- 1. Vložte kartu ExpressCard do počítače.
- 2. Namontujte zpět šrouby M2.5x5.0, které připevňují kartu ExpressCard k počítači.
- **3.** Připojte kabel karty ExpressCard.
- 4. Namontujte následující součásti:
  - a) opěrka rukou
  - b) klávesnice
  - c) pevný disk
  - d) spodní kryt
  - e) baterie
  - f) kryt baterie
- 5. Postupujte podle postupu v části Po manipulaci uvnitř počítače.

### panel USB,

#### Demontáž desky USB

- 1. Postupujte podle pokynů v části Před manipulací uvnitř počítače.
- 2. Demontujte následující součásti:
  - a) kryt baterie

- b) baterie
- c) spodní kryt
- d) pevný disk
- e) klávesnice
- f) opěrka rukou
- 3. Demontáž desky USB:
  - a) Odpojte kabel desky USB od počítače [1].
  - b) Odstraňte lepicí pásku upevňující desku USB k počítači [2].
  - c) Vyjměte panel USB z počítače [3].

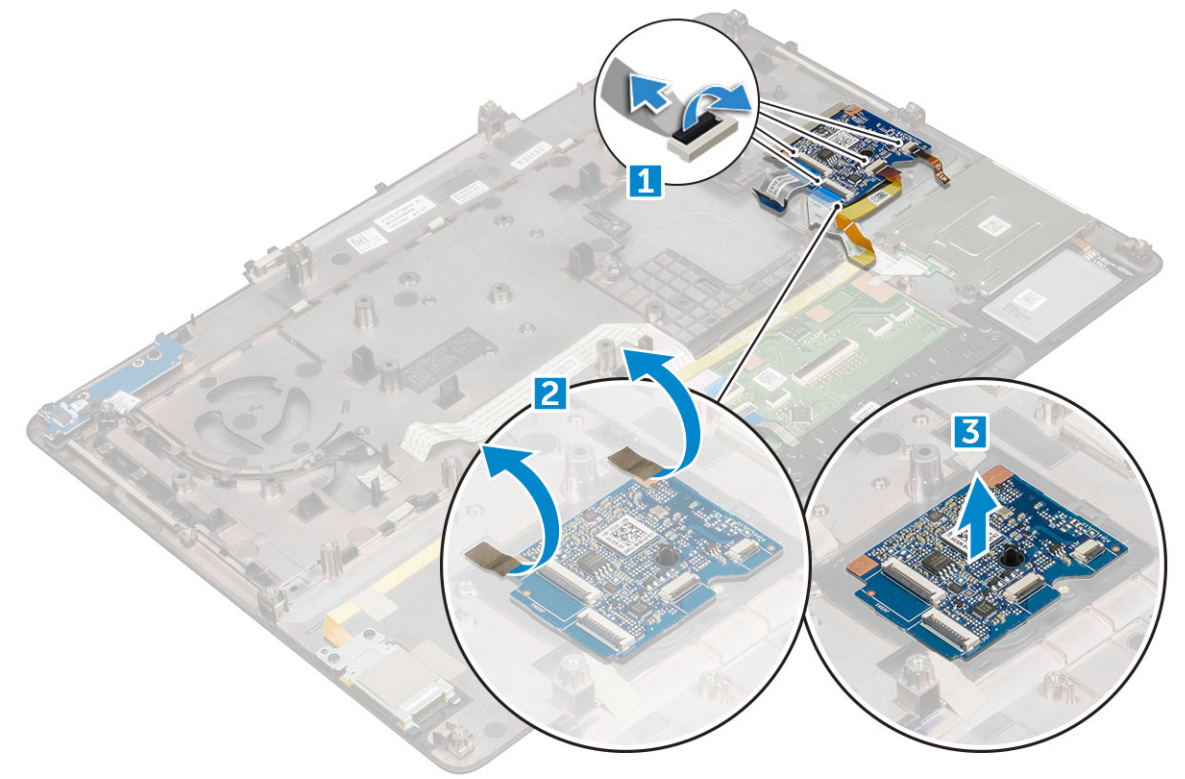

#### Montáž panelu USB

- 1. Umístěte panel USB do počítače.
- 2. Lepicí páskou připevněte panel USB k počítači.
- 3. Připojte kabel panelu USB.
- 4. Namontujte následující součásti:
  - a) opěrka rukou
  - b) klávesnice
  - c) pevný disk
  - d) spodní kryt
  - e) baterie
  - f) kryt baterie
- 5. Postupujte podle postupu v části Po manipulaci uvnitř počítače.

# Čelní kryt displeje

### Demontáž čelního krytu displeje

(i) POZNÁMKA U nedotykových systémů postupujte následovně.

- 1. Postupujte podle pokynů v části Před manipulací uvnitř počítače.
- 2. Demontujte následující součásti:
  - a) kryt baterie
  - b) baterie
  - c) spodní kryt
  - d) pevný disk
  - e) klávesnice
  - f) opěrka rukou
  - g) sestava displeje
- **3.** Demontáž čelního krytu displeje:
  - a) Vypačte všechny okraje čelního krytu displeje [1, 2, 3] pomocí plastové jehly.

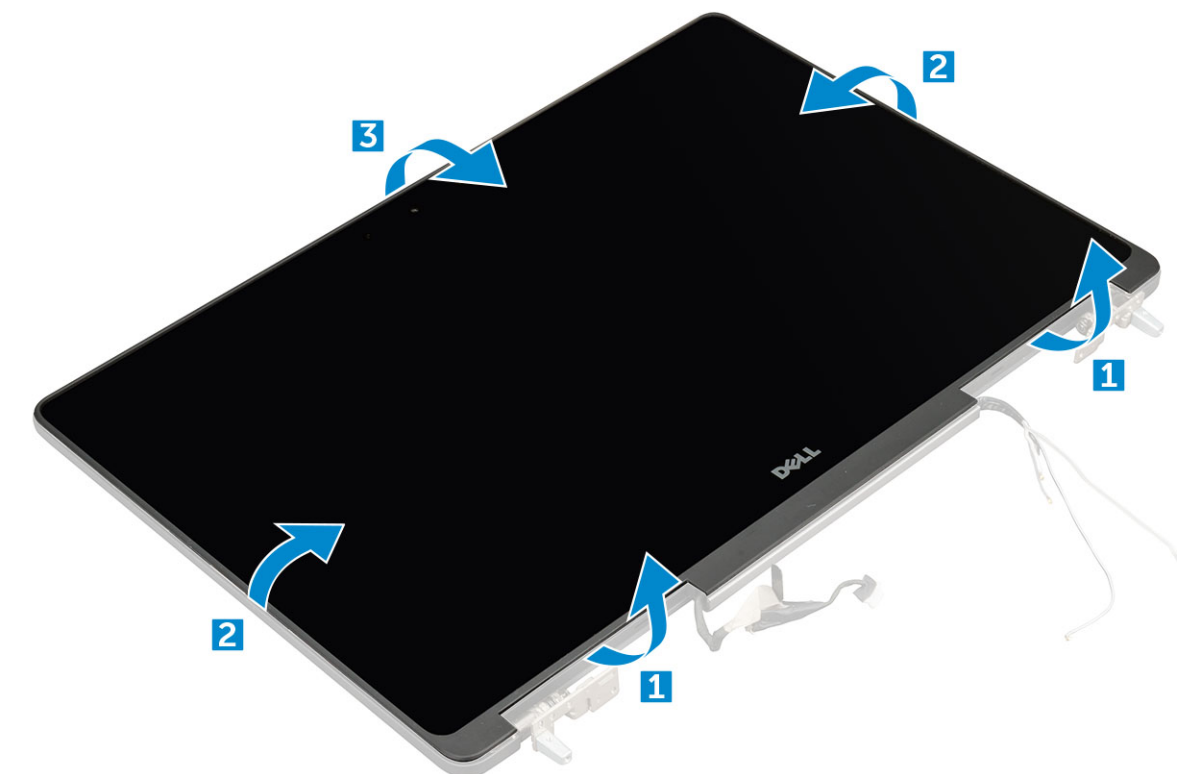

### Montáž sestavy displeje

#### () POZNÁMKA U nedotykových systémů postupujte následovně.

- 1. Umístěte čelní kryt displeje na sestavu displeje.
- 2. Zatlačte na okraje čelního krytu displeje tak, aby zaklapl do sestavy displeje.
- **3.** Namontujte následující součásti:
  - a) sestava displeje
  - b) opěrka rukou
  - c) klávesnice
  - d) pevný disk
  - e) spodní kryt
  - f) baterie
  - g) kryt baterie
- 4. Postupujte podle postupu v části Po manipulaci uvnitř počítače.

# Panel displeje

### Demontáž panelu displeje

#### (i) POZNÁMKA U nedotykových systémů postupujte následovně.

- 1. Postupujte podle pokynů v části Před manipulací uvnitř počítače.
- 2. Demontujte následující součásti:
  - a) kryt baterie
  - b) baterie
  - c) spodní kryt
  - d) pevný disk
  - e) klávesnice
  - f) opěrka rukou
  - g) sestava displeje
  - h) čelní kryt displeje
- **3.** Vyšroubování šroubů z panelu displeje:
  - a) Demontujte šrouby M2.0X3, které připevňují panel displeje k sestavě displeje [1].
  - b) Zvedněte panel displeje a otočte jej, abyste získali přístup ke kabelu eDP [2].

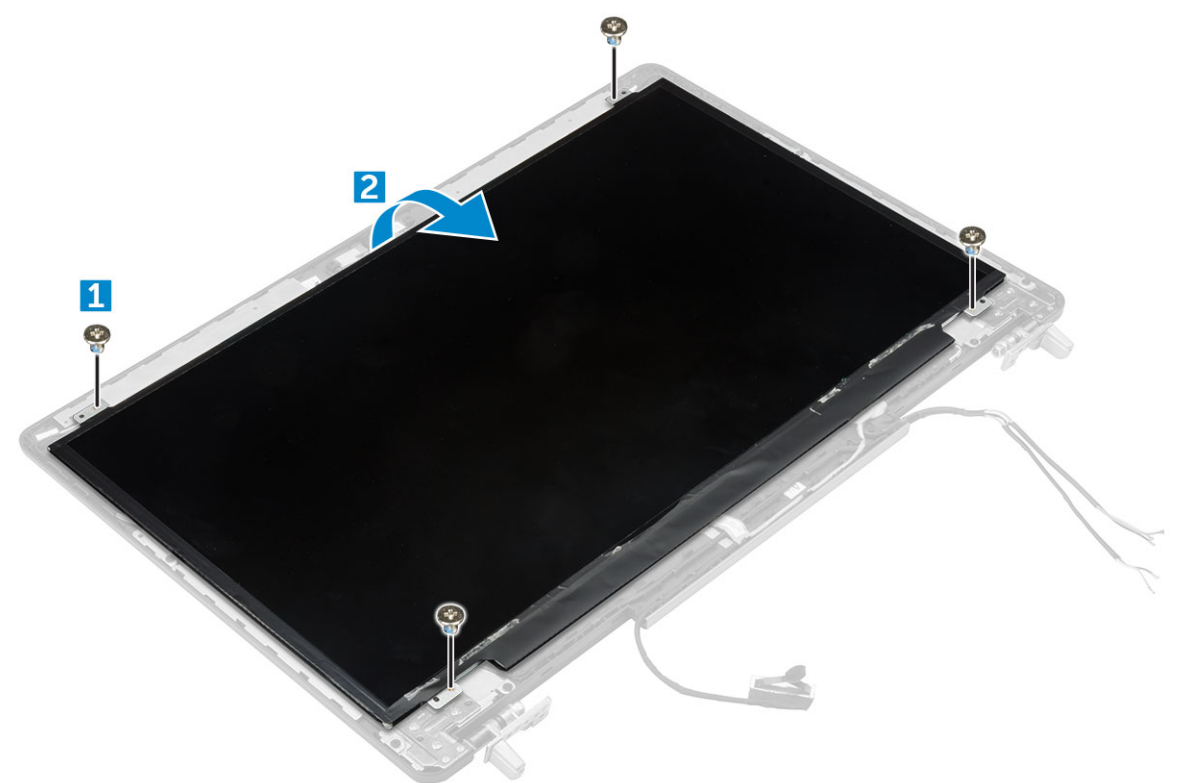

- **4.** Demontáž panelu displeje:
  - a) Sloupněte lepicí pásku tím získáte přístup ke kabelu eDP [1].
  - b) Sloupněte modrou lepicí pásku [2].
  - c) Zvedněte kovovou západku panelu displeje [3].
  - d) Odpojte kabel a zvedněte panel displeje.

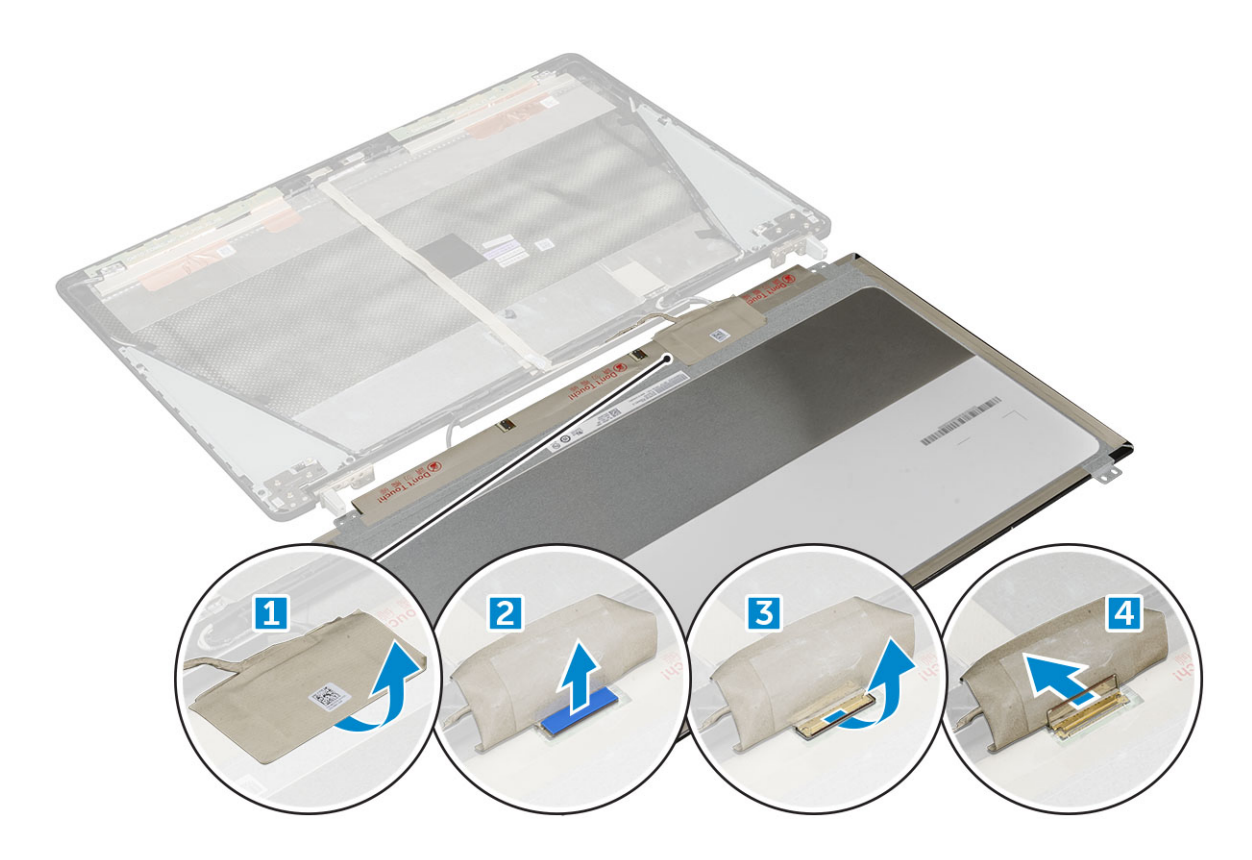

### Montáž panelu displeje

#### i POZNÁMKA U nedotykových systémů postupujte následovně.

- 1. Montáž panelu displeje:
  - a) Připojte kabel eDP ke konektoru na zadní straně panelu displeje a nalepte samolepicí pásku.
  - b) Zarovnejte panel displeje se západkami na sestavě displeje.
  - c) Nasaď te zpět šrouby M2.0X3 připevňující panel displeje k sestavě displeje.
- 2. Namontujte následující součásti:
  - a) čelní kryt displeje
  - b) sestava displeje
  - c) opěrka rukou
  - d) klávesnice
  - e) pevný disk
  - f) spodní kryt
  - g) baterie
  - h) kryt baterie
- 3. Postupujte podle postupu v části Po manipulaci uvnitř počítače.

### Demontáž panelu displeje

#### i POZNÁMKA U dotykových systémů postupujte následovně.

- 1. Postupujte podle pokynů v části Před manipulací uvnitř počítače.
- 2. Demontujte následující součásti:
  - a) kryt baterie
  - b) baterie
  - c) spodní kryt
  - d) pevný disk
  - e) klávesnice

- f) opěrka rukou
- g) sestava displeje
- h) čelní kryt displeje
- **3.** Postup demontáže panelu displeje:
  - a) Plastovou jehlou zdvihněte okraje panelu displeje, tím jej odpojíte od sestavy displeje.

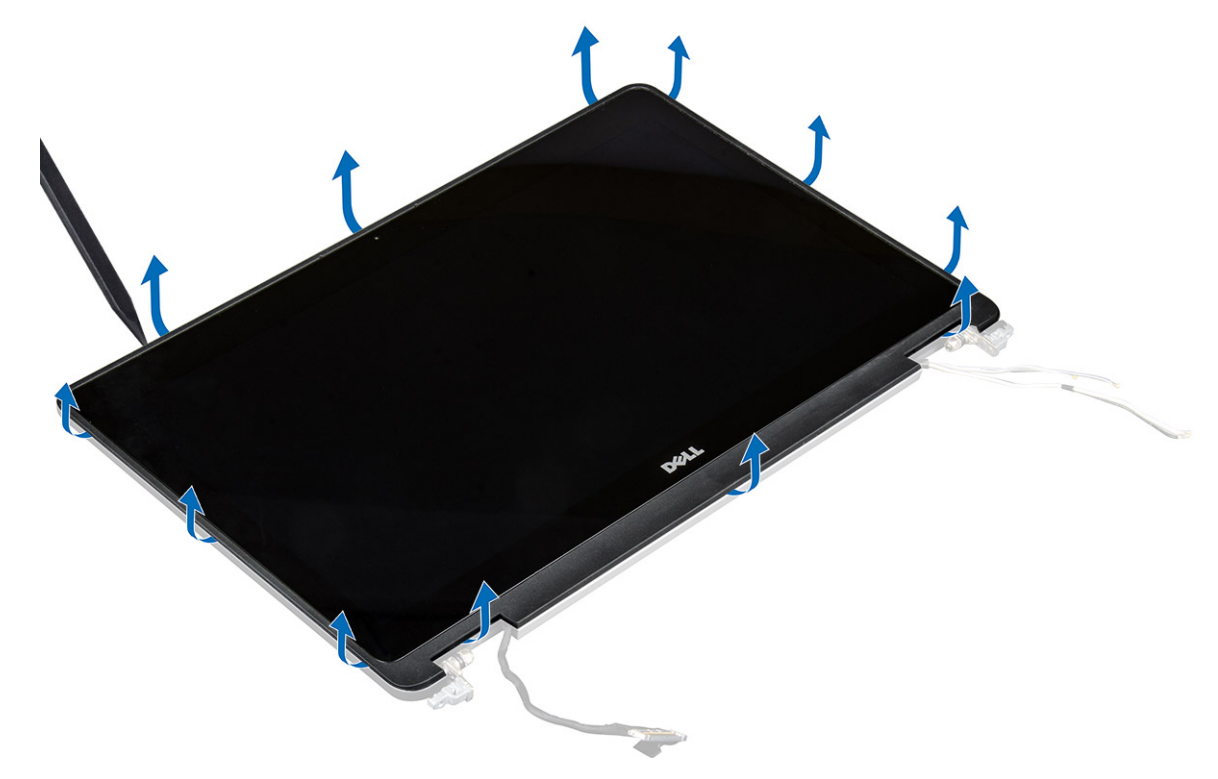

b) Zvedněte panel displeje a otočte jej, abyste získali přístup ke kabelům eDP a displeje.

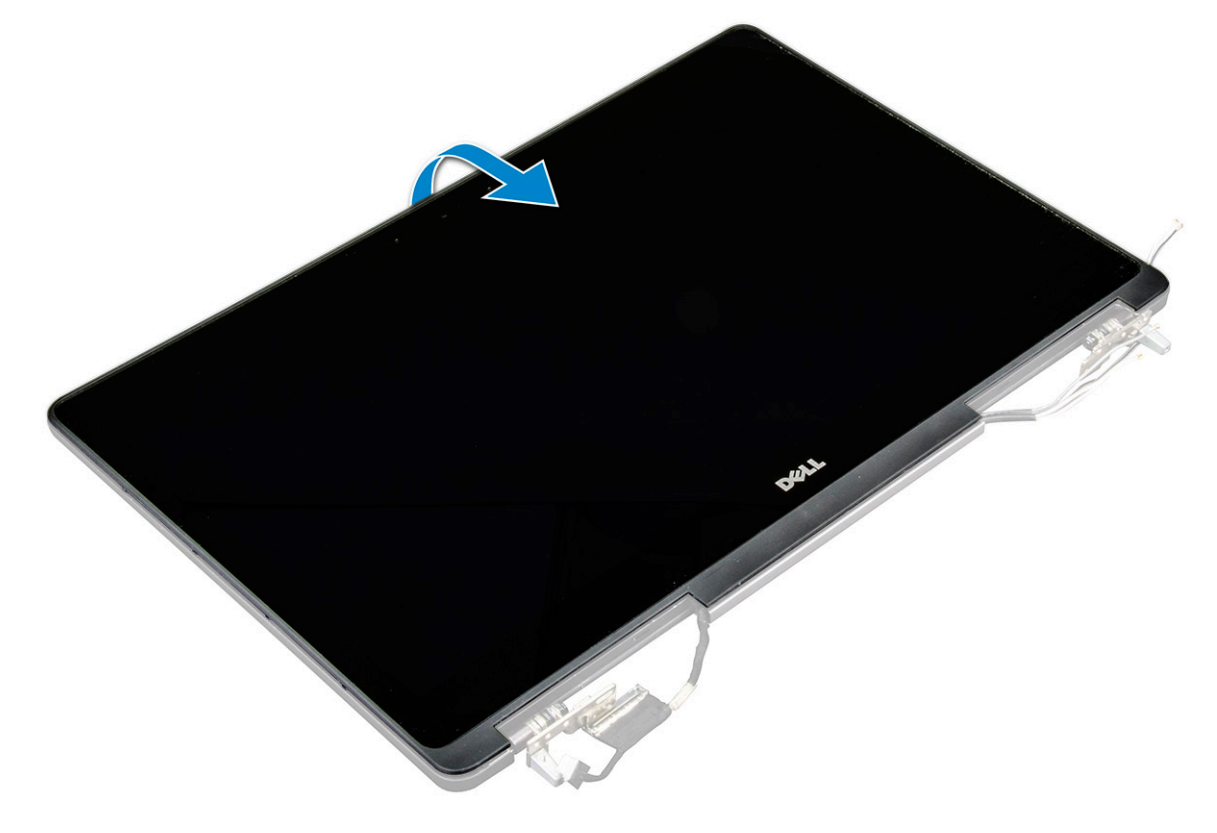

c) Sloupněte lepicí pásku – tím získáte přístup ke kabelu eDP [1, 3].

d) Odpojte kabely eDP a displeje od konektoru na zadní straně panelu displeje [2, , 4, 6].

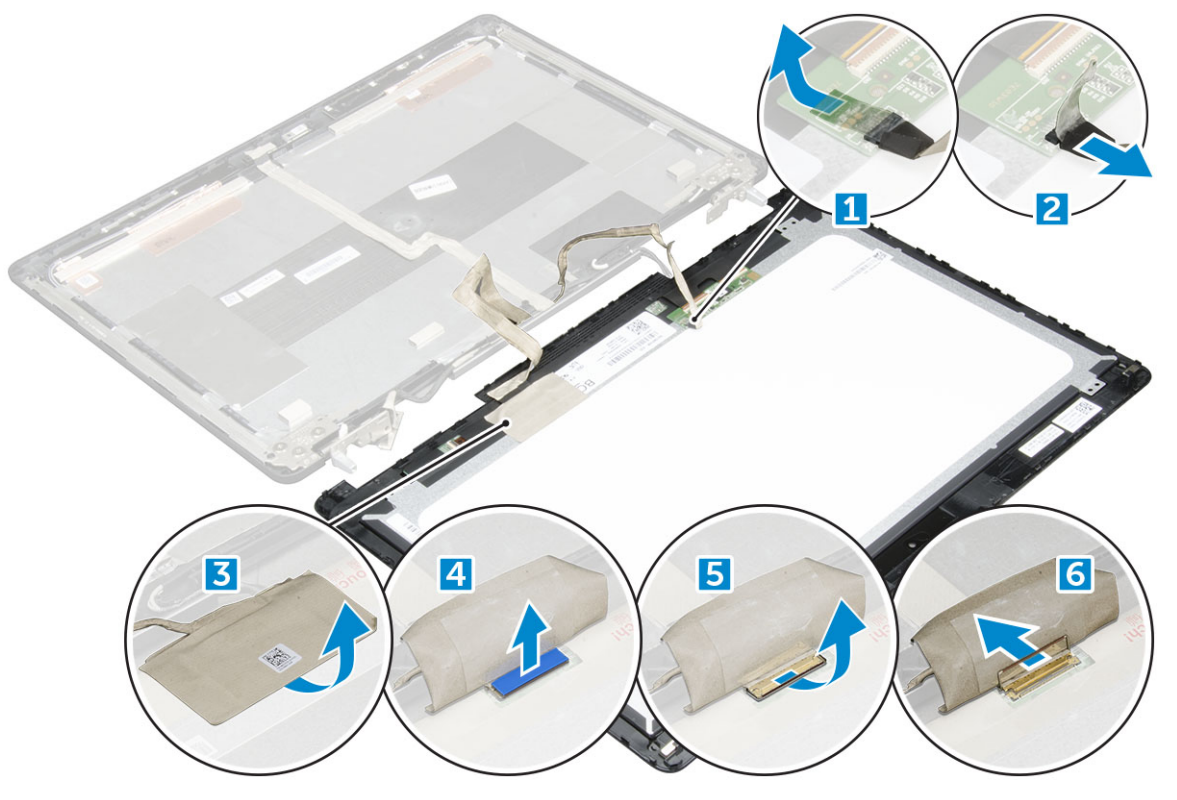

#### Montáž panelu displeje

#### (i) POZNÁMKA U dotykových systémů postupujte následovně.

- 1. Montáž panelu displeje u dotykových systémů:
  - a) Položte panel displeje na rovný povrch.
  - b) Připojte kabely eDP a displeje ke konektoru na zadní straně panelu displeje a nalepte samolepicí pásku.
  - c) Otočte sestavu displeje.
  - d) Zarovnejte panel displeje se západkami na sestavě displeje.
  - e) Zatlačte na okraje panelu displeje, aby se přichytil k sestavě displeje.
- 2. Namontujte následující součásti:
  - a) čelní kryt displeje
  - b) sestava displeje
  - c) opěrka rukou
  - d) klávesnice
  - e) pevný disk
  - f) spodní kryt
  - g) baterie
  - h) kryt baterie
- 3. Postupujte podle postupu v části Po manipulaci uvnitř počítače.

# Držák displeje

#### Demontáž držáku displeje

#### () POZNÁMKA U nedotykových systémů postupujte následovně.

1. Postupujte podle pokynů v části Před manipulací uvnitř počítače.

- 2. Demontujte následující součásti:
  - a) kryt baterie
  - b) baterie
  - c) spodní kryt
  - d) pevný disk
  - e) klávesnice
  - f) opěrka rukou
  - g) sestava displeje
  - h) čelní kryt displeje
  - i) panel displeje.
- 3. Demontáž držáku displeje:
  - a) Demontujte šrouby M2.5x4.0 připevňující kryt displeje [1].
  - b) Demontujte držáky displeje z krytu displeje [2].

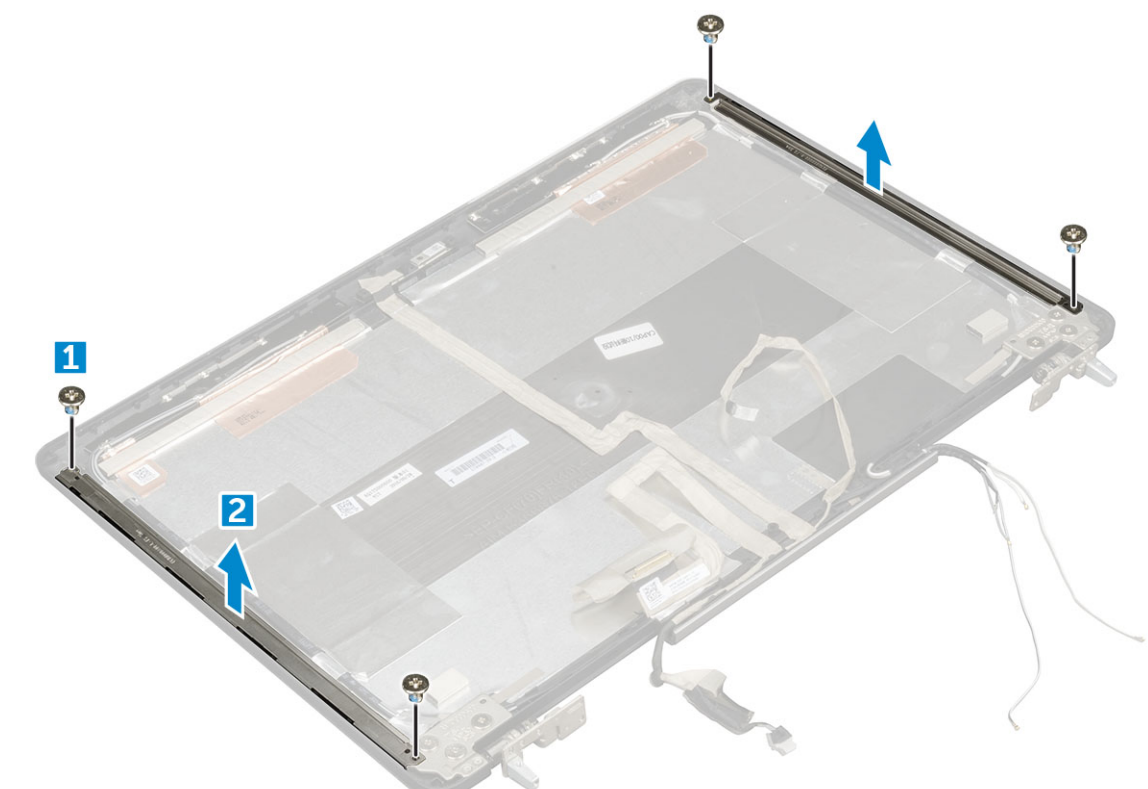

### Montáž držáku displeje

#### i POZNÁMKA U nedotykových systémů postupujte následovně.

- 1. Umístěte držák displeje do slotu v krytu displeje.
- 2. Připevněte držák displeje pomocí šroubů M2.5x4.0.
- 3. Namontujte následující součásti:
  - a) panel displeje.
  - b) čelní kryt displeje
  - c) sestava displeje
  - d) opěrka rukou
  - e) klávesnice
  - f) pevný disk
  - g) spodní kryt
  - h) baterie
  - i) kryt baterie
- 4. Postupujte podle postupu v části Po manipulaci uvnitř počítače.

# Závěsy displeje

### Demontáž závěsu displeje

#### (i) POZNÁMKA U nedotykových systémů postupujte následovně.

- 1. Postupujte podle pokynů v části Před manipulací uvnitř počítače.
- 2. Demontujte následující součásti:
  - a) kryt baterie
  - b) baterie
  - c) spodní kryt
  - d) pevný disk
  - e) klávesnice
  - f) opěrka rukou
  - g) sestava displeje
  - h) čelní kryt displeje
  - i) panel displeje.
- 3. Demontáž závěsu displeje:
  - a) Demontujte šrouby M2.5x4.0 připevňující závěsy displeje [1].
  - b) Demontujte závěsy displeje z krytu displeje [2].

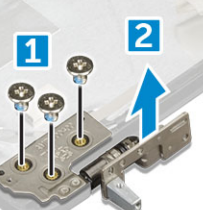

### Montáž závěsu displeje

#### () POZNÁMKA U nedotykových systémů postupujte následovně.

- 1. Umístěte závěs displeje do slotu v krytu displeje.
- 2. Připevněte závěs displeje pomocí šroubů M2.5x4.0.
- **3.** Namontujte následující součásti:
  - a) panel displeje.

- b) čelní kryt displeje
- c) sestava displeje
- d) opěrka rukou
- e) klávesnice
- f) pevný disk
- g) spodní kryt
- h) baterie
- i) kryt baterie
- 4. Postupujte podle postupu v části Po manipulaci uvnitř počítače.

# Kabel eDP

### Vyjmutí kabelu eDP

#### (i) POZNÁMKA U nedotykových systémů postupujte následovně.

- 1. Postupujte podle pokynů v části Před manipulací uvnitř počítače.
- 2. Demontujte následující součásti:
  - a) kryt baterie
  - b) baterie
  - c) spodní kryt
  - d) pevný disk
  - e) klávesnice
  - f) opěrka rukou
  - g) sestava displeje
  - h) čelní kryt displeje
  - i) panel displeje.
- 3. Demontáž kabelu eDP:
  - a) Odloupněte kabel eDP [1].
  - b) Odpojte kabel eDP z krytu displeje [2, 3].

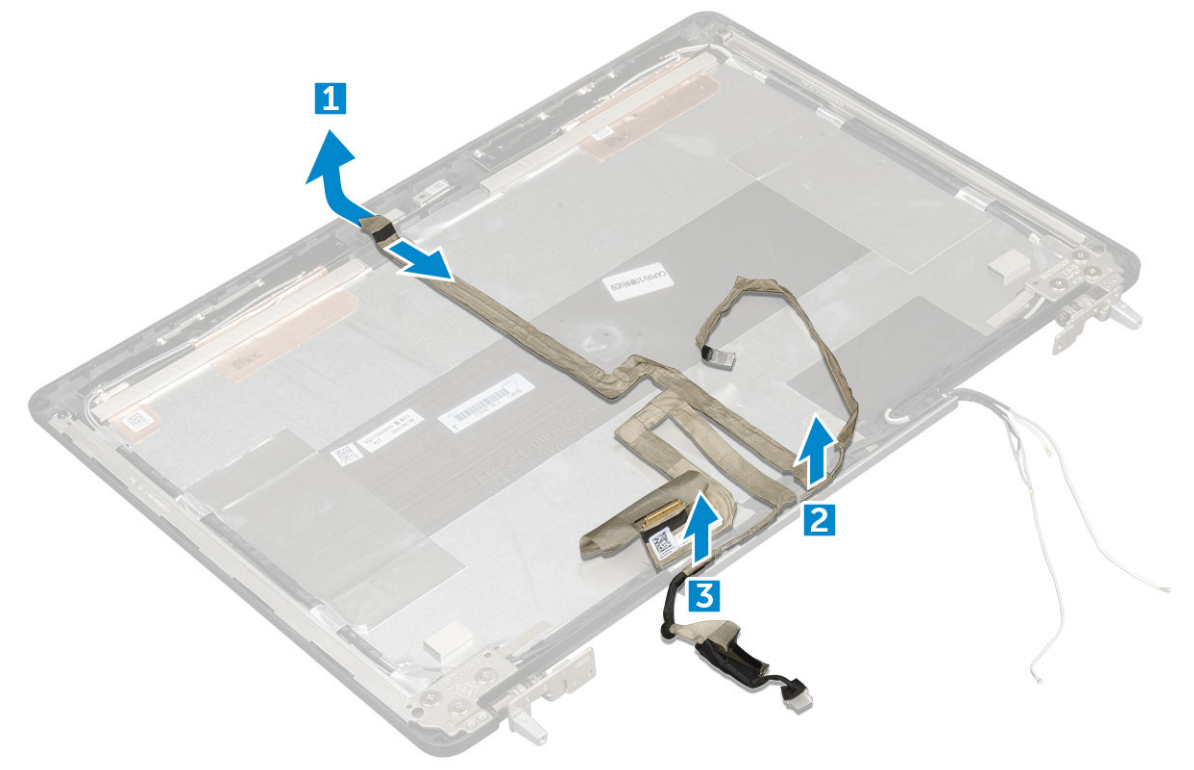

### Montáž kabelu eDP

#### i POZNÁMKA U nedotykových systémů postupujte následovně.

- 1. Umístěte kabel eDP na kryt displeje.
- 2. Přichyťte kabel eDP na kryt displeje.
- **3.** Namontujte následující součásti:
  - a) panel displeje.
  - b) čelní kryt displeje
  - c) sestava displeje
  - d) opěrka rukou
  - e) klávesnice
  - f) pevný disk
  - g) spodní kryt
  - h) baterie
  - i) kryt baterie
- 4. Postupujte podle postupu v části Po manipulaci uvnitř počítače.

### Kamera

### Demontáž kamery

#### i POZNÁMKA U nedotykových systémů postupujte následovně.

- 1. Postupujte podle pokynů v části Před manipulací uvnitř počítače.
- 2. Demontujte následující součásti:
  - a) kryt baterie
  - b) baterie
  - c) spodní kryt
  - d) pevný disk
  - e) klávesnice
  - f) opěrka rukou
  - g) sestava displeje
  - h) čelní kryt displeje
- 3. Postup demontáže kamery:
  - a) Sloupněte kabel eDP a vyjměte kabel kamery z počítače [1].
  - b) Vyjměte modul kamery z počítače [2].

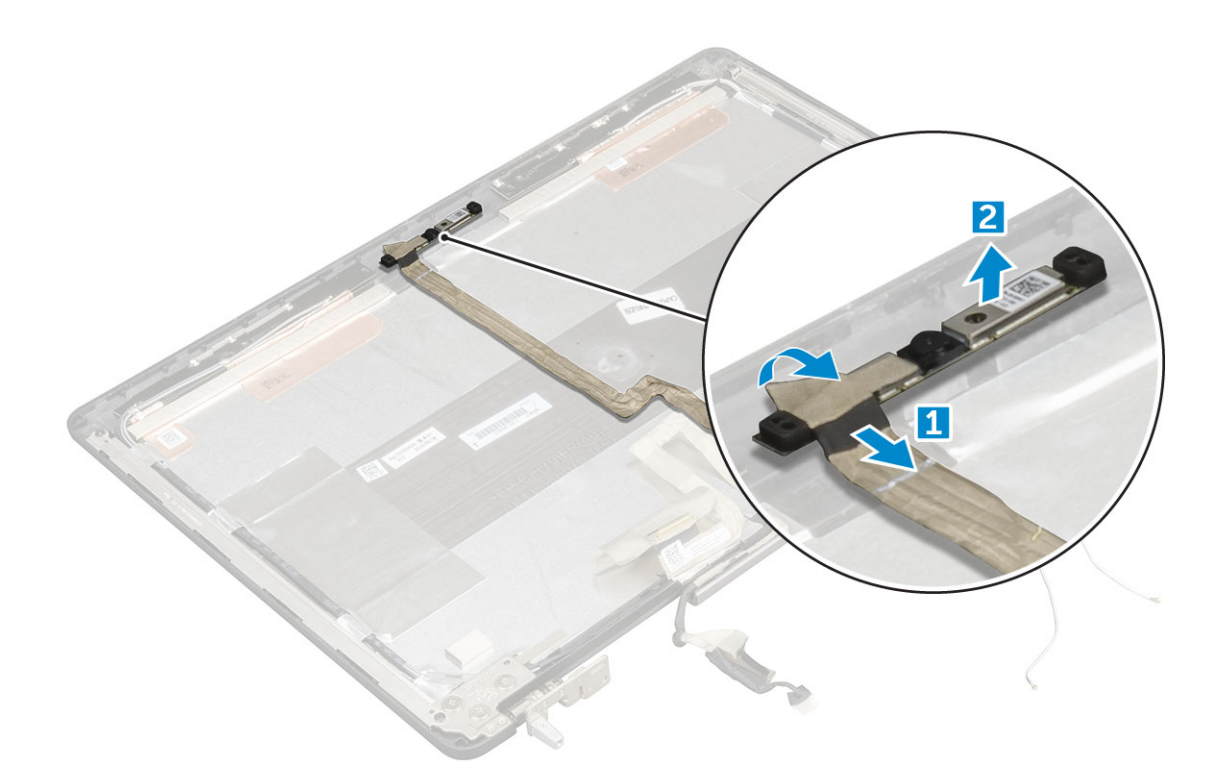

### Montáž kamery

#### () POZNÁMKA U nedotykových systémů postupujte následovně.

- 1. Umístěte modul kamery do slotu v počítači.
- **2.** Připojte kabel kamery.
- 3. Přichyťte kabel eDP.
- 4. Namontujte následující součásti:
  - a) čelní kryt displeje
  - b) sestava displeje
  - c) opěrka rukou
  - d) klávesnice
  - e) pevný disk
  - f) spodní kryt
  - g) baterie
  - h) kryt baterie
- 5. Postupujte podle postupu v části Po manipulaci uvnitř počítače.

# Kryt displeje

#### Montáž krytu displeje

#### (i) POZNÁMKA U nedotykových systémů postupujte následovně.

- 1. Postupujte podle pokynů v části Před manipulací uvnitř počítače.
- 2. Demontujte následující součásti:
  - a) kryt baterie
  - b) baterie
  - c) spodní kryt
  - d) pevný disk
  - e) klávesnice

- f) opěrka rukou
- g) sestava displeje
- h) čelní kryt displeje
- i) panel displeje.
- j) držák displeje,
- k) závěs displeje
- I) kamera
- m) Kabel eDP

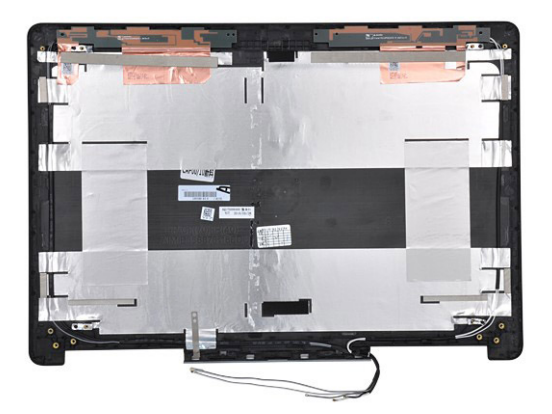

Součást, která vám zbyla, je kryt displeje.

- **3.** Namontujte tyto součásti:
  - a) Kabel eDP
  - b) kamera
  - c) závěs displeje
  - d) držák displeje,
  - e) panel displeje.
  - f) čelní kryt displeje
  - g) sestava displeje
  - h) opěrka rukou
  - i) klávesnice
  - j) pevný disk
  - k) spodní kryt
  - I) baterie
  - m) kryt baterie
- 4. Postupujte podle postupu v části Po manipulaci uvnitř počítače.

# Technologie a součásti

Tato kapitola popisuje technologii a součásti dostupné v systému. **Témata:** 

- Napájecí adaptér
- Procesory
- Vlastnosti rozhraní USB
- HDMI 1.4

# Napájecí adaptér

Tento notebook se dodává s 180 W napájecími adaptéry.

VAROVÁNÍ Při odpojování napájecího adaptéru od notebooku pevně uchopte konektor (nikoli kabel) a opatrně zatáhněte. Dejte pozor, aby nedošlo k poškození kabelu.

VAROVÁNÍ Napájecí adaptér je kompatibilní s elektrickými zásuvkami na celém světě. konektory napájení a rozpojovací kabely se však mohou v každé zemi lišit. Použití nekompatibilního kabelu nebo nesprávné zapojení kabelu do rozdvojky nebo elektrické zásuvky může způsobit požár nebo poškodit zařízení.

#### Procesory

Zařízení Latitude 7520 je dodáváno s těmito procesory:

#### Procesory 7. generace (KabyLake)

- Intel Core Xeon E3-1535M v6 (čtyřjádrový Xeon, 3,10 GHz, 4,20 GHz Turbo, 8 MB, 45 W)
- Intel Core Xeon E3-1505M v6 (čtyřjádrový Xeon, 3,00 GHz, 4,00 GHz Turbo, 8 MB, 45 W)
- Intel Core i7-7920HQ (čtyřjádrový, 3,10 GHz, 4,10 GHz Turbo, 8 MB, 45 W)
- Intel Core i7-7820HQ (čtyřjádrový, 2,90 GHz, 3,90 GHz Turbo, 8 MB, 45 W)
- Intel Core i7-7700HQ (čtyřjádrový, 2,80 GHz, 3,80 GHz Turbo, 6 MB, 45 W), bez vPro
- Intel Core i5-7440HQ (čtyřjádrový, 2,80 GHz, 3,80 GHz Turbo, 6 MB, 45 W)
- Intel Core i5-7300HQ (čtyřjádrový, 2,50 GHz, 3,50 GHz Turbo, 6 MB, 45 W)

#### Procesory 6. generace (SkyLake)

- Intel Core Xeon E3-1575M v5 (čtyřjádrový Xeon, 3,00GHz, 3,90GHz Turbo, 8 MB, 45 W)
- Intel Core Xeon E3-1545M v5 (čtyřjádrový Xeon, 2,90GHz, 3,80GHz Turbo, 8 MB, 45 W)
- Intel Core i7-6920HQ (čtyřjádrový, 2,90 GHz, 3,80 GHz Turbo, 8 MB, 45 W)
- Intel Core i7-6820HQ (čtyřjádrový, 2,70 GHz, 3,60 GHz Turbo, 8 MB, 45 W)

() POZNÁMKA Taktovací frekvence a výkon se liší v závislosti na pracovním zatížení a dalších proměnných.

#### Kaby Lake – 7. generace procesorů Intel Core

Řada procesorů Intel Core 7. generace (Kaby Lake) je nástupcem 6. generace procesorů (Skylake). Její hlavní funkce zahrnují:

- · 14nm technologii výrobního procesu společnosti Intel,
- · Intel Turbo Boost Technology,
- technologii Intel Hyper-Threading,
- · integrované vizuální funkce Intel,
  - · grafiku Intel výjimečná videa, možnost úpravy nejmenších detailů videa,
  - funkci Intel Quick Sync Video vynikající možnosti videokonference, rychlé úpravy a tvorbu videa,

- funkci Intel Clear Video HD vylepšení kvality zobrazení a barevné věrnosti pro přehrávání videa ve vysokém rozlišení a ohromující prohlížení webu,
- integrovaný paměťový řadič,
- Intel Smart Cache,
- volitelnou technologii Intel vPro (na modelech i5/i7) s technologií Active Management Technology 11.6,
- Intel Rapid Storage Technology.

#### (i) POZNÁMKA Systémy Windows 7 a 8 nejsou počítači s procesory 7. generace podporovány.

# Vlastnosti rozhraní USB

Univerzální sériová sběrnice, tedy USB, byla zavedena v roce 1996. Dramaticky zjednodušila propojení mezi hostitelskými počítači a periferními zařízeními, jako jsou myši, klávesnice, externí disky a tiskárny.

Podívejme se teď stručně na vývoj rozhraní USB za pomoci níže uvedené tabulky.

#### Tabulka 1. Vývoj rozhraní USB

| Тур                             | Rychlost přenosu dat | Kategorie  | Rok uvedení |
|---------------------------------|----------------------|------------|-------------|
| USB 2.0                         | 480 Mb/s             | Hi-Speed   | 2000        |
| USB 3.0 / USB 3.11.<br>generace | 5 Gb/s               | SuperSpeed | 2010        |
| USB 3.12. generace              | 10 Gb/s              | SuperSpeed | 2013        |

### USB 3.0 / USB 3.11. generace (SuperSpeed USB)

Po mnoho let bylo rozhraní USB 2.0 ve světě osobních počítačů de facto standardním rozhraním, prodalo se přibližně 6 miliard zařízení s tímto rozhraním. Díky stále rychlejšímu výpočetnímu hardwaru a stále rostoucím nárokům na šířku pásma však bylo zapotřebí vytvořit rychlejší rozhraní. Rozhraní USB 3.0 / USB 3.11. generace je konečně díky desetinásobné rychlosti oproti svému předchůdci odpovědí na nároky spotřebitelů. Ve zkratce, funkce rozhraní USB 3.11. generace jsou tyto:

- vyšší přenosové rychlosti (až 5 Gb/s)
- · zvýšený maximální výkon sběrnice a zvýšený průchod proudu kvůli zařízením hladovějším po energii
- · nové funkce řízení spotřeby
- plně oboustranné datové přenosy a podpora nových typů přenosů
- · zpětná kompatibilita s rozhraním USB 2.0
- nové konektory a kabel

Zde uvedená témata se dotýkají nejčastějších dotazů ohledně rozhraní USB 3.0 / USB 3.11. generace.

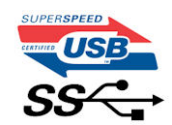

#### **Rychlost**

V současné době specifikace rozhraní USB 3.0 / USB 3.11. generace definuje 3 režimy rychlosti. Jsou jimi Super-Speed, Hi-Speed a Full-Speed. Nový režim SuperSpeed dosahuje přenosové rychlosti 4,8 Gb/s. Specifikace z důvodu udržení zpětné kompatibility zachovává také pomalejší režimy USB Hi-Speed a Full-Speed, běžně nazývané jako USB 2.0 a 1.1, které dosahují rychlostí 480 Mb/s a 12 Mb/s.

Rozhraní USB 3.0 / USB 3.11. generace dosahuje o mnoho vyššího výkonu díky těmto technickým změnám:

- · Další fyzická sběrnice, která je přidána vedle stávající sběrnice USB 2.0 (viz obrázek).
- Rozhraní USB 2.0 bylo dříve vybaveno čtyřmi dráty (napájení, uzemnění a pár diferenciálních datových kabelů). V rozhraní USB 3.0 / USB 3.11. generace jsou čtyři další: dva páry diferenciálních signálních kabelů (příjem a vysílání), takže je v konektorech a kabeláži dohromady celkem osm spojení.
- Rozhraní USB 3.0 / USB 3.11. generace využívá obousměrného datového rozhraní namísto polovičně duplexního uspořádání rozhraní USB 2.0. Teoretická šířka pásma tím narůstá desetinásobně.

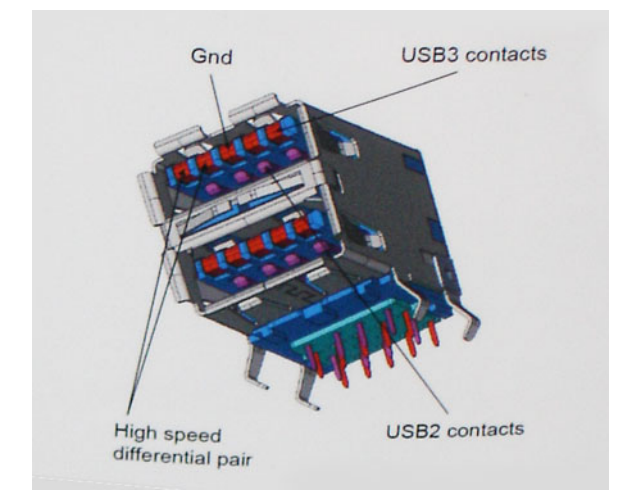

Nároky na datové přenosy dnes stále rostou kvůli videoobsahu ve vysokém rozlišení, terabajtovým paměťovým zařízením, digitálním kamerám s mnoha megapixely apod. Rychlost rozhraní USB 2.0 tak často není dostatečná. Navíc žádné připojení rozhraním USB 2.0 se nepřibližuje teoretické maximální propustnosti 480 Mb/s, skutečná reálná maximální rychlost datových přenosů tohoto rozhraní je přibližně 320 Mb/s (40 MB/s). Podobně rychlost přenosu rozhraní USB 3.0 / USB 3.11. generace nikdy nedosáhne 4,8 Gb/s. Reálná maximální rychlost je 400 MB/s včetně dat navíc. Rychlost rozhraní USB 3.0 / USB 3.11. generace je tedy oproti rozhraní USB 2.0 desetinásobná.

### Využití

Rozhraní USB 3.0 / USB 3.11. generace umožňuje využívat vyšší rychlosti a poskytuje zařízením rezervu potřebnou ke zlepšení celkového uživatelského prostředí. Video přes rozhraní USB bylo dříve využitelné jen stěží (z pohledu maximálního rozlišení, latence i komprese videa), dnes si snadno představíme, že díky 5–10násobné šířce pásma lze využít řešení videa přes USB s mnohem vyšším rozlišením. Rozhraní Single-link DVI vyžaduje propustnost téměř 2 Gb/s. Tam, kde byla rychlost 480 Mb/s omezující, je rychlost 5 Gb/s více než slibná. Díky slibované rychlosti 4,8 Gb/s tento standard najde cestu do oblastí produktů, které dříve rozhraní USB nevyužívaly. To se týká například externích úložných systémů s polem RAID.

Dále je uveden seznam některých dostupných produktů s rozhraním SuperSpeed USB 3.0 / USB 3.11. generace:

- Externí stolní pevné disky USB 3.0 / USB 3.11. generace
- · Přenosné pevné disky USB 3.0 / USB 3.11. generace
- Doky a adaptéry pro disky USB 3.0 / USB 3.11. generace
- · Jednotky flash a čtečky USB 3.0 / USB 3.11. generace
- Disky SSD s rozhraním USB 3.0 / USB 3.11. generace
- Pole RAID USB 3.0 / USB 3.1 1. generace
- Optické mediální jednotky
- Multimediální zařízení
- Sítě
- · Adaptéry a rozbočovače USB 3.0 / USB 3.11. generace

#### Kompatibilita

Dobrou zprávou je, že rozhraní USB 3.0 / USB 3.11. generace bylo navrženo s ohledem na bezproblémovou existenci vedle rozhraní USB 2.0. V první řadě, přestože rozhraní USB 3.0 / USB 3.11. generace specifikuje nová fyzická připojení a tedy i nový kabel, který využívá vyšší rychlosti nového protokolu, konektor zachovává stejný obdélníkový tvar se čtyřmi kontakty rozhraní USB 2.0 na stejném místě jako dříve. Rozhraní USB 3.0 / USB 3.11. generace obsahuje pět nových propojení určených k nezávislému příjmu a odesílání dat. Tato propojení jsou však spojena pouze po připojení k řádnému připojení SuperSpeed USB.

Systém Windows 8/10 přinese nativní podporu řadičů USB 3.11. generace. To je v kontrastu s předchozími verzemi systému Windows, které nadále vyžadují zvláštní ovladače pro řadiče USB 3.0 / USB 3.11. generace.

Společnost Microsoft oznámila, že systém Windows 7 bude podporovat rozhraní USB 3.11. generace, možná ne v nejbližším vydání, ale až v následné aktualizaci Service Pack nebo běžné aktualizaci. Máme důvod předpokládat, že úspěšná podpora rozhraní USB 3.0 / USB 3.1 1. generace v systému Windows 7 způsobí, že se podpora režimu SuperSpeed dostane i do systému Vista. Jak také společnost Microsoft potvrdila ve svém prohlášení, většina jejích partnerů sdílí názor, že systém Vista by měl také podporovat rozhraní USB 3.0 / USB 3.1 1. generace.

# HDMI 1.4

V tomto tématu jsou uvedeny informace o funkcích konektoru HDMI 1.4 a jeho výhody.

HDMI (High-Definition Multimedia Interface) je odvětvím podporované, nekomprimované, zcela digitální audio/video rozhraní. HDMI poskytuje rozhraní mezi libovolným kompatibilním digitálním zdrojem audio/video, například přehrávačem DVD nebo přijímačem A/V a kompatibilním digitálním monitorem (audio a/nebo video), například digitálním televizorem (DTV). Původně zamýšlenými aplikacemi rozhraní HDMI jsou televizory a přehrávače DVD. Hlavní výhodou je snížení počtu kabelů a opatření pro ochranu obsahu. Rozhraní HDMI podporuje standardní, vylepšené nebo HD video a vícekanálové digitální audio na jednom kabelu.

#### i POZNÁMKA HDMI 1.4 poskytuje podporu 5.1kanálového zvuku.

#### Funkce HDMI 1.4

- Ethernetový kanál HDMI do propojení HDMI přidává vysokorychlostní síťové připojení, díky kterému tak uživatelé mohou naplno využívat svá zařízení vybavená technologií IP bez nutnosti používat zvláštní ethernetový kabel.
- Návratový kanál audia televizor s integrovaným tunerem připojený pomocí HDMI může posílat zvuková data opačným směrem do audiosystému s prostorovým zvukem, čímž dojde k odstranění nutnosti používat zvláštní zvukový kabel.
- 3D definuje vstupní a výstupní protokoly hlavních formátů 3D videa, a otevírá tak cestu pro opravdové 3D hraní a 3D domácí kino.
- Typ obsahu signalizování typů obsahu v reálném čase mezi zobrazovacím a zdrojovým zařízením, díky kterému může televizor optimalizovat nastavení obrazu podle typu obsahu.
- Další barevné prostory přidává podporu dalších barevných modelů používaných v digitálních fotografiích a počítačové grafice.
- Podpora 4K umožňuje rozlišení daleko za 1080p, a podporuje tak displeje další generace, které se vyrovnají systémům Digital Cinema, používaným v mnoha běžných kinech.
- Mikrokonektor HDMI nový, menší konektor pro telefony a další přenosná zařízení podporuje rozlišení videa až 1080p.
- Systém pro připojení automobilu nové kabely a konektory pro automobilové videosystémy jsou navrženy tak, aby se vyrovnaly s jedinečnými požadavky automobilového prostředí a poskytovaly při tom HD kvalitu.

#### Výhody HDMI

- · Kvalitní konektor HDMI přenáší nekomprimovaný digitální zvuk a video s nejvyšší a nejčistší kvalitou obrazu.
- Levný konektor HDMI poskytuje kvalitu a funkčnost digitálního rozhraní a zároveň podporuje formáty nekomprimovaného videa jednoduchým, cenově efektivním způsobem.
- · Zvukový konektor HDMI podporuje více formátů zvuku od standardního sterea po vícekanálový prostorový zvuk.
- HDMI kombinuje video a vícekanálový zvuk do jednoho kabelu, a eliminuje tak náklady, složitost a změť kabelů momentálně používaných v A/V systémech.
- HDMI podporuje komunikaci mezi zdrojem videa (např. přehrávačem DVD) a digitálním televizorem, a otevírá tak možnosti nových funkcí.

# Specifikace systému

POZNÁMKA Nabídka se liší podle regionu. Následující technické údaje představují pouze zákonem vyžadované minimum dodávané s počítačem. Chcete-li si přečíst další informace o konfiguraci počítače, otevřete v systému Windows Nápovědu a podporu a zvolte možnost zobrazit informace o počítači.

#### Témata:

- Systémové informace
- Procesor
- Paměť
- Grafika
- Audio
- Komunikace
- Rozšiřující sběrnice
- Porty a konektory
- Displej
- Klávesnice
- Dotyková podložka
- Kamera
- Skladovací
- Baterie
- Napájecí adaptér
- · Bezkontaktní čipová karta
- Fyzické rozměry
- Prostředí

### Systémové informace

| Funkce              | Specifikace                                                                                                    |  |
|---------------------|----------------------------------------------------------------------------------------------------|--|
| Čipová sada         | Čipová sada Intel CM238                                                                                                    |  |
| Úrovně přerušení    | Řadič přerušení                                                                                                    |  |
|                     | <ul> <li>Podporuje až osm zastaralých kolíků přerušení</li> <li>Podporuje standard PCI 2.3 Message Signaled</li> </ul>          |  |
|                     | Přerušení signálů zpráv                                                                                                    |  |
|                     | <ul> <li>Integrovaný řadič IO APIC se 24 přerušeními</li> <li>Podpora přerušení zajištění sběrnice systému procesoru</li> </ul> |  |
| Čip BIOS<br>(NVRAM) | 64 Mb (8 MB) a 32 Mb (4 MB)                                                                                                    |  |

### Procesor

| Funkce        | Specifikace                                                                                                    |
|---------------|----------------------------------------------------------------------------------------------------|
| Typ procesoru | <ul> <li>Procesory Intel i7 6. generace, procesory Xeon (SkyLake)</li> <li>Procesory Intel Core i5 a i7 7. generace a procesory Xeon (KabyLake)</li> </ul> |
| Mezipaměť L1  | V závislosti na typu procesoru až 32 kB mezipaměti                                                                                                    |

#### Mezipaměť L2

V závislosti na typu procesoru až 256 kB mezipaměti

Mezipaměť L3

V závislosti na typu procesoru až 8 MB mezipaměti V závislosti na typu procesoru až 8 MB mezipaměti

Vyrovnávací paměť Intel Smart s technologií LLC

# Paměť

| Funkce                       | Specifikace                                                                                                    |  |
|------------------------------|----------------------------------------------------------------------------------------------------|--|
| Тур                          | Paměť DDR4 SDRAM, s korekcí ECC a bez ECC                                                                                                    |  |
| Rychlost                     | <ul><li>2400 MHz</li><li>2667 MHz (pouze bez ECC)</li></ul>                                                                                                    |  |
| Konektory                    | 4                                                                                                    |  |
| Kapacita                     | 8 GB, 16 GB                                                                                                    |  |
| Minimální paměť              | 8 GB (1 x 8 GB)                                                                                                    |  |
| Maximální velikost<br>paměti | <ul> <li>4 sloty DIMM: až 64 GB paměti DDR4, bez korekce ECC, 2 400 MHz</li> <li>Až 64 GB paměti DDR4, ECC, 2 400 MHz</li> <li>Až 32 GB paměti DDR4, 2 667 MHz, SuperSpeed</li> </ul> |  |

# Grafika

| Funkce                           | Specifikace                                                                                                    |
|----------------------------------|----------------------------------------------------------------------------------------------------|
| Тур                              | Přídavná karta MXM typu A                                                                                                    |
| Datová sběrnice                  | PCIE x16, Gen3                                                                                                    |
| Řadič grafické<br>karty a paměť: | <ul> <li>Intel HD GFX (7. generace procesorů bude v nabídce pouze s procesory I5-7300HQ, I7-7920HQ a E3-1535M v6)</li> </ul> |
|                                  | Grafika NVIDIA Quadro M1200 se 4 GB paměti GDDR5                                                                             |

- · Grafika NVIDIA Quadro M2200 se 4 GB paměti GDDR5
- Grafika Radeon Pro WX 4130 se 2GB paměti GDDR5
- Grafika Radeon Pro WX 4150 se 4 GB paměti GDDR5

# Audio

| Funkce      | Specifikace                            |
|-------------|----------------------------------------|
| Integrovaný | dvoukanálový zvuk s vysokým rozlišením |

# Komunikace

| Funkce                  | Specifikace                                                                                                    |
|-------------------------|----------------------------------------------------------------------------------------------------|
| Ethernetový<br>adaptér  | síťová karta s komunikací v režimech 10/100/1000 Mb/s                                                                                                    |
| Bezdrátové<br>připojení | <ul> <li>Volitelná zařízení sítě WLAN:</li> <li>Intel WiFi Link 8265 2x2 802.11ac+BT 4.2 (vPro)</li> <li>Intel WiFi Link 8265 2x2 802.11ac NBT (vPro)</li> <li>Dell DW 1820 2x2 802.11ac+BT 4.2 US</li> </ul> |

Volitelné mobilní širokopásmové připojení a funkce GPS

- DW5811e (Gobi 4G/LTE FMC)
- DW5814e (Gobi 4G/LTE)

# Rozšiřující sběrnice

| Funkce              | Specifikace                                                     |
|---------------------|-----------------------------------------------------------------|
| Typ sběrnice        | PCI Express 1.0, 2.0 a 3.0, SATA 1.0A, 2.0 a 3.0, USB 2.0 a 3.0 |
| Šířka sběrnice      | PCle X16                                                        |
| Čip BIOS<br>(NVRAM) | 128 Mb (16 MB)                                                  |

### Porty a konektory

| Funkce                                                  | Specifikace                       |
|---------------------------------------------------------|-----------------------------------|
| Audio                                                   | Univerzální konektor zdířky audia |
| Síťový adaptér                                          | jeden konektor RJ45               |
| Konektor USB<br>typu C<br>s rozhraním<br>Thunderbolt    | jeden (volitelný)                 |
| USB 3.11.<br>generace (s funkcí<br>PowerShare)          | čtyři                             |
| Grafika                                                 | HDMI 1.4, mDP 1.4                 |
| Čtečka<br>paměťových karet                              | SD 4.0                            |
| Dokovací port                                           | jeden                             |
| port Micro SIM<br>(Micro Subscriber<br>Identity Module) | jeden                             |
| Čipová karta<br>(volitelná)                             | jeden                             |

# Displej

| Funkce                  | Specifikace                                                    |  |
|-------------------------|----------------------------------------------------------------|--|
| Тур                     | <ul> <li>FHD (1920×1080)</li> <li>UHD (3 840×2 160)</li> </ul> |  |
| Velikost                | 15,6 palců                                                     |  |
| Rozměry:                |                                                                |  |
| Výška                   | 193,59 mm                                                      |  |
| Šířka                   | 344,16 mm                                                      |  |
| Úhlopříčka              | 396,24 mm (15,60 palců)                                        |  |
| Aktivní oblast<br>(X/Y) | • FHD (1920×1080)                                              |  |

|                               | • UHD (3 840×2 160)                                                                                                    |
|-------------------------------|----------------------------------------------------------------------------------------------------|
| Maximální<br>rozlišení        | <ul> <li>FHD (1920×1080)</li> <li>UHD (3 840×2 160)</li> </ul>                                                                                                    |
| Maximální jas                 | <ul> <li>15,6" antireflexní displej TN s rozlišením FHD a podsvícením LED – 220 nitů</li> <li>15,6" antireflexní širokoúhlý displej IPS UltraSharp™ s rozlišením FHD a podsvícením LED – 300 nitů</li> <li>15,6" dotykový širokoúhlý displej IPS UltraSharp™ s rozlišením FHD a podsvícením LED —350 nitů</li> <li>15,6" antireflexní širokoúhlý displej IGZO UltraSharp™ s rozlišením UHD a podsvícením LED – 300 nitů</li> </ul> |
| Provozní úhel                 | 0° (zavřeno) – 135°                                                                                                    |
| Obnovovací<br>frekvence       | 60 Hz                                                                                                    |
| Minimální<br>pozorovací úhly: |                                                                                                    |
| Horizontální                  | <ul> <li>FHD (40/80/80)</li> <li>UHD (80)</li> </ul>                                                                                                    |
| Vertikální                    | <ul> <li>FHD (10/80/80)</li> <li>UHD (80)</li> </ul>                                                                                                    |

# Klávesnice

| Funkce       | Specifikace                                                                                                    |
|--------------|----------------------------------------------------------------------------------------------------|
| Počet kláves | <ul> <li>Spojené státy: 103 kláves</li> <li>Spojené království: 104 kláves</li> <li>Brazílie: 106 kláves</li> <li>Japonsko: 107 kláves</li> </ul> |
| Rozvržení    | QWERTY/AZERTY/Kanji                                                                                                    |

# Dotyková podložka

| Funkce                   | Specifikace                                                                                      |
|--------------------------|--------------------------------------------------------------------------------------------------|
| rozlišení polohy<br>X/Y  | <ul> <li>X: 41,27+-4,13krát/mm</li> <li>Y: 38,75+-3,88krát/mm</li> <li>1048 / 984 cpi</li> </ul> |
| Velikost                 | Aktivní oblast snímače:<br>• Šířka: 99,5 mm (3,92 palce)<br>• Výška: 53 mm (2,09 palce)          |
| Vícedotykové<br>ovládání | Konfigurovatelná gesta jedním či více prsty                                                      |

# Kamera

| Funkce                         | Specifikace               |
|--------------------------------|---------------------------|
| Тур                            | Senzor CMOS               |
| Rozlišení<br>statického snímku | 1 280 × 720 pixelů (max.) |

Rozlišení videa 1280 × 720 pixelů (max.)

74 stupňů

# Skladovací

Úhlopříčka

| Funkce    | Specifikace                                                                                                    |  |
|-----------|----------------------------------------------------------------------------------------------------|--|
| Úložiště: | <ul> <li>SATA 1 (1,5 Gb/s)</li> <li>SATA 2 (3,0 Gb/s)</li> <li>SATA 3 (6 Gb/s)</li> <li>PCle express</li> </ul>                                                                                                    |  |
| Možnosti  | <ul> <li>500GB 2,5" pevný disk SATA, 7 mm, 7200 ot./min</li> <li>1TB 2,5" pevný disk SATA, 7 mm, 7200 ot./min</li> <li>2TB 2,5" pevný disk SATA, 7 mm, 5 400 ot./min</li> <li>256GB 2,5" disk SSD, 7 mm, SATA, třída 20</li> <li>360GB 2,5" disk SSD, 7 mm, SATA, třída 20</li> <li>512GB 2,5" disk SSD, 7 mm, SATA, třída 20</li> <li>512GB 2,5" disk SSD, 7 mm, SATA, třída 20</li> <li>512GB 2,5" disk SSD, 7 mm, SATA, třída 20</li> <li>512GB 2,5" disk SSD, 7 mm, SATA, třída 20</li> <li>512GB disk SSD M.2 PCle, třída 40</li> <li>512GB disk SSD M.2 PCle, třída 40</li> <li>512GB disk SSD M.2 PCle, třída 40</li> <li>2TB disk SSD M.2 PCle, třída 40</li> <li>2TB disk SSD M.2 PCle, třída 40</li> <li>2TB disk SSD M.2 PCle, třída 40</li> </ul> |  |

- 1TB disk SSD M.2 PCle, třída 50
- 2TB disk SSD M.2 PCle, třída 50

### Baterie

| Funkce             | Specifikace                                                                                                    |  |
|--------------------|----------------------------------------------------------------------------------------------------|--|
| Výkon              | 72 Wh / 91 Wh / 88 Wh                                                                                            |  |
| Тур                | lithium-iontová                                                                                                  |  |
| Délka              | 243,89 mm (9,6 palce)                                                                                            |  |
| Výška              | 18,45 mm (0,73 palce)                                                                                            |  |
| Šířka              | 71,30 mm (2,81 palce)                                                                                            |  |
| Hmotnost           | 18,45 mm (0,73 palce)                                                                                            |  |
| Napětí             | 400 g (0,88 lb)                                                                                                  |  |
| Životnost          | <ul> <li>300 cyklů vybití/nabití</li> <li>1 000 cyklů vybití/nabití (s dlouhou životností)</li> </ul>            |  |
| Teplotní rozsah:   |                                                                                                    |  |
| Provozní           | <ul> <li>Nabíjení: 0 °C až 50 °C (32 °F až 158 °F)</li> <li>Vybíjení: 0 °C až 70 °C (32 °F až 122 °F)</li> </ul> |  |
| Neprovozní         | –20 °C až 65 °C (4 °F až 149 °F)                                                                                 |  |
| Knoflíková baterie | 3V lithiová knoflíková baterie CR2032                                                                            |  |

# Napájecí adaptér

| Funkce                       | Specifikace                        |
|------------------------------|------------------------------------|
| Vstupní napětí               | 100 až 240 V stř.                  |
| Vstupní proud<br>(max.)      | 2,34 A                             |
| Vstupní frekvence            | 50 až 60 Hz                        |
| Výstupní proud               | 180 W                              |
| Výstupní proud               | 9,23 A                             |
| Jmenovité<br>výstupní napětí | 19,50 V stejnosm. nap.             |
| Výška                        | 30 mm (1,18 palců)                 |
| Šířka                        | 155 mm (6,10 palců)                |
| Hloubka                      | 76,2 mm (3 palce)                  |
| Hmotnost                     | 0,58 kg (1,28 lb)                  |
| Teplotní rozsah:             |                                    |
| Provozní                     | 0 °C až 40 °C (32 °F až 104 °F)    |
| Neprovozní                   | -40 °C až 70 °C (-40 °F až 158 °F) |

### Bezkontaktní čipová karta

| Funkce                                                     | Specifikace                                                                                                    |
|------------------------------------------------------------|----------------------------------------------------------------------------------------------------|
| Podporované<br>čipové karty<br>Smart Card a<br>technologie | <ul> <li>ISO14443A — 160 kb/s, 212 kb/s, 424 kb/s a 848 kb/s</li> <li>ISO14443B — 160 kb/s, 212 kb/s, 424 kb/s a 848 kb/s</li> <li>ISO15693</li> <li>HID iClass</li> <li>FIPS201</li> </ul> |

NXP Desfire

# Fyzické rozměry

| Funkce                         | Specifikace          |
|--------------------------------|----------------------|
| Hmotnost (libry/<br>kilogramy) | 6,17 lb (2,80 kg)    |
| Rozměry                        |                      |
| Výška (palce/mm)               |                      |
| Vpředu<br>(nedotykový)         | 1,09 palce (27,7 mm) |
| Vzadu<br>(nedotykový)          | 1,30 palce (33,0 mm) |
| Vpředu (dotykový)              | 1,12 palce (28,4 mm) |
| Vzadu (dotykový)               | 1,33 palce (33,7 mm) |
| Šířka (palce/mm)               | 14,88 palce (378 mm) |
| Hloubka<br>(palce/mm)          | 10,28 palce (261 mm) |

# Prostředí

| Funkce                        | Specifikace                                                              |
|-------------------------------|--------------------------------------------------------------------------|
| Teplotní rozsah:              |                                                                          |
| Provozní                      | 10 °C až 35 ° C (50 ° až 95 °F)                                          |
| Skladovací                    | -40°C až 65° C (-40° až 149° F)                                          |
| Relativní vlhkost<br>(max.):  |                                                                          |
| Skladovací                    | 20 až 80 % (nekondenzující)                                              |
| Maximální vibrace:            |                                                                          |
| Provozní                      | 5 až 350 Hz při 0,0002 G²/Hz                                             |
| Skladovací                    | 5 až 500 Hz při 0,001 až 0,01 G²/Hz                                      |
| Maximální ráz:                |                                                                          |
| Provozní                      | 40 G +/- 5 % s délkou impulsu 2 ms +/- 10 % (odpovídá 51 cm/s [20"/s])   |
| Skladovací                    | 105 G +/- 5 % s délkou impulsu 2 ms +/- 10 % (odpovídá 127 cm/s [50"/s]) |
| Maximální<br>nadmořská výška: |                                                                          |
| Provozní                      | -15,2 až 3 048 m                                                         |
| Skladovací                    | -15,2 až 10 668 m (-50 až 35 000 stop)                                   |

# Nastavení systému

Konfigurace systému umožňuje spravovat hardware notebooku a stanovit možnosti úrovně systému BIOS. V nastavení konfigurace systému můžete:

- · Měnit nastavení NVRAM po přidání nebo odebrání hardwaru
- · Prohlížet konfiguraci hardwaru počítače
- Povolit nebo zakázat integrovaná zařízení
- Měnit mezní limity výkonu a napájení
- Spravovat zabezpečení počítače

#### Témata:

- Spouštěcí nabídka
- Navigační klávesy
- · Možnosti nástroje System setup (Nastavení systému)
- Aktualizace systému BIOS ve Windows
- Systémové heslo a heslo pro nastavení

# Spouštěcí nabídka

V okamžiku, kdy se zobrazí logo Dell, stiskněte klávesu F12, čímž spustíte jednorázovou spouštěcí nabídku se seznamem spouštěcích zařízení pro tento systém. Tato nabídka obsahuje také diagnostiku a možnosti nastavení systému BIOS. Zařízení uvedená ve spouštěcí nabídce závisejí na spustitelných zařízeních v systému. Tato nabídka je užitečná pro spouštění do konkrétního zařízení nebo spuštění diagnostiky systému. Použití spouštěcí nabídky nemění pořadí spouštění uložené v systému BIOS.

Možnosti jsou následující:

- UEFI Boot (Spouštění UEFI):
  - Windows Boot Manager
- Other Options (Další možnosti):
  - · BIOS Setup (Nastavení systému BIOS)
  - BIOS Flash Update (Aktualizace Flash systému BIOS)
  - Diagnostika
  - · Change Boot Mode Settings (Změnit nastavení režimu zavádění)

### Navigační klávesy

POZNÁMKA V případě většiny možností nastavení systému se provedené změny zaznamenají, ale použijí se až po restartu počítače.

| Klávesy      | Navigace                                                                                        |
|--------------|-------------------------------------------------------------------------------------------------|
| Šipka nahoru | Přechod na předchozí pole.                                                                      |
| Šipka dolů   | Přechod na další pole.                                                                          |
| Zadejte      | Výběr hodnoty ve vybraném poli (je-li to možné) nebo přechod na odkaz v poli.                   |
| Mezerník     | Rozbalení a sbalení rozevírací nabídky (je-li to možné).                                        |
| Tab          | Přechod na další specifickou oblast.<br>() POZNÁMKA Pouze u standardního grafického prohlížeče. |

#### Klávesy

Esc

Přechod na předchozí stránku, dokud se nezobrazí hlavní obrazovka. Stisknutí klávesy Esc na hlavní obrazovce zobrazí zprávu s požadavkem o uložení veškerých neuložených změn a restartuje systém.

# Možnosti nástroje System setup (Nastavení systému)

i POZNÁMKA V závislosti na notebooku a nainstalovaných zařízeních nemusí být některé z uvedených položek k dispozici.

### Možnosti obrazovky General (Obecné)

V této sekci jsou uvedeny primární funkce hardwaru počítače.

Navigace

| Možnost                    | Popis                                                                                                    |
|----------------------------|----------------------------------------------------------------------------------------------------|
| System<br>Information      | V této sekci jsou uvedeny primární funkce hardwaru počítače.                                                                                                    |
|                            | <ul> <li>System Information: Slouží k zobrazení verze systému BIOS, výrobního čísla, inventárního čísla, štítku majitele, data převzetí do vlastnictví, data výroby a kódu okamžité obsluhy.</li> <li>Memory Information (Informace o paměti): Zobrazí nainstalovanou paměť, dostupnou paměť, frekvenci paměti, režim kanálů paměti, technologii paměti, velikost modulu DIMM A, velikost modulu DIMM B, velikost modulu DIMM C a velikost modulu DIMM D.</li> <li>Processor Information: Slouží k zobrazení typu procesoru, počtu jader, ID procesoru, aktuálního taktu, minimálního taktu, maximálního taktu, mezipaměti L2 procesoru, mezipaměti L3 procesoru, možnosti HT a 64bitové technologie.</li> <li>Device Information (Informace o zařízení): Slouží k zobrazení primárního pevného disku, jednotky SATA-0, jednotky M.2 PCIe SSD-0, dokového zařízení eSATA, adresy LOM MAC, adresy MAC Passthrough, grafického adaptéru, grafického adaptéru dGPU, verze systému Video BIOS, paměti grafické karty, typu panelu, nativního rozlišení, řadiče zvuku, zařízení Wi-Fi, mobilního zařízení, zařízení s Bluetooth.</li> </ul> |
| Battery<br>Information     | Zobrazuje stav baterie a typ napájecího adaptéru připojeného k počítači.                                                                                                    |
| Boot Sequence              | Umožňuje změnit pořadí, ve kterém se počítač snaží nalézt operační systém.                                                                                                    |
|                            | <ul> <li>Windows Boot Manager</li> <li>Boot list options (Možnosti seznamu spouštění):</li> </ul>                                                                                                    |
|                            | <ul> <li>Legacy (Zpětná kompatibilita)</li> </ul>                                                                                                    |
|                            | <ul> <li>Disketová jednotka</li> <li>Internal HDD (Interní pevný disk)</li> <li>Úložné zařízení USB</li> <li>CD/DVD/CD-RW Drive (Jednotka CD/DVD/CD-RW)</li> <li>Onboard NIC (Síťová karta v počítači)</li> </ul>                                                                                                    |
|                            | <ul> <li>UEFI (aktivní možnost ve výchozím nastavení)</li> </ul>                                                                                                    |
| Advanced Boot<br>Options   | Tato možnost umožňuje načíst starší volitelné paměti ROM. Ve výchozím nastavení je možnost <b>Enable Legacy</b><br><b>Option ROMs (Povolit starší volitelné paměti ROM)</b> povolena.                                                                                                    |
|                            | Enable Attempt Legacy Boot (Povolit pokus o starší způsob spouštění)                                                                                                    |
| UEFI boot path<br>security | <ul> <li>Always, except internal HDD (Vždy, kromě interního pevného disku) (vybráno ve výchozím nastavení)</li> <li>Always (Vždy)</li> <li>Never (Nikdy)</li> </ul>                                                                                                    |
| Date/Time                  | Slouží ke změně data a času.                                                                                                    |

# Možnosti obrazovky System Configuration (Konfigurace systému)

| Možnost           | Popis                                                                                                    |
|-------------------|----------------------------------------------------------------------------------------------------|
| Integrated NIC    | Slouží ke konfiguraci integrované síťové karty. Možnosti jsou následující:                                                                                                    |
|                   | <ul> <li>Disabled (Neaktivní)</li> <li>Enabled (Aktivní)</li> <li>Enabled w/PXE (Aktivní s PXE) – Tato možnost je ve výchozím nastavení povolena.</li> </ul>                                                                                                    |
| Parallel Port     | Slouží ke konfiguraci paralelního portu u dokovací stanice. Možnosti jsou následující:                                                                                                    |
|                   | <ul> <li>Disabled (Neaktivní)</li> <li>AT: Tato možnost je ve výchozím nastavení povolena.</li> <li>PS2</li> <li>ECP</li> </ul>                                                                                                    |
| Serial Port       | Umožňuje konfiguraci integrovaného sériového portu. Možnosti jsou následující:                                                                                                    |
|                   | <ul> <li>Disabled (Neaktivní)</li> <li>COM1: Tato možnost je ve výchozím nastavení vybrána.</li> <li>COM2</li> <li>COM3</li> <li>COM4</li> </ul>                                                                                                    |
| SATA Operation    | Slouží ke konfiguraci interního řadiče pevného disku SATA. Možnosti jsou následující:                                                                                                    |
|                   | <ul> <li>Disabled (Neaktivní)</li> <li>AHCI</li> <li>RAID On (RAID aktivní): Tato možnost je ve výchozím nastavení povolena.</li> </ul>                                                                                                    |
| Drives            | Slouží ke konfiguraci interních disků SATA. Všechny jednotky jsou ve výchozím nastavení povoleny. Možnosti jsou<br>následující:                                                                                                    |
|                   | <ul> <li>SATA-0</li> <li>SATA-1</li> <li>M.2 PCI-e SSD-0</li> <li>SATA-3</li> </ul>                                                                                                    |
| SMART Reporting   | Tato funkce řídí, zda jsou chyby pevného disku týkající se integrovaných jednotek hlášeny během spouštění<br>systému. Tato technologie je součástí specifikací SMART (Self-Monitoring Analysis and Reporting Technology<br>[technologie analýzy a hlášení sebepozorování]). Tato možnost je ve výchozím nastavení zakázána.            |
|                   | Enable SMART Reporting (Povolit hlášení SMART)                                                                                                    |
| USB Configuration | Toto je volitelná možnost.                                                                                                    |
|                   | Toto pole slouží ke konfiguraci integrovaného řadiče USB. Jestliže je pole Boot Support (Podpora spouštění)<br>povoleno, systém umožní spouštění z libovolného úložiště USB (pevné disky, paměťová klíčenka, disketa).                                                                                                    |
|                   | Pokud je port USB povolen, zařízení, které k němu připojíte, je povoleno a k dispozici pro operační systém.                                                                                                    |
|                   | Pokud je port USB zakázán, operační systém nerozpozná žádné zařízení, které k němu připojíte.                                                                                                    |
|                   | Možnosti jsou následující:                                                                                                    |
|                   | <ul> <li>Enable Boot Support (Povolit podporu spouštění, ve výchozím nastavení povoleno)</li> <li>Enable Thunderbolt ports (Povolit porty Thunderbolt, ve výchozím nastavení povoleno)</li> <li>Always Allow Dell docks (Vždy povolit dokovací stanice Dell)</li> <li>Enable external USB ports (Povolit externí porty USB)</li> </ul> |
|                   | Ostatní:                                                                                                    |
|                   | <ul> <li>Enable Thunderbolt Boot Support (Povolit podporu spouštění ze zařízení Thunderbolt)</li> <li>Enable Thunderbolt (and PCIE behind TBT) Pre-boot (Povolit předspouštění ze zařízení Thunderbolt (a PCIe)</li> </ul>                                                                                                    |

Enable Thunderbolt (and PCIE behind TBT) Pre-boot (Povolit předspouštění ze zařízení Thunderbolt (a PCIe za rozhraním TBT).

| Možnost                                     | Popis                                                                                                    |
|---------------------------------------------|----------------------------------------------------------------------------------------------------|
|                                             | <ul> <li>Security level (Úroveň zabezpečení) – No security (Žádné zabezpečení)</li> <li>Security level (Úroveň zabezpečení) – User configuration (Uživatelská konfigurace, ve výchozím nastavení vybráno)</li> </ul>                                                                                                    |
|                                             | <ul> <li>Security level (Úroveň zabezpečení) – Secure connect (Zabezpečené připojení)</li> <li>Security level (Úroveň zabezpečení) – Display port only (Pouze DisplayPort)</li> </ul>                                                                                                    |
|                                             | () POZNÁMKA Klávesnice a myš USB vždy v nastavení BIOS fungují bez ohledu na toto nastavení.                                                                                                    |
| USB PowerShare                              | Toto pole slouží ke konfiguraci chování funkce USB PowerShare. Tato funkce vám umožňuje nabíjet externí<br>zařízení pomocí uložené energie v baterii prostřednictvím portu USB PowerShare (ve výchozím nastavení<br>zakázáno).                                                                                               |
| Audio                                       | Toto pole povolí nebo zakáže integrovaný řadič zvuku. Ve výchozím nastavení je vybrána možnost <b>Enable Audio</b><br>(Povolit zvuk). Možnosti jsou následující:                                                                                                    |
|                                             | <ul> <li>Enable Microphone (Povolit mikrofon, ve výchozím nastavení povoleno)</li> <li>Enable Internal Speaker (Povolit interní mikrofon, ve výchozím nastavení povoleno)</li> </ul>                                                                                                    |
| Keyboard<br>Illumination                    | Toto pole vám umožňuje zvolit provozní režim funkce podsvícení klávesnice. Úroveň jasu klávesnice lze nastavit<br>v rozmezí 0 % až 100 %. Možnosti jsou následující:                                                                                                    |
|                                             | <ul> <li>Disabled (Zakázáno – ve výchozím nastavení vybráno)</li> <li>Dim (Tlumené)</li> <li>Bright (Jasný)</li> </ul>                                                                                                    |
| Keyboard<br>Backlight with AC               | Možnost Keyboard Backlight with AC (Podsvícení klávesnice při provozu z elektrické sítě) neovlivní hlavní funkci<br>osvětlení klávesnice. Osvětlení klávesnice bude i nadále podporovat různé úrovně osvětlení. Nastavení tohoto pole<br>bude mít nějaký vliv, pokud je povoleno podsvícení (ve výchozím nastavení vybráno). |
| Keyboard<br>Backlight Timeout<br>on AC      | Funkce Keyboard Backlight Time-out (Vypršení časového limitu pro podsvícení) ztlumí podsvícení při provozu<br>z elektrické sítě. Hlavní funkce osvětlení klávesnice není ovlivněna. Osvětlení klávesnice bude i nadále podporovat<br>různé úrovně osvětlení. Toto pole má vliv, pokud je povoleno podsvícení.                |
|                                             | <ul> <li>5 s</li> <li>10 s (ve výchozím nastavení vybráno)</li> <li>15 s</li> <li>30 s</li> <li>1 min</li> <li>5 min</li> <li>15 min</li> <li>never (nikdy)</li> </ul>                                                                                                    |
| Dotykový displej                            | Určuje, zda je dotyková obrazovka povolena nebo zakázána (ve výchozím nastavení je povolena).                                                                                                    |
| Keyboard<br>Backlight Timeout<br>on Battery | Funkce Keyboard Backlight Time-out (Vypršení časového limitu pro podsvícení) ztlumí podsvícení při provozu na<br>baterii. Hlavní funkce osvětlení klávesnice není ovlivněna. Osvětlení klávesnice bude i nadále podporovat různé<br>úrovně osvětlení. Toto pole má vliv, pokud je povoleno podsvícení.                       |
|                                             | <ul> <li>5 s</li> <li>10 s (ve výchozím nastavení vybráno)</li> <li>15 s</li> <li>30 s</li> <li>1 min</li> <li>5 min</li> <li>15 min</li> <li>never (nikdy)</li> </ul>                                                                                                    |
| Unobtrusive Mode                            | Pokud je tato možnost povolena, stisknutím klávesové zkratky Fn+F7 vypnete všechna světla a zvuky systému.<br>Opětovným stisknutím klávesové zkratky Fn+F7 obnovíte běžný provoz. Tato možnost je ve výchozím nastavení<br>zakázána.                                                                                         |
| Miscellaneous                               | Slouží k povolení či zakázání následujících zařízení:                                                                                                    |
| Devices                                     | <ul> <li>Enable Camera (Povolit kameru) – ve výchozím nastavení povolena</li> </ul>                                                                                                    |

#### Možnost

#### Popis

- · Enable Expresscard (Povolit kartu ExpressCard, ve výchozím nastavení vybráno)
- Enable HardDrive Free Fall Protection (Povolit ochranu pevného disku před volným pádem, ve výchozím nastavení vybráno)
- WiFi Radio (Rádio Wi-Fi, ve výchozím nastavení vybráno)
- Enable Secure Digital (SD) Card (Povolit kartu SD, ve výchozím nastavení vybráno)
- · Secure Digital (SD) Card Read-Only-Mode (Karta SD v režimu pouze ke čtení)
- Secure Digital (SD) Card Boot

#### Možnosti obrazovky Video (Grafická karta)

| Možnost                | Popis                                                                                                    |
|------------------------|----------------------------------------------------------------------------------------------------|
| LCD Brightness         | Umožňuje nastavení jasu displeje v závislosti na zdroji napájení. Provoz na baterii (výchozí nastavení je 50 %)<br>a připojení k napájecímu adaptéru (výchozí nastavení je 100 %).                                                                                                    |
| Switchable<br>Graphics | <ul> <li>Enable Switchable Graphics (Povolit přepínatelnou grafiku, ve výchozím nastavení vybráno)</li> <li>Enable dock Display Port (Povolit dokování portu DisplayPort) – ve výchozím nastavení vybráno</li> <li>Discrete Graphics Controller Direct Output Mode (Režim přímého výstupu řadiče samostatné grafické karty)</li> </ul> |

i POZNÁMKA Nastavení grafické karty se zobrazí, pouze pokud je v systému nainstalována grafická karta.

### Možnosti obrazovky Security (Zabezpečení)

| Možnost                    | Popis                                                                                                    |
|----------------------------|----------------------------------------------------------------------------------------------------|
| Admin Password             | Slouží k nastavení, změně a smazání hesla správce.<br>() POZNÁMKA Dříve, než nastavíte heslo systému či pevného disku, je třeba nastavit heslo správce<br>Smazáním hesla správce automaticky smažete heslo systému a heslo pevného disku. |
|                            | i POZNÁMKA Úspěšná změna hesla se projeví okamžitě.                                                                                                    |
|                            | Výchozí nastavení: Not set (Nenastaveno)                                                                                                    |
| System Password            | Slouží k nastavení, změně a smazání hesla systému.<br>(j POZNÁMKA Úspěšná změna hesla se projeví okamžitě.                                                                                                    |
|                            | Výchozí nastavení: Not set (Nenastaveno)                                                                                                    |
| Internal HDD-2<br>Password | Slouží k nastavení, změně a smazání hesla správce.<br>() <b>POZNÁMKA Úspěšná změna hesla se projeví okamžitě.</b>                                                                                                    |
|                            | Výchozí nastavení: Not set (Nenastaveno)                                                                                                    |
| Strong Password            | Umožní vynutit, aby byla vždy nastavena silná hesla.                                                                                                    |
|                            | Výchozí nastavení: Možnost Enable Strong Password (Povolit silné heslo) není vybrána.                                                                                                    |
|                            | POZNÁMKA Pokud je zapnuta možnost Strong Password (Silné heslo), musí heslo správce a<br>systémové heslo obsahovat alespoň jedno velké písmeno, jedno malé písmeno a mít alespoň 8<br>znaků.                                              |
| Password                   | Slouží k určení minimální a maximální délky hesla správce a systémového hesla.                                                                                                    |
| Configuration              | <ul> <li>minimum – 4 (výchozí nastavení – toto číslo můžete zvýšit, pokud chcete)</li> <li>maximum – 32 (toto číslo můžete snížit)</li> </ul>                                                                                             |
| Password Bypass            | Slouží k povolení či zakázání oprávnění k obejití systémového hesla a hesla interního pevného disku, pokud jsou<br>nastavena. Možnosti jsou následující:                                                                                  |

| Možnost                          | Popis                                                                                                    |
|----------------------------------|----------------------------------------------------------------------------------------------------|
|                                  | <ul> <li>Disabled (Neaktivní)</li> <li>Reboot bypass (Obejití při restartu)</li> </ul>                                                                                                    |
|                                  | Výchozí nastavení: Disabled (Neaktivní)                                                                                                    |
| Password Change                  | Slouží k povolení či zakázání oprávnění k heslům systému a pevného disku, pokud je nastaveno heslo správce.                                                                                                    |
|                                  | Výchozí nastavení: Je vybrána možnost <b>Allow Non-Admin Password Changes (Povolit změny hesla jiného<br/>typu než správce)</b> .                                                                                                    |
| Non-Admin Setup<br>Changes       | Umožňuje určit, zda jsou po nastavení hesla správce povoleny změny v možnostech nastavení. Pokud je tato<br>možnost zakázána, pak jsou možnosti nastavení uzamčeny heslem správce.                                                                                                    |
|                                  | Allow wireless switch changes (Povolit změny bezdrátového přepínače)                                                                                                    |
| UEFI Capsule<br>Firmware Updates | Umožňuje vám povolit nebo zakázat režimy nabíječky. Tato možnost určuje, zda jsou povoleny aktualizace<br>systému BIOS prostřednictvím aktualizačních balíčků kapsle UEFI. Možnosti jsou následující:                                                                                                    |
|                                  | Enable UEFI Capsule Firmware (Povolit UEFI Capsule Firmware) – ve výchozím nastavení povoleno                                                                                                    |
| TPM 1.2/2.0                      | Slouží k povolení modulu TPM (Trusted Platform Module) po spuštění počítače (POST). Možnosti jsou následující:                                                                                                    |
| Security                         | TPM On (Čip TPM je zapnutý, ve výchozím nastavení vybráno)                                                                                                    |
|                                  | <ul> <li>Vymazat (možnost je zakázána)</li> <li>PPI Bypass for Enable Commands (Vynechání PPI pro povolení příkazů – ve výchozím nastavení vybráno)</li> <li>PPI Bypass for Disabled Commands (Obejití PPI pro zakázané příkazy)</li> <li>Disabled (Neaktivní)</li> <li>Enabled (Aktivní)</li> <li>Attestation Enable (Povolit atestaci – ve výchozím nastavení vybráno)</li> <li>Key Storage Enable (Povolit flash disk – ve výchozím nastavení vybráno)</li> <li>SHA-256 (ve výchozím nastavení vybráno)</li> </ul> |
|                                  | POZNÁMKA Chcete-li upgradovat nebo downgradovat modul TPM1.2/2.0, stáhněte si nástroj<br>balíčku TPM (software).                                                                                                    |
| Computrace                       | Slouží k povolení či zakázání volitelného softwaru Computrace. Možnosti jsou následující:                                                                                                    |
|                                  | <ul> <li>Deactivate (Deaktivovat)</li> <li>Disable (Zakázat)</li> <li>Activate (Aktivovat, ve výchozím nastavení vybráno)</li> </ul>                                                                                                    |
|                                  | () POZNÁMKA Možnosti Activate (Aktivovat) a Disable (Zakázat) tuto funkci trvale aktivují či zakážou bez možnosti toto nastavení v budoucnu změnit.                                                                                                    |
| CPU XD Support                   | Slouží k povolení režimu Execute Disable u procesoru.                                                                                                    |
|                                  | Enable CPU XD Support (Povolit podporu funkce CPU XD Support – výchozí)                                                                                                    |
| OROM Keyboard<br>Access          | Slouží k nastavení možnosti přístupu na obrazovky konfigurace komponenty OROM pomocí klávesových zkratek<br>během spouštění. Možnosti jsou následující:                                                                                                    |
|                                  | <ul> <li>Enable (Povolit)</li> <li>One Time Enable (Povolit jedenkrát)</li> <li>Disable (Zakázat)</li> </ul>                                                                                                    |
|                                  | Výchozí nastavení: Enable (Povolit)                                                                                                    |
| Admin Setup                      | Brání uživatelům v přístupu k nastavením, pokud je nastaveno heslo správce.                                                                                                    |
| Lockout                          | Výchozí nastavení: Disabled (Neaktivní)                                                                                                    |
| Master password<br>lockout       | Tato možnost není ve výchozím nastavení vybrána.                                                                                                    |

#### Možnosti obrazovky Secure Boot

| Možnost                  | Popis                                                                                                    |
|--------------------------|----------------------------------------------------------------------------------------------------|
| Secure Boot<br>Enable    | Tato možnost povolí nebo zakáže funkci <b>Secure Boot</b> .                                                                                                    |
|                          | <ul> <li>Disabled (Neaktivní)</li> <li>Enabled (Aktivní)</li> </ul>                                                                                                    |
|                          | Výchozí nastavení: Enabled (Povoleno)                                                                                                    |
| Expert Key<br>Management | Umožňuje manipulovat s databázemi bezpečnostních klíčů pouze tehdy, je-li systém v režimu Custom Mode<br>(Vlastní režim). Možnost Enable Custom Mode (Povolit vlastní režim) je ve výchozím nastavení zakázána.<br>Možnosti jsou následující:                                                                                        |
|                          | <ul> <li>PK – ve výchozím nastavení povoleno</li> <li>KEK</li> <li>db</li> <li>dbx</li> </ul>                                                                                                    |
|                          | Pokud povolíte režim Custom Mode (Vlastní režim), zobrazí se odpovídající možnosti pro klíče PK, KEK, db a dbx.<br>Možnosti jsou následující:                                                                                                    |
|                          | <ul> <li>Save to File (Uložit do souboru) – Uloží klíč do uživatelem zvoleného souboru.</li> <li>Replace from File (Nahradit ze souboru) – Nahradí aktuální klíč klíčem z uživatelem zvoleného souboru.</li> <li>Append from File (Připojit ze souboru) – Přidá klíč do aktuální databáze z uživatelem zvoleného souboru.</li> </ul> |

- · Delete (Odstranit) Odstraní vybraný klíč.
- · Reset All Keys (Obnovit všechny klíče) Obnoví klíče na výchozí nastavení.
- Delete All Keys (Odstranit všechny klíče) Odstraní všechny klíče.

POZNÁMKA Pokud režim Custom Mode (Vlastní režim) zakážete, všechny provedené změny se odstraní a obnoví se výchozí nastavení klíčů.

#### Možnosti obrazovky Intel Software Guard Extensions

| Možnost                | Popis                                                                                                    |
|------------------------|----------------------------------------------------------------------------------------------------|
| Intel SGX Enable       | Toto pole poskytuje zabezpečené prostředí pro běh kódu a ukládání citlivých dat v kontextu hlavního operačního<br>systému. Možnosti jsou následující: |
|                        | <ul> <li>Disabled (Neaktivní)</li> <li>Enabled (Aktivní)</li> <li>Software Controlled (Řízeno softwarově, výchozí)</li> </ul>                         |
| Enclave Memory<br>Size | Tato možnost nastavuje položku <b>SGX Enclave Reserve Memory Size (Velikost rezervní paměti oblasti</b><br><b>SGX)</b> . Možnosti jsou následující:   |
|                        | <ul> <li>32 MB</li> <li>64 MB</li> <li>128 MB (výchozí)</li> </ul>                                                                                    |

#### Možnosti obrazovky Performance (Výkon)

#### Možnost

Multi Core Support

#### Popis

Toto pole určuje, zda proces může využít jedno jádro nebo všechna jádra. Výkon některých aplikací se s dalšími jádry zlepší. Tato možnost je ve výchozím nastavení povolena. Umožňuje povolit či zakázat podporu více jader u procesoru. Nainstalovaný procesor podporuje dvě jádra. Pokud možnost Multi-Core Support (Podpora více jader) povolíte, budou povolena dvě jádra. Pokud možnost Multi-Core Support (Podpora více jader) zakážete, bude povoleno jedno jádro.

· All (Vše, aktivní možnost ve výchozím nastavení)

| Možnost                 | Popis                                                                                                    |
|-------------------------|----------------------------------------------------------------------------------------------------|
|                         | <ul> <li>1</li> <li>2</li> <li>3</li> </ul>                                                                                                    |
| Intel SpeedStep         | Slouží k povolení či zakázání funkce Intel SpeedStep.<br>• Enable Intel SpeedStep (Povolit funkci Intel SpeedStep)<br>Výchozí nastavení: Možnost je povolena.                                 |
| C-States Control        | Slouží k povolení či zakázání dalších režimů spánku procesoru.<br>• C states (Stavy C)<br>Výchozí nastavení: Možnost je povolena.                                                             |
| Intel TurboBoost        | Slouží k povolení či zakázání režimu procesoru Intel TurboBoost.<br>• Enable Intel TurboBoost (Povolit technologii Intel TurboBoost)<br>Výchozí nastavení: Možnost je povolena.               |
| Hyper-Thread<br>Control | <ul> <li>Slouží k povolení či zakázání funkce Hyper-Threading v procesoru.</li> <li>Disabled (Neaktivní)</li> <li>Enabled (Aktivní)</li> <li>Výchozí nastavení: Enabled (Povoleno)</li> </ul> |

### Možnost obrazovky Power Management (Správa napájení)

| Možnost                   | Popis                                                                                                    |
|---------------------------|----------------------------------------------------------------------------------------------------|
| AC Behavior               | Slouží k povolení či zakázání funkce automatického zapnutí počítače, pokud je připojen napájecí adaptér.                                                                                                    |
|                           | Výchozí nastavení: Možnost Wake on AC (Zapnout při připojení napájecího adaptéru) není vybrána.                                                                                                    |
| Auto On Time              | <ul> <li>Slouží k nastavení času, kdy se počítač automaticky zapne. Možnosti jsou následující:</li> <li>Disabled (Neaktivní)</li> <li>Every Day (Každý den)</li> <li>Weekdays (V pracovní dny)</li> <li>Select Days (Vybrané dny)</li> </ul>                                                                                        |
|                           | Výchozí nastavení: Disabled (Neaktivní)                                                                                                    |
| Deep Sleep<br>Control     | <ul> <li>Disabled (Zakázáno – ve výchozím nastavení vybráno)</li> <li>Enabled in S5 only (Povoleno pouze pro režim S5)</li> <li>Enabled in S4 and S5 (Povoleno pro režimy S4 a S5)</li> </ul>                                                                                                    |
| USB Wake<br>Support       | Slouží k povolení funkce, kdy se po vložení zařízení USB počítač probudí z režimu spánku.<br>() POZNÁMKA Tato funkce pracuje pouze v případě, je-li připojen napájecí adaptér. Jestliže během<br>režimu spánku odeberete napájecí adaptér, konfigurace systému odpojí napájení všech portů USB<br>za účelem úspory energie baterie. |
|                           | <ul> <li>Enable USB Wake Support</li> <li>Wake on Dell USB-C dock (Probuzení na doku USB-C Dell)</li> </ul>                                                                                                    |
| Wireless Radio<br>Control | Umožňuje povolení či zakázání funkce, která automaticky přepíná mezi kabelovou a bezdrátovou sítí nezávisle na<br>fyzickém připojení.                                                                                                    |
|                           | <ul> <li>Control WLAN Radio (Ovládání rozhraní WLAN)</li> <li>Control WWAN Radio (Ovládání rozhraní WWAN)</li> </ul>                                                                                                    |
| Wake on LAN/<br>WLAN      | Slouží k povolení či zakázání funkce, která zapne počítač, pokud je spuštěn pomocí signálu sítě LAN.                                                                                                    |

| Možnost                                                                     | Popis                                                                                                    |
|-----------------------------------------------------------------------------|----------------------------------------------------------------------------------------------------|
|                                                                             | <ul> <li>Disabled (Neaktivní)</li> <li>LAN Only (Pouze LAN)</li> <li>WLAN Only (Pouze WLAN)</li> <li>LAN or WLAN (LAN nebo WLAN)</li> </ul>                                                                                                    |
|                                                                             | Výchozí nastavení: Disabled (Neaktivní)                                                                                                    |
| Peak Shift                                                                  | Tato možnost umožňuje omezit na minimum spotřebu energie napájecího adaptéru během energetické špičky.<br>Povolíte-li tuto možnost, bude počítač napájen z baterie i tehdy, kdy je připojen napájecí adaptér.                                                                                                    |
|                                                                             | <ul> <li>Enable peak shift (Povolit Peak Shift – zakázáno)</li> <li>Set battery threshold (Nastavit limit baterie)</li> </ul>                                                                                                    |
| Advanced Battery<br>Charge<br>Configuration                                 | Tato možnost umožňuje maximalizovat stav baterie. Povolíte-li tuto možnost, počítač použije po dobu, kdy<br>nepracujete, standardní nabíjecí algoritmus pro zlepšení stavu baterie.                                                                                                    |
| Primary Battery<br>Charge<br>Configuration                                  | <ul> <li>Slouží k výběru režimu nabíjení baterie. Možnosti jsou následující:</li> <li>Adaptive (Adaptivní – výchozí)</li> <li>Standard (Standardní) – úplné nabití baterie v běžném režimu.</li> <li>Express Charge (Expresní nabíjení) – baterie může být nabíjena za kratší čas pomocí technologie pro rychlé nabíjení společnosti Dell. Tato možnost je ve výchozím nastavení povolena.</li> <li>Primarily AC use (Primárně používat napájení ze sítě)</li> <li>Custom (Vlastní)</li> <li>Pokud je zvoleno Custom Charge (Vlastní nabíjení), lze také nakonfigurovat možnosti Custom Charge Start (Spuštění vlastního nabíjení) a Custom Charge Stop (Konec vlastního nabíjení).</li> <li>POZNÁMKA Všechny režimy nabíjení nemusí být k dispozici pro všechny baterie. Chcete-li povolit tuto možnost, zakažte možnost Advanced Battery Charge Configuration (Pokročilá konfigurace nabíjení baterie).</li> </ul> |
| Type-C connector<br>power (Napájení<br>prostřednictvím<br>konektoru typu C) | <ul> <li>7,5 W (ve výchozím nastavení vybráno)</li> <li>15 W</li> </ul>                                                                                                    |

### Možnosti obrazovky POST Behavior (Chování POST)

| Možnost              | Popis                                                                                                    |
|----------------------|----------------------------------------------------------------------------------------------------|
| Adapter Warnings     | Slouží k povolení či zakázání nastavení výstražných zpráv systému (BIOS), pokud používáte určité typy napájecích<br>adaptérů.                                                   |
|                      | Výchozí nastavení: Enable Adapter Warnings (Povolit výstrahy adaptéru)                                                                                                    |
| Keypad<br>(Embedded) | Umožňuje výběr jedné ze dvou metod pro povolení numerické klávesnice, která je součástí interní klávesnice.                                                                     |
|                      | <ul> <li>Fn Key Only (Jen funkční klávesa Fn): Tato možnost je ve výchozím nastavení povolena.</li> <li>By Numlock</li> </ul>                                                   |
|                      | POZNÁMKA Během spuštěného nastavení tato možnost nemá žádný efekt. Nastavení pracuje v režimu Fn Key Only (Pouze klávesou Fn).                                                  |
| Mouse/Touchpad       | Slouží k určení, jakým způsobem systém zachází se vstupy myši a dotykové podložky. Možnosti jsou následující:                                                                   |
|                      | <ul> <li>Serial Mouse (Sériová myš)</li> <li>PS2 Mouse (Myš PS2)</li> <li>Touchpad/PS-2 Mouse (Touchpad / myš PS-2): tato možnost je ve výchozím nastavení povolena.</li> </ul> |
| Numlock Enable       | Slouží k povolení možnosti Numlock po spuštění počítače.                                                                                                    |
|                      | Enable Network (Povolit síť) Tato možnost je ve výchozím nastavení povolena.                                                                                                    |

| Možnost          | Popis                                                                                                    |
|------------------|----------------------------------------------------------------------------------------------------|
| Fn Key Emulation | Slouží k nastavení možnosti, kdy je klávesa Scroll Lock použita k simulaci funkce klávesy Fn.                                                                                                    |
|                  | Enable Fn Key Emulation (Povolit emulaci klávesy Fn – výchozí)                                                                                                    |
| Fn Lock Options  | Umožňuje, aby kombinace kláves Fn + Esc přepínala primární chování kláves F1–F12 mezi standardními<br>a sekundárními funkcemi. Pokud tuto možnost zakážete, nebude možné dynamicky přepínat primární chování<br>těchto kláves. Dostupné možnosti: |
|                  | <ul> <li>Fn Lock Tato možnost je ve výchozím nastavení vybrána.</li> <li>Lock Modo Disable (Standard (Rožim zámku povolog / Standardní – vo výchozím postavoní vybráno)</li> </ul>                                                                |

- Lock Mode Disable/Standard (Režim zámku povolen / Standardní ve výchozím nastavení vybráno)
- Lock Mode Enable/Secondary (Povolit režim zamčení / sekundární)

#### Možnosti obrazovky Manageability (Možnosti správy)

| Možnost                                              | Popis                                                                                                    |
|------------------------------------------------------|----------------------------------------------------------------------------------------------------|
| MEBx Hotkey                                          | Umožňuje vám určit, zda má být aktivní funkce MEBx Hotkey během spouštění systému.                                                                                                    |
|                                                      | Výchozí nastavení: Enable MEBx Hotkey (Povolit funkci MEBx Hotkey)                                                                                                    |
| Fastboot                                             | Umožňuje urychlit proces spouštění vynecháním některých kroků kontroly kompatibility. Možnosti jsou následující:                                                                                                    |
|                                                      | <ul> <li>Minimal (Minimální – výchozí)</li> <li>Thorough (Nejvyšší)</li> <li>Auto (Automaticky)</li> </ul>                                                                                                    |
| Extended BIOS                                        | Umožňuje vytvořit prodlevu před zaváděním systému navíc. Možnosti jsou následující:                                                                                                    |
| POST Time                                            | <ul> <li>0 seconds (0 sekund). Tato možnost je ve výchozím nastavení povolena.</li> <li>5 seconds (5 sekund)</li> <li>10 seconds (10 sekund)</li> </ul>                                                                                                    |
| Full Screen Log                                      | Umožňuje vám určit, zda se má používat možnost Full Screen Log (Protokolování celé obrazovky – ve výchozím<br>nastavení zakázáno).                                                                                                    |
| Možnost Warnings<br>and errors<br>(Varování a chyby) | <ul> <li>Prompt on warnings and errors (Výzva při varováních a chybách – ve výchozím nastavení vybráno)</li> <li>Continue on warnings (Pokračovat při varováních)</li> <li>Continue on warnings and errors (Pokračovat při varováních a chybách)</li> </ul> |

# Možnost obrazovky Virtualization support (Podpora virtualizace)

| Možnost           | Popis                                                                                                    |
|-------------------|----------------------------------------------------------------------------------------------------|
| Virtualization    | Slouží k povolení či zakázání virtualizační technologie Intel.                                                                                                    |
|                   | Enable Intel Virtualization Technology (Povolit technologii Intel Virtualization) (výchozí)                                                                                                    |
| VT for Direct I/O | Povolí nebo zakáže nástroji VMM (Virtual Machine Monitor) využívat další možnosti hardwaru poskytované<br>technologií Intel® Virtualization pro přímý vstup a výstup.                                                                                                    |
|                   | Enable VT for Direct I/O (Povolit technologii VT pro přímý vstup/výstup) – ve výchozím nastavení povoleno.                                                                                                    |
| Trusted Execution | Tato možnost určuje, zda může nástroj Measured Virtual Machine Monitor (MVMM) používat doplňkové funkce<br>hardwaru zajišťované technologií Intel Trusted Execution. Chcete-li tuto funkci použít, musí být povoleny možnosti<br>TPM Virtualization Technology a Virtualization Technology for Direct I/O. |
|                   | Trusted Execution                                                                                                    |
### Možnosti obrazovky Wireless (Bezdrátové připojení)

Možnost

Wireless Switch

Slouží k nastavení bezdrátových zařízení, která lze spravovat pomocí přepínače bezdrátové komunikace. Možnosti jsou následující:

· WWAN

Popis

- GPS (on WWAN Module) (GPS, na modulu WWAN)
- WLAN
- Bluetooth

Všechny možnosti jsou ve výchozím nastavení povoleny.

### POZNÁMKA U možností WLAN a WiGig je ovládání povolení a zakázání spojeno dohromady a nelze je povolit nebo zakázat nezávisle.

#### Wireless Device Enable

Slouží k povolení či zakázání vnitřních bezdrátových zařízení:

- · WWAN/GPS
- WLAN
- Bluetooth

Všechny možnosti jsou ve výchozím nastavení povoleny.

### Možnosti obrazovky Maintenance (Údržba)

| Možnost        | Popis                                                                                                    |  |  |
|----------------|----------------------------------------------------------------------------------------------------|--|--|
| Service Tag    | Slouží k zobrazení servisního čísla počítače.                                                                                                    |  |  |
| Asset Tag      | Umožňuje vytvořit inventární štítek počítače, pokud zatím nebyl nastaven. Tato volba není ve výchozím nastavení<br>nastavena.                                                                                                |  |  |
| BIOS Downgrade | V tomto poli lze obnovit předchozí verzi firmwaru systému.                                                                                                    |  |  |
| Data Wipe      | V tomto poli lze bezpečně vymazat data ze všech zařízení interních úložišť. Seznam ovlivněných zařízení:                                                                                                    |  |  |
|                | <ul> <li>Wipe on next boot (Vymazat při příštím spuštění, zakázáno)</li> <li>Interní pevný disk / disk SSD SATA</li> <li>Interní disk SDD SATA M.2</li> <li>Interní disk SSD PCIe M.2</li> <li>Interní karta eMMC</li> </ul> |  |  |
| BIOS Recovery  | Toto pole umožňuje provést obnovu z některých stavů poškození systému BIOS pomocí souboru pro obnovení na<br>primárním pevném disku nebo externím klíči USB.                                                                 |  |  |
|                | <ul> <li>BIOS Recovery from Hard Drive (Obnovení systému BIOS z pevného disku, ve výchozím nastavení povoleno)</li> <li>BIOS Auto-Recovery (Automatické obnovení systému BIOS)</li> </ul>                                    |  |  |

· Always perform integrity check (Vždy provést kontrolu integrity, ve výchozím nastavení zakázáno)

### Možnosti obrazovky System Log (Systémové protokoly)

| Možnost        | Popis                                                                                                    |
|----------------|----------------------------------------------------------------------------------------------------|
| BIOS Events    | Slouží k zobrazení a vymazání událostí po spuštění v rámci volby System Setup (Nastavení systému) (BIOS).  |
| Thermal Events | Slouží k zobrazení a vymazání událostí teploty po spuštění v rámci volby System Setup (Nastavení systému). |
| Power Events   | Slouží k zobrazení a vymazání událostí napájení v rámci volby System Setup (Nastavení systému).            |

## Aktualizace systému BIOS ve Windows

Systém BIOS (Konfigurace systému) se doporučuje aktualizovat tehdy, když měníte základní desku nebo je k dispozici aktualizace. V případě notebooků zajistěte, aby baterie byla plně nabitá a notebook byl připojen do elektrické sítě.

### (i) POZNÁMKA Pokud je povolena funkce BitLocker, je zapotřebí ji před zahájením aktualizace systému BIOS pozastavit a po dokončení aktualizace systému BIOS opět povolit.

- 1. Restartujte počítač.
- 2. Přejděte na web Dell.com/support.
  - · Zadejte výrobní číslo nebo kód express service code a klikněte na tlačítko Submit (Odeslat).
  - · Klikněte na možnost Detect Product (Rozpoznat produkt) a postupujte podle instrukcí na obrazovce.
- 3. Pokud se vám nedaří rozpoznat nebo nalézt servisní štítek (výrobní číslo), klikněte na možnost Choose from all products (Vybrat ze všech produktů).
- 4. Ze seznamu vyberte kategorii Products (Produkty).

### () POZNÁMKA Vyberte příslušnou kategorii, která vás dovede na stránku produktu.

- 5. Vyberte model svého počítače. Zobrazí se stránka produktové podpory pro váš počítač.
- Klikněte na možnost Get drivers (Získat ovladače) a poté na možnost Ovladače a soubory ke stažení.
   Zobrazí se část Ovladače a soubory ke stažení.
- 7. Klikněte na kartu Find it myself (Najdu to sám).
- 8. Klikněte na možnost **BIOS**, zobrazí se verze systému BIOS.
- 9. Vyhledejte nejnovější soubor se systémem BIOS a klepněte na odkaz Stáhnout.
- V okně Please select your download method below (Zvolte metodu stažení) klikněte na tlačítko Download File (Stáhnout soubor).
  - Zobrazí se okno File Download (Stažení souboru).
- 11. Kliknutím na tlačítko Save (Uložit) uložíte soubor do počítače.
- Kliknutím na tlačítko Run (Spustit) v počítači nainstalujete aktualizované nastavení systému BIOS. Postupujte podle pokynů na obrazovce.

## Systémové heslo a heslo pro nastavení

#### Tabulka 2. Systémové heslo a heslo pro nastavení

| Typ hesla       | Popis                                                                                                    |
|-----------------|----------------------------------------------------------------------------------------------------|
| Heslo systému   | Heslo, které je třeba zadat před přihlášením se k počítači.                                                          |
| Heslo nastavení | Heslo, které je třeba zadat před získáním přístupu a možností<br>provádění změn v nastavení systému BIOS v počítači. |

Můžete vytvořit systémové heslo a zabezpečit počítač heslem.

VÝSTRAHA Heslo nabízí základní úroveň zabezpečení dat v počítači.

🔨 VÝSTRAHA Pokud počítač nebude uzamčen nebo zůstane bez dozoru, k uloženým datům může získat přístup kdokoli.

(i) POZNÁMKA Systémové heslo a heslo nastavení jsou zakázána.

### Přiřazení hesla nastavení systému

Nové systémové heslo nebo heslo správce lze nastavit pouze v případě, že je stav Not Set (Nenastaveno).

Do nastavení systému přejdete stisknutím tlačítka F2 ihned po spuštění či restartu počítače.

 Na obrazovce System BIOS (Systém BIOS) nebo System Setup (Nastavení systému) vyberte možnost Security (Zabezpečení) a stiskněte klávesu Enter. Otevře se obrazovka Security (Zabezpečení).

### 2. Zvolte možnost System/Admin Password (Systémové heslo / heslo správce) a v poli Enter the new password (Zadejte nové heslo) vytvořte heslo.

Nové heslo systému přiřaď te podle následujících pokynů:

- · Heslo smí obsahovat nejvýše 32 znaků.
- · Heslo smí obsahovat čísla od 0 do 9.
- · Povolena jsou pouze malá písmena (velká písmena jsou zakázána).
- Povoleny jsou pouze následující zvláštní znaky: mezera, ("), (+), (,), (-), (.), (/), (;), ([), (\), (]), (`).
- 3. Vypište systémové heslo, které jste zadali dříve do pole Confirm new password (Potvrdit nové heslo) a klikněte na OK.
- 4. Po stisku klávesy Esc se zobrazí zpráva s požadavkem o uložení změn.
- 5. Stiskem klávesy Y změny uložíte. Počítač se restartuje.

# Odstranění nebo změna stávajícího hesla k nastavení systému

Před pokusem o odstranění nebo změnu stávajícího hesla k systému a/nebo konfiguraci ověřte, zda je možnost **Password Status** (Stav hesla) v programu System Setup (Konfigurace systému) nastavena na hodnotu Unlocked (Odemčeno). Pokud je možnost **Password Status** (Stav hesla) nastavena na hodnotu Locked (Zamčeno), stávající heslo k systému a/nebo konfiguraci nelze odstranit ani změnit.

Nástroj Nastavení systému otevřete stiskem tlačítka F2 ihned po spuštění či restartu počítače.

 Na obrazovce System BIOS (Systém BIOS) nebo System Setup (Nastavení systému) vyberte možnost System Security (Zabezpečení systému) a stiskněte klávesu Enter.

Otevře se obrazovka System Security (Zabezpečení systému).

- Na obrazovce System Security (Zabezpečení systému) ověřte, zda je v nastavení Password Status (Stav hesla) vybrána možnost Unlocked (Odemčeno).
- 3. Po odstranění stávajícího hesla systému vyberte možnost System Password (Heslo systému) a stiskněte klávesu Enter nebo Tab.
- 4. Po odstranění stávajícího hesla nastavení vyberte možnost Setup Password (Heslo nastavení) a stiskněte klávesu Enter nebo Tab.
  - POZNÁMKA Jestliže heslo k systému či nastavení měníte, vložte na vyžádání nové heslo. Pokud heslo k systému či nastavení mažete, potvrďte na vyžádání smazání hesla.
- 5. Po stisku klávesy Esc se zobrazí zpráva s požadavkem o uložení změn.
- Stiskem klávesy Y uložíte změny a nástroj Nastavení systému ukončíte. Počítač se restartuje.

## Řešení potíží

5

## Rozšířená diagnostika vyhodnocení systému před jeho spuštěním – ePSA

Diagnostika ePSA (známá také jako diagnostika systému) provádí celkovou kontrolu hardwaru. Diagnostika ePSA je integrována do systému BIOS a je spouštěna interně systémem BIOS. Vestavěná diagnostika systému poskytuje sadu možností pro konkrétní zařízení nebo jejich skupiny a umožní vám:

- · Spouštět testy automaticky nebo v interaktivním režimu
- Opakovat testy
- Zobrazit nebo ukládat výsledky testů
- · Procházet testy a využitím dalších možností testu získat dodatečné informace o zařízeních, u kterých test selhal
- · Prohlížet stavové zprávy s informacemi o úspěšném dokončení testu
- · Prohlížet chybové zprávy s informacemi o problémech, ke kterým během testu došlo

VÝSTRAHA Používejte diagnostiku systému pouze k testování tohoto počítače. Použití tohoto programu s jinými počítači může mít za následek neplatné výsledky nebo chybové zprávy.

POZNÁMKA Některé testy pro konkrétní zařízení vyžadují zásah uživatele. Při provádění diagnostických testů buďte vždy přítomni u terminálu počítače.

### Spuštění diagnostiky ePSA

Spusťte zaváděcí diagnostický program některou z níže uvedených metod:

- 1. Zapněte počítač.
- 2. Během spouštění počítače vyčkejte na zobrazení loga Dell a stiskněte klávesu F12.
- 3. Ve spouštěcí nabídce zvolte pomocí šipek nahoru a dolů možnost Diagnostics (Diagnostika) a stiskněte klávesu Enter.
  - POZNÁMKA Zobrazí se okno Enhanced Pre-boot System Assessment (Vylepšené posuzování systému před spuštěním), v němž jsou uvedena všechna zařízení zjištěná v počítači. Diagnostika začne spouštět testy na všech zjištěných zařízeních.
- **4.** Stisknutím šipky v pravém spodním rohu přejdete na seznam stránek. Zobrazí se a otestují detekované položky.
- 5. Chcete-li spustit diagnostický test u konkrétního zařízení, stiskněte klávesu Esc a klepnutím na tlačítko Yes (Ano) ukončete diagnostický test.
- 6. V levém podokně vyberte požadované zařízení a klepněte na tlačítko Run Tests (Spustit testy).
- V případě jakéhokoli problému se zobrazí chybové kódy. Chybový kód si poznamenejte a obraťte se na společnost Dell.

nebo

- 8. Vypněte počítač.
- 9. Stiskněte a podržte klávesu Fn a zároveň vypínač a poté je oba pusťte.
- 10. Opakujte kroky 3–7 výše.

### Diagnostická kontrolka LED

Tato část popisuje diagnostické funkce kontrolky LED baterie v notebooku.

Chyby nejsou oznamovány zvukovými signály, ale dvoubarevnou kontrolkou LED baterie. Jedná se o specifickou sekvenci žlutých zablikání následovaných bílými zablikáními. Poté se tato sekvence zopakuje.

### POZNÁMKA Diagnostická sekvence sestává ze dvouciferného čísla. Nejprve kontrolka LED 1–9krát zabliká žlutě a po uplynutí 1,5sekundové přestávky, během které zhasne, 1–9krát zabliká bíle. Kontrolka LED následně na tři sekundy zhasne a poté znovu zahájí celou sekvenci. Každé bliknutí kontrolky LED trvá 0,5 sekundy.

Pokud systém signalizuje diagnostické chybové kódy, nevypne se. Diagnostické chybové kódy mají vždy přednost před ostatními funkcemi kontrolky LED. Například, když kontrolka LED na notebooku signalizuje diagnostické chybové kódy, neoznamuje vybitou baterii ani poruchu baterie:

| Sekvence<br>blikání |      | Popis problému                            | Doporučené řešení                                                   |
|---------------------|------|-------------------------------------------|---------------------------------------------------------------------|
| Svítí<br>žlutě      | Bílá |                                           |                                                                     |
| 2                   | 1    | procesor                                  | chyba procesoru                                                     |
| 2                   | 2    | základní deska, paměť ROM systému<br>BIOS | základní deska, včetně poškození systému BIOS nebo chyby paměti ROM |
| 2                   | 3    | Paměť                                     | žádná paměť / nebyla zjištěna žádná paměť RAM                       |
| 2                   | 4    | Paměť                                     | chyba paměti / chyba paměti RAM                                     |
| 2                   | 5    | Paměť                                     | nainstalována neplatná paměť                                        |
| 2                   | 6    | základní deska: čipová sada               | chyba základní desky / čipové sady                                  |
| 2                   | 7    | Displej                                   | chyba displeje                                                      |
| 3                   | 1    | chyba napájení RTC                        | selhání knoflíkové baterie                                          |
| 3                   | 2    | PCI/Video                                 | chyba rozhraní PCI / grafické karty / čipu                          |
| 3                   | 3    | Obnovení systému BIOS 1                   | bitová kopie pro obnovení systému nebyla nalezena                   |
| 3                   | 4    | Obnovení systému BIOS 2                   | bitová kopie pro obnovení systému byla nalezena, ale je neplatná    |

### Tabulka 3. Sekvence blikání kontrolky LED

### Indikátory stavu baterie

Když je počítač připojen k elektrické zásuvce, svítí indikátor stavu baterie následujícím způsobem:

| Střídavě bliká<br>žlutý a bílý<br>indikátor              | K notebooku je připojen neověřený či nepodporovaný napájecí adaptér jiného výrobce než společnosti Dell. Připojte konektor baterie a v případě problémů baterii vyměňte. |
|----------------------------------------------------------|----------------------------------------------------------------------------------------------------|
| Střídavě bliká<br>žlutý a trvale svítí<br>bílý indikátor | Dočasné selhání baterie s připojeným napájecím adaptérem. Připojte konektor baterie a v případě problémů baterii vyměňte.                                                |
| Trvale bliká žlutá<br>kontrolka                          | Závažné selhání baterie s připojeným napájecím adaptérem. Vybitá baterie, vyměňte ji.                                                                                    |
| Kontrolka nesvítí                                        | Baterie je v režimu plného nabití s připojeným napájecím adaptérem.                                                                                                    |
| Svítí bílý indikátor                                     | Baterie je v režimu nabíjení s připojeným napájecím adaptérem.                                                                                                    |

## **Funkce Real Time Clock reset**

Funkce Real Time Clock (RTC) reset umožňuje obnovit systém Dell ze situací **No POST/No Boot/No Power (Nefunkční test POST / nefunkční zavádění systému / bez napájení)**. Chcete-li v systému spustit RTC reset, ujistěte se, že je systém vypnutý a připojený k napájení. Stiskněte a přidržte tlačítko napájení po dobu 25 sekund a poté je uvolněte. Přejděte do sekce restart hodin.

POZNÁMKA Pokud je během procesu odpojen napájecí adaptér nebo je tlačítko napájení drženo déle než 40 sekund, proces RTC reset se přeruší.

Funkce RTC reset provede reset systému BIOS do výchozího nastavení, zruší přidělení rozšíření Intel vPro a resetuje systémové datum a čas. Následující položky nejsou ovlivněny funkcí RTC reset:

- Service Tag (Výrobní číslo)
- · Asset Tag (Inventárního čísla)
- · Ownership Tag (Stítku majitele)
- Admin Password (heslo správce)
- · System Password (Systémové heslo)
- HDD Password (Hesla HDD)
- Modul TPM zapnutý a aktivní
- Key Databases (Databáze klíčů)
- System Logs (Systémové protokoly)

Následující položky mohou nebo nemusí být resetovány podle vlastního nastavení systému BIOS:

- · The Boot List (Seznam zavádění)
- Enable Legacy OROMs (Povolit starší paměti OROM)
- · Secure Boot Enable (Secure Boot Povolí)
- Allow BIOS Downgrade (Umožnit downgrade systému BIOS)

## Testování paměti nástrojem ePSA

- 1. Zapněte nebo restartujte počítač.
- 2. Stisknutím F12 nebo Fn+PWR spusťte diagnostiku ePSA.
- V počítači se spustí nástroj PreBoot System Assessment (PSA).

POZNÁMKA Jestliže čekáte příliš dlouho a objeví se logo operačního systému, vyčkejte, dokud se nezobrazí přihlašovací obrazovka / plocha. Počítač poté vypněte a pokus opakujte.

Jestliže test paměti skončí s 25 a méně chybami, základní funkce RMT automaticky problémy opraví. Test vypíše úspěšný průběh, neboť defekty se odstraní. Jestliže test paměti skončí s 26–50 chybami, základní funkce RMT zamaskuje vadné paměťové bloky a test skončí úspěšně bez požadavku na výměnu paměti. Jestliže paměťový test zjistí více než 50 chyb, test se zastaví a výsledek bude obsahovat požadavek na výměnu paměťového modulu.

## Kontaktování společnosti Dell

## () POZNÁMKA Pokud nemáte aktivní internetové připojení, můžete najít kontaktní informace na nákupní faktuře, balicím seznamu, účtence nebo v katalogu produktů společnosti Dell.

Společnost Dell nabízí několik možností online a telefonické podpory a služeb. Jejich dostupnost závisí na zemi a produktu a některé služby nemusí být ve vaší oblasti k dispozici. Chcete-li kontaktovat společnost Dell se záležitostmi týkajícími se prodejů, technické podpory nebo zákaznického servisu:

- 1. Přejděte na web **Dell.com/support**.
- 2. Vyberte si kategorii podpory.
- 3. Ověřte svou zemi nebo region v rozbalovací nabídce Choose a Country/Region (Vyberte zemi/region) ve spodní části stránky.
- 4. Podle potřeby vyberte příslušné servisní služby nebo linku podpory.